# Team Foundation Server 2012 Installation Guide

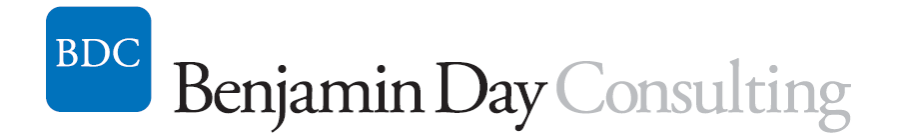

Benjamin Day benday@benday.com

v1.0.0 November 15, 2012

Copyright © 2012 – Benjamin Day Consulting, Inc. – <u>www.benday.com</u> Printing or duplication is prohibited without author's expressed written permission.

## Contents

| Lab 01:   | ab 01: Install Pre-requisites for SQL Server 2008 R2 and TFS2012          |           |  |
|-----------|---------------------------------------------------------------------------|-----------|--|
| Lab 02:   | Install SQL Server 2008 R2 for TFS2012                                    | 17        |  |
| Lab 03:   | Install Team Foundation Server 2012                                       |           |  |
| Lab 04:   | Update the TFS2012 Service Account                                        | 54        |  |
| Lab 05:   | Install the Team Foundation Server Build Service                          | 60        |  |
| Lab 06:   | Install the pre-requisites for System Center Virtual Machine Manager 2012 | 74        |  |
| Install S | QL Server 2008 R2 x64                                                     | 75        |  |
| Install S | QL Server 2008 Service Pack                                               |           |  |
| Install t | he Windows Automated Installation Kit for Windows 7                       | 91        |  |
| Lab 07:   | Install System Center Virtual Machine Manager 2012                        |           |  |
| Verify Y  | ou Can Connect                                                            | 112       |  |
| Add a F   | Add a Hyper-V Host Machine to SCVMM 2012114                               |           |  |
| Configu   | ire System Center Virtual Machine Manager 2012 (SCVMM2012) for Team F     | oundation |  |
| Server 2  | 2012 (TFS2012)                                                            | 123       |  |
| Configu   | ire Team Foundation Server to Use Lab Management                          | 125       |  |
| Enable    | the Team Foundation Server 2012 Lab Management Feature                    | 133       |  |

## Lab 01: Install Pre-requisites for SQL Server 2008 R2 and TFS2012

This chapter will walk you through the process of installing the pre-requisites for SQL Server 2008 R2 and Team Foundation Server 2012. You'll be installing these pre-requisites via the **Server Manager** in Windows Server 2008 R2.

- In Windows, click the **Start** button
- In the search box, type **Server Manager**
- In the search results, run Server Manager

| 🚡 Server Manager                                                                                                    |                                           |                                                      |
|----------------------------------------------------------------------------------------------------|-------------------------------------------|------------------------------------------------------|
| File Action View Help                                                                                                    |                                           | k                                                    |
| 🏟 🖄 📰 🛛                                                                                                    |                                           |                                                      |
| Server Manager (WIN08R2-TFS2                                                                                                    | Roles                                     |                                                      |
| ■       Roles         ■       m         Features       m         ■       m         Diagnostics       m         ■       m         Configuration       m | View the health of the roles<br>features. | installed on your server and add or remove roles and |
| 🕀 🔚 Storage                                                                                                    | Roles Summary                             | Roles Summary Help                                   |
|                                                                                                    |                                           | Add Roles                                            |
|                                                                                                    |                                           |                                                      |
| and a second of                                                                                                    |                                           | and the second second second                         |

You should now see the Server Manager screen.

• Click Add Roles

You should now see the Add Roles Wizard.

| Add Roles Wizard                                                        |                                                                                                    | × |
|-------------------------------------------------------------------------|----------------------------------------------------------------------------------------------------|---|
| Before You Begin                                                        | 1                                                                                                    |   |
| Before You Begin<br>Server Roles<br>Confirmation<br>Progress<br>Results | This wizard helps you install roles on this server. You determine which roles to install based on the tasks you want this server to perform, such as sharing documents or hosting a Web site. Before you continue, verify that: • The Administrator account has a strong password • Network settings, such as static IP addresses, are configured • The latest security updates from Windows Update are installed If you have to complete any of the preceding steps, cancel the wizard, complete the steps, and then run the wizard again. To continue, click Next.  Skip this page by default |   |
|                                                                         | < Previous Next > Install Cancel                                                                                                    | ] |

• Click Next

You should now see the **Select Server Roles** page.

| Add Roles Wizard |                                                                                                    |  |
|------------------|----------------------------------------------------------------------------------------------------|--|
| Select Server Ro | les                                                                                                    |  |
| Before You Begin | Select one or more roles to install on this server.                                                                                                    |  |
| Server Roles     | Roles:                                                                                                    |  |
| Confirmation     | Active Directory Certificate Services                                                                                                    |  |
| Progress         | Active Directory Domain Services                                                                                                    |  |
| Results          | Active Directory Federation Services                                                                                                    |  |
|                  | Active Directory Lightweight Directory Services                                                                                                    |  |
|                  | Active Directory Pighte Management Services                                                                                                    |  |
|                  | Application Server                                                                                                    |  |
|                  |                                                                                                    |  |
|                  | DNS Server                                                                                                    |  |
|                  | Eile Services                                                                                                    |  |
|                  | Hvper-V                                                                                                    |  |
|                  | Network Policy and Access Services                                                                                                    |  |
|                  | Print and Document Services                                                                                                    |  |
|                  | 🗌 Remote Desktop Services                                                                                                    |  |
|                  | Web Server (IIS)                                                                                                    |  |
|                  | Windows Deployment Services                                                                                                    |  |
|                  | Windows Server Update Services                                                                                                    |  |
|                  | More about server roles                                                                                                    |  |
|                  | and the second of the second of the second o |  |

• Check Application Server

You should see a pop up dialog titled Add Roles Wizard like the image below.

| Add Roles | Wizard                                                                                                    |                                                                                                    | x  |
|-----------|----------------------------------------------------------------------------------------------------|----------------------------------------------------------------------------------------------------|----|
| ¢:        | Add features required for Application S<br>You cannot install Application Server unless the required features:                                                                                                    | Server?<br>atures are also installed.<br>Description:                                                                                                    |    |
|           | <ul> <li>NET Framework 3.5.1 Features         <ul> <li>.NET Framework 3.5.1</li> </ul> </li> <li>Windows Process Activation Service         <ul> <li>Process Model</li> <li>.NET Environment</li> <li>Configuration APIs</li> </ul> </li> </ul> | Microsoft .NET Framework 3.5.1 combines<br>the power of the .NET Framework 2.0 APIs<br>with new technologies for building<br>applications that offer appealing user<br>interfaces, protect your customers' personal<br>identity information, enable seamless and<br>secure communication, and provide the<br>ability to model a range of business proces |    |
|           |                                                                                                    | Add Required Features Cancel                                                                                                    |    |
| (i) Why   | v are these features required?                                                                                                    |                                                                                                    | // |

#### • Click the Add Required Features button

You should now be back on the roles selection page and Application Server should be checked.

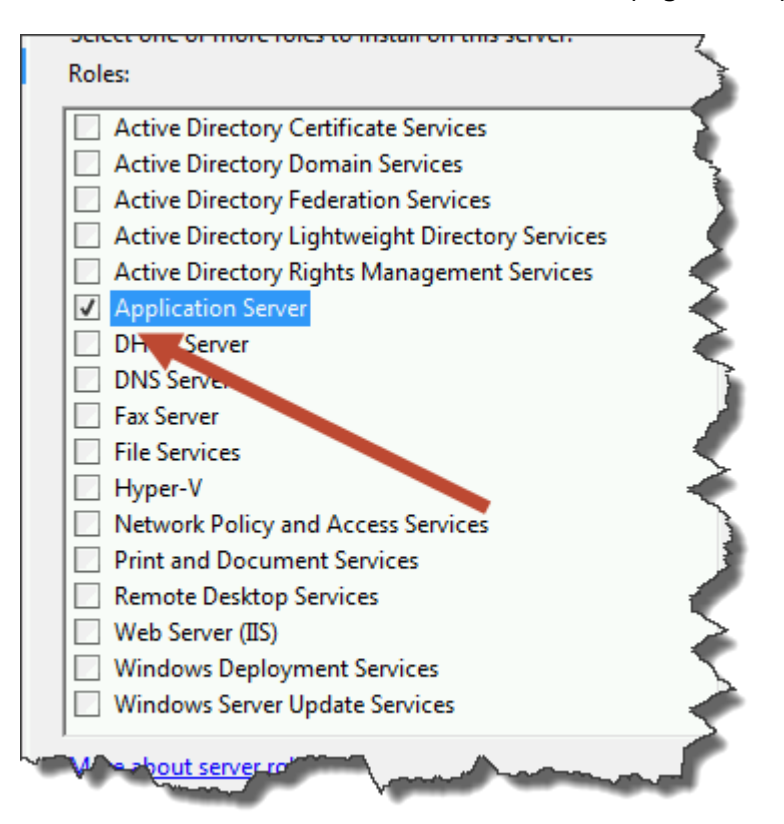

Copyright © 2012 – Benjamin Day Consulting, Inc. – <u>www.benday.com</u> Printing or duplication is prohibited without author's expressed written permission. You now need to check the Web Server (IIS) role.

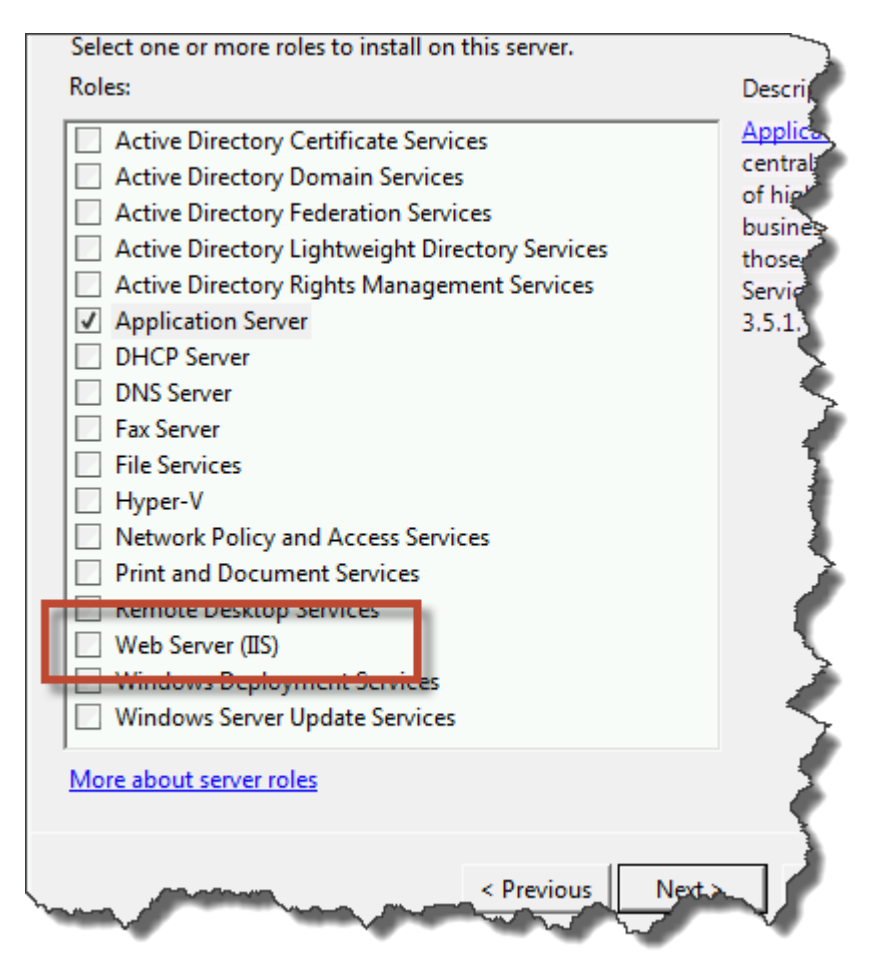

- Check the checkbox next to Web Server (IIS)
- Click the **Next** button

| and the second second s |                                                                                                    |
|----------------------------------------------------------------------------------------------------|----------------------------------------------------------------------------------------------------|
| Application Server                                                                                                    |                                                                                                    |
| Before You Begin       I         Server Roles       I         Application Server       I         Role Services       I         Web Server (IIS)       I         Role Services       I         Confirmation       I         Progress       I         Results       I                                                                                                    | Application to Application Server         Application Server hosts and centrally manages applications that interoperate with systems on the network such as heterogeneous databases, identity management services, security systems, and Veb applications and services. Application Server also supports developing custom business applications through integrated services such as the .NET Framework 3.5.1, COM+, Web Server (IIS) support, and Message Queuing.         Things to Note <ul> <li>Installing Application Server installs the .NET Framework 3.5.1 by default.</li> <li>We recommend that you install Web Server (IIS) Support if you plan to host distributed applications built using ASP.NET or Windows Communication Foundation (WCF).</li> </ul> <li>Additional Information</li> <li>Overview of Application Server</li> <li>Application Server Role Services</li> <li>Application Server Configurations</li> <li> <ul> <li>Previous</li> <li>Next &gt;</li> <li>Install</li> <li>Cancel</li> </ul> </li> |

• Click Next

You should now be on the **Select Role Services** page.

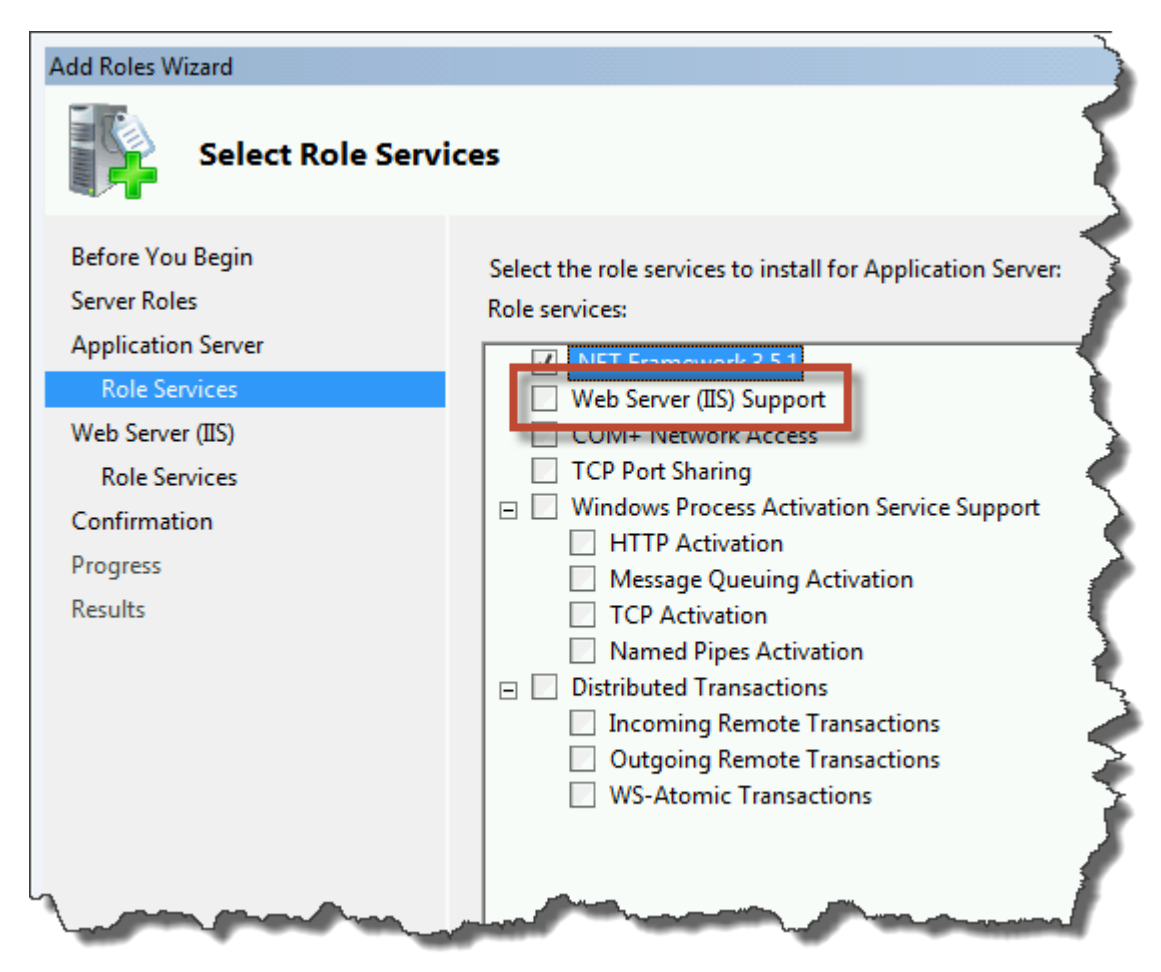

• Check the checkbox next to Web Server (IIS) Support

When you click **Web Server (IIS) Support**, you'll get a new dialog like the image below.

| Add Roles | Wizard                                                                                                    |                                                                                                    | ×   |
|-----------|----------------------------------------------------------------------------------------------------|----------------------------------------------------------------------------------------------------|-----|
| ¢:        | Add role services and features require<br>You cannot install Web Server (IIS) Support unless the require<br>Role Services:                                                                                                    | d for Web Server (IIS) Support?<br>ired role services and features are also installed.<br>Description:                                                           |     |
|           | <ul> <li>Application Server</li> <li>Windows Process Activation Service Support</li> <li>Web Server (IIS)</li> <li>Web Server</li> <li>Management Tools</li> <li>.NET Framework 3.5.1 Features</li> <li>WCF Activation</li> </ul> | management and hosting of high-<br>performance distributed business<br>applications such as those built with<br>Enterprise Services and .NET Framework<br>3.5.1. |     |
|           |                                                                                                    | Add Required Role Services Cancel                                                                                                    |     |
| (i) Why   | r are these role services and features required?                                                                                                    |                                                                                                    | /// |

• Click the Add Required Role Services button

You should be back on the **Select Role Services** page.

| Add Roles Wizard Select Role Servi                                                                                                    | ices                                                                                                    |                     |
|----------------------------------------------------------------------------------------------------|----------------------------------------------------------------------------------------------------|---------------------|
| Before You Begin<br>Server Roles<br>Application Server<br>Role Services<br>Web Server (IIS)<br>Role Services<br>Confirmation<br>Progress<br>Results | Select the role services to install for Application Server:       Description:         Role services:       Description:         Image: NET Framework 3.5.1       Web Server (IIS) Support         Image: NET Framework 3.5.1       Web Server (IIS) Support         Image: NET Framework 3.5.1       Web Server (IIS) Support         Image: NET Framework 3.5.1       Web Server (IIS) Support         Image: NET Framework Access       TCP Port Sharing         Image: Network Access       TCP Port Sharing         Image: Network Access Activation Service Support       ASP.NET application accessed via a as Internet Exp.         Image: Message Queuing Activation       Services built u         Image: Named Pipes Activation       Communication (WCF).         Image: Incoming Remote Transactions       Image: WS-Atomic Transactions         Image: WS-Atomic Transactions       Image: WS-Atomic Transactions | bom<br>est.<br>siti |
|                                                                                                    | More about role services                                                                                                    |                     |

• Click Next

You should now see the **Web Server (IIS)** page.

| Add Roles Wizard                                                                                                    | ×                                                                                                    |
|----------------------------------------------------------------------------------------------------|----------------------------------------------------------------------------------------------------|
| Web Server (IIS)                                                                                                    |                                                                                                    |
| Before You Begin<br>Server Roles<br>Application Server<br>Role Services<br>Web Server (IIS)<br>Role Services<br>Confirmation<br>Progress<br>Results | Introduction to Web Server (IIS)         Web servers are computers that have specific software that allows them to accept requests from client computers and return responses to those requests. Web server role includes Internet Information over the Internet, or through intranets and extranets. The Web Server role includes Internet Information Services (IIS) 7.0, a unified Web platform that integrates IIS 7.0, ASP.NET, and Windows Communication Foundation. IIS 7.0 also features enhanced security, simplified diagnostics, and delegated administration.         Image to Note       Image to Note         Image to Note       Image to Note         Image to Note       Image to Note Note Note Note Note Note Note |

• Click Next

You should now be on the Select Role Services page.

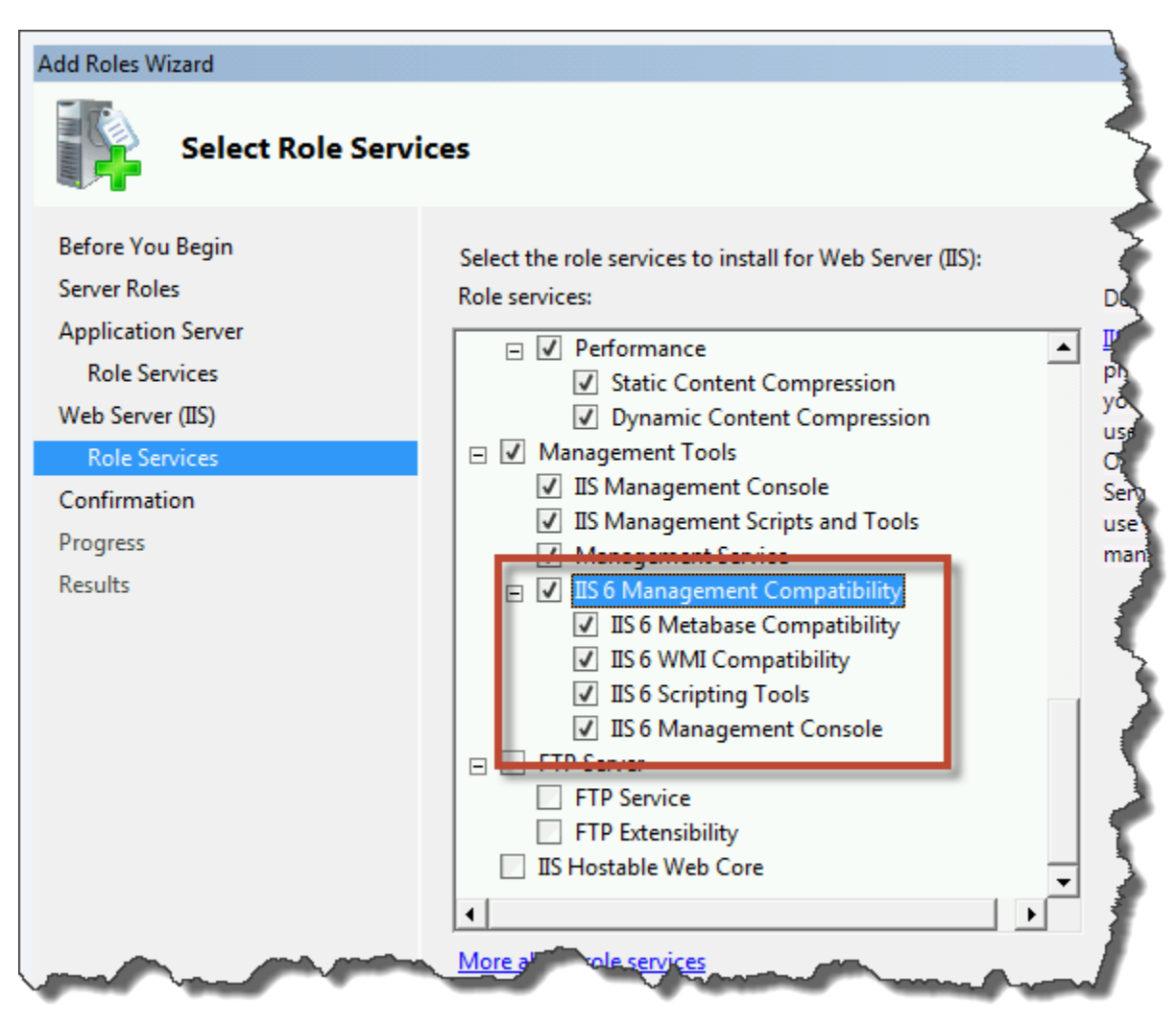

- In the list of roles, scroll down until you locate **IIS 6 Management Compatibility**
- Check **IIS 6 Management Compatibility** and all the **child items** as shown in the image above
- Click Next

You should now be on the **Confirm Installation Selections** page.

| Add Roles Wizard                                       |                                                                                                    | × |
|--------------------------------------------------------|----------------------------------------------------------------------------------------------------|---|
| Confirm Installa                                       | tion Selections                                                                                                    |   |
| Before You Begin<br>Server Roles<br>Application Server | To install the following roles, role services, or features, click Install.                                                                                                    |   |
| Web Server (IIS)<br>Role Services                      | This server might need to be restarted after the installation completes.     Application Server                                                                                                    |   |
| Confirmation<br>Progress<br>Results                    | Web Server (IIS) Support         Windows Process Activation Service Support         HTTP Activation         Web Server (IIS)         Find out more about Windows System Resource Manager (WSRM) and how it can help optimize CPU usage |   |
|                                                        | Web Server         Common HTTP Features         Static Content         Default Document         Directory Browsing         HTTP Errors                                                                                                 | • |
|                                                        | Print, e-mail, or save this information                                                                                                    |   |
|                                                        | < Previous Next > Install Cancel                                                                                                    |   |

• Click the Install button

The installation should now be in progress.

| Add Roles Wizard                 |                                                                                          |
|----------------------------------|------------------------------------------------------------------------------------------|
| Installation Prog                | gress                                                                                    |
| Before You Begin<br>Server Roles | The following roles, role services, or features are being installed:  Application Server |
| Application Server               | Web Server (IIS)                                                                         |
| Web Server (IIS)                 | .NET Framework 3.5.1 Features                                                            |
| Role Services                    | Windows Process Activation Service                                                       |
| Confirmation                     |                                                                                          |
| Results                          |                                                                                          |
|                                  | - initializing installation                                                              |
|                                  | < Previous Next > Install Cancel                                                         |

After the installation has completed, you should be on the **Installation Results** page. You should see **Installation succeeded** for the Application Server and Web Server (IIS) roles.

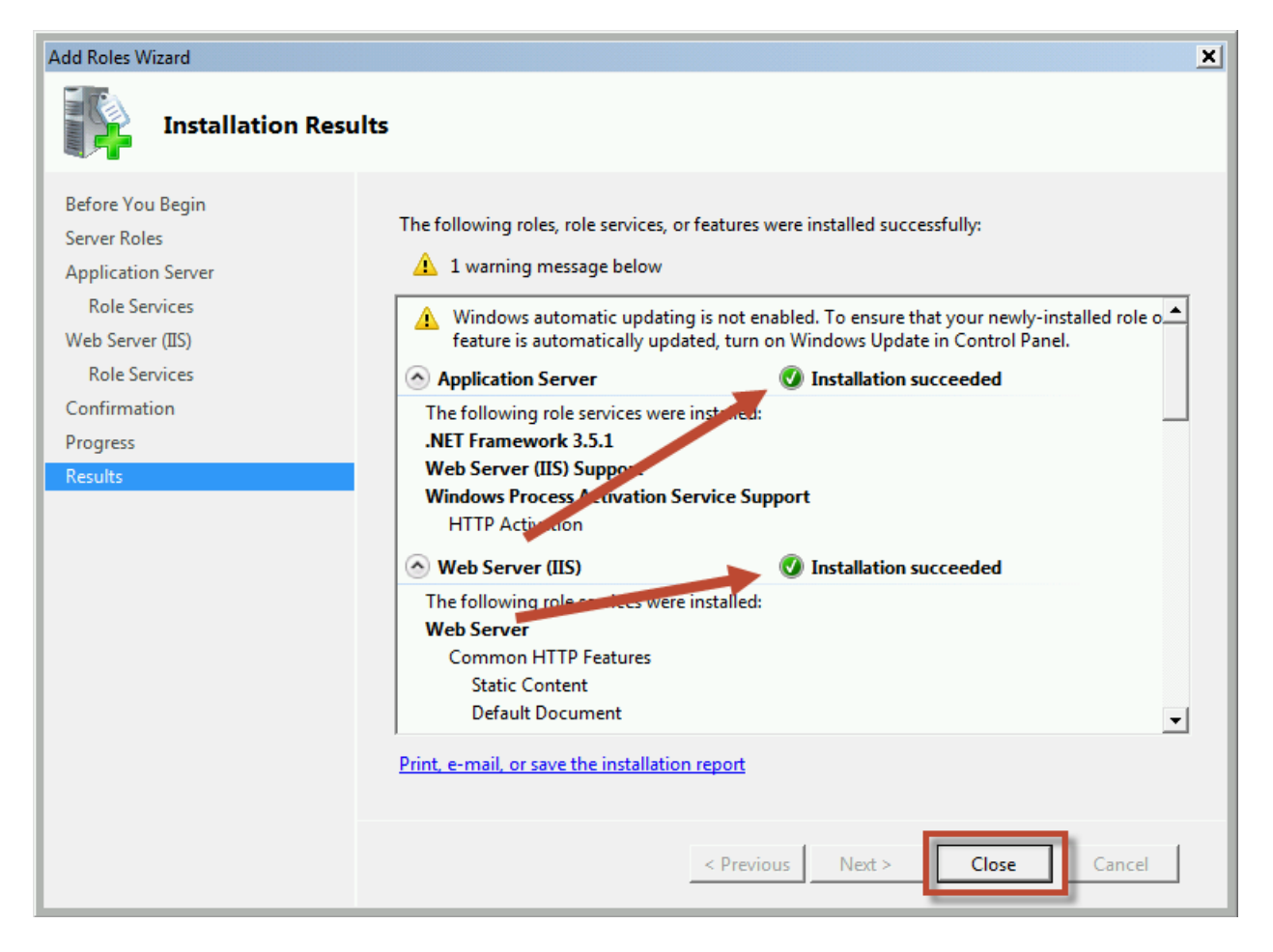

Click Close

Pre-reqs are installed. Done.

### Lab 02: Install SQL Server 2008 R2 for TFS2012

This chapter will walk you through the process of installing SQL Server 2008 R2 for TFS2012.

• Insert the SQL Server 2008 R2 disc or mount the appropriate ISO

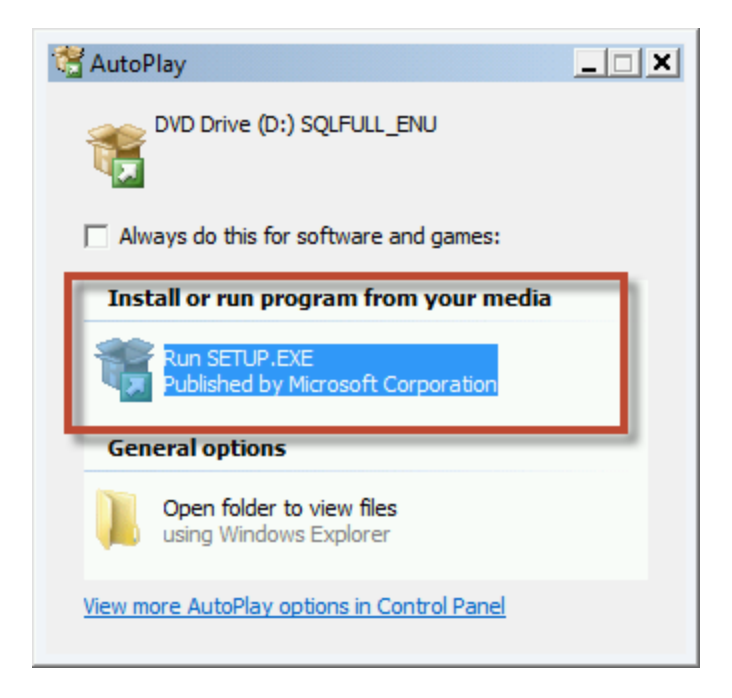

• Click Run SETUP.EXE

#### Team Foundation Server 2012 Installation Guide

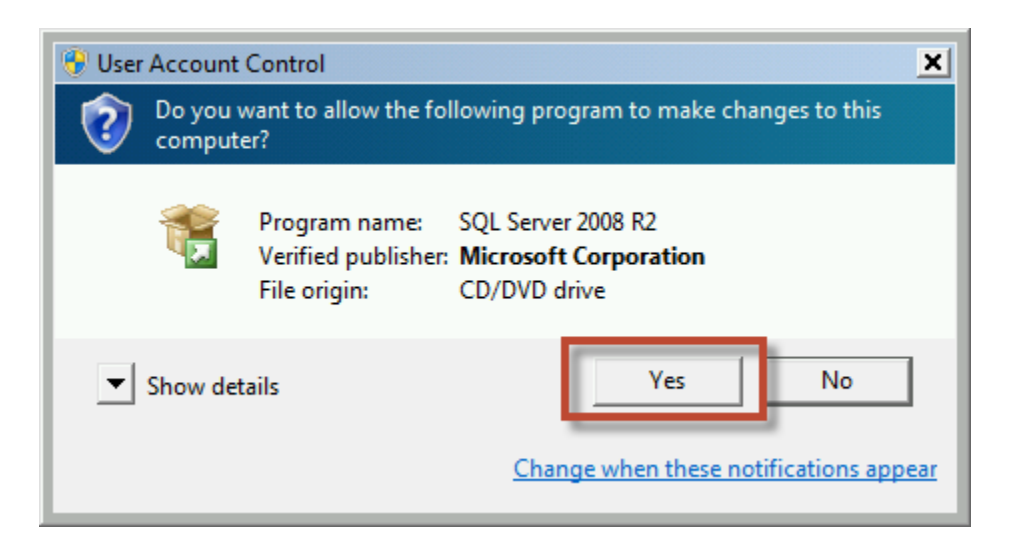

• Click Yes

You should now see the SQL Server Installation Center screen.

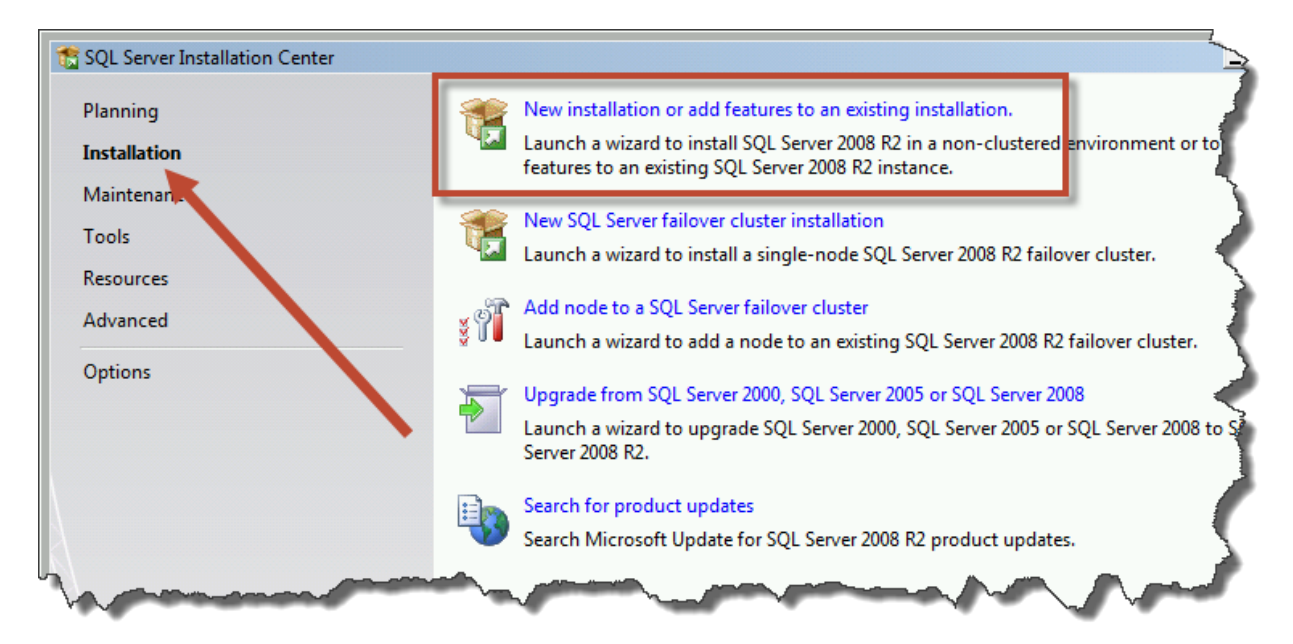

- In the left column, click Installation
- Click New installation or add features to an existing installation

On the **Setup Support Rules** page, you'll see the result of the installer's initial checks for possible installation blocking issues.

| 📸 SQL Server 2008 R2 Setup                                               |                                                                                   |  |
|--------------------------------------------------------------------------|-----------------------------------------------------------------------------------|--|
| Setup Support Rules                                                      |                                                                                   |  |
| Setup Support Rules identify probl<br>corrected before Setup can continu | ems that might occur when you install SQL Server Setup support files. Failure<br> |  |
| Setup Support Rules                                                      | Operation completed. Passed 7. Failed 0. V (arning 0. Skipped 0.                  |  |
|                                                                          | Show details >><br>View detailed report                                           |  |
| and the product of                                                       | and present a second and                                                          |  |

- Ensure that Failed says 0
- Click **OK**

You should now be on the Product Key page.

| SQL Server 2008 R2 Setup<br>Product Key<br>Specify the edition of SQL Ser | ver 2008 R2 to install.                                                                                                    |
|---------------------------------------------------------------------------|----------------------------------------------------------------------------------------------------|
| Product Key<br>License Terms<br>Setup Support Files                       | Validate this instance of SQL Server 2008 R2 by entering the 25-chara certificate of authenticity or product packaging. You can also specify as Evaluation or Express. Evaluation has the largest set of SQL Server Server Books Online, and is activated with a 180-day expiration. To another, run the Edition Upgrade Wizard. |

- Ensure that the correct product key is specified
- Click **Next**

You should now be on the License Terms page.

| 📸 SQL Server 2008 R2 Setup                          |                                                                                                    |
|-----------------------------------------------------|----------------------------------------------------------------------------------------------------|
| License Terms<br>To install SQL Server 2008 R2      | 2, you must accept the Microsoft Software License Terms.                                                                                                    |
| Product Key<br>License Terms<br>Setup Support Files | MICROSOFT SOFTWARE LICENSE TERMS<br>MICROSOFT SQL SERVER 2008 R2 STANDARD<br>These license terms are an agreement between Microsoft Corporation (or based on where<br>you live, one of its affiliates) and you. Please read them. They apply to the software named<br>above, which includes the media on which you received it, if any. The terms also apply to any<br>Microsoft<br>• updates,<br>• supplements,<br>• Internet-based services, and<br>• support services |
|                                                     | <ul> <li>✓ I accept the license terms.</li> <li>✓ Send feature usage data to Microsoft. Feature usage data includes information about your hardware configuration and how you use SQL Server and its components.</li> <li>See the Microsoft SQL Server 2008 R2 Privacy Statement for more information.</li> <li><a href="#">&lt; Back</a> Next &gt; Cancel</li></ul>                                                                                                    |

- Check I accept the license terms
- (Optional) Check Send feature usage...
- Click Next

| 🏗 SQL Server 2008 R2 Setup           |                                     |                           |                  |         | _ 🗆 🗙  |
|--------------------------------------|-------------------------------------|---------------------------|------------------|---------|--------|
| Setup Support Files                  |                                     |                           |                  |         |        |
| Click Install to install Setup Suppo | ort files. To install or update SQL | Server 2008 R2, these fil | es are required. |         |        |
|                                      |                                     |                           |                  |         |        |
| Product Key                          | The following components a          | re required for SQL Serve | r Setup:         |         |        |
| License Terms                        | Feature Name                        | Status                    |                  |         |        |
| Setup Support Files                  | Setup Support Files                 |                           |                  |         |        |
|                                      |                                     |                           |                  |         |        |
|                                      |                                     |                           |                  |         |        |
|                                      |                                     |                           |                  |         |        |
|                                      |                                     |                           |                  |         |        |
|                                      |                                     |                           |                  |         |        |
|                                      |                                     |                           |                  |         |        |
|                                      |                                     |                           |                  |         |        |
|                                      |                                     |                           |                  |         |        |
|                                      |                                     |                           |                  |         |        |
|                                      |                                     |                           |                  |         |        |
|                                      |                                     |                           |                  |         |        |
|                                      |                                     |                           |                  |         |        |
|                                      |                                     |                           |                  |         |        |
|                                      |                                     |                           |                  |         |        |
|                                      |                                     |                           | 17               |         | 1      |
|                                      |                                     |                           | < Back           | Install | Cancel |
|                                      |                                     |                           |                  |         |        |

• Click Next

After the installation supporting files are installed, you'll see another Setup Support Rules check page.

| Setup Support Rules         Setup Support Rules identify problems that might occur when you install SQL Server Setup support files. Failures must be corrected before Setup can continue.         Setup Support Rules         Setup Role         Feature Selection         Installation Rules         Disk Space Requirements         Error Reporting         Installation Configuration Rules         Ready to Install         Installation Progress         Complete         Pervious Counter registry hive consistency         Previous CTP installation         Previous CTP installation         Previous CTP installation         Previous CTP installation         Passed         Operation Controller         Passed         Operation Controller         Passed         Computer domain controller         Passed         Computer domain controller         Passed         Computer domain controller         Passed         Computer domain controller         Passed         Computer domain controller         Passed         Computer domain controller         Passed         Edition WOW64 platform         Passed                                                                                                    |        |
|----------------------------------------------------------------------------------------------------|--------|
| Setup Support Rules identify problems that might occur when you install SQL Server Setup support files. Failures must be corrected before Setup can continue.         Setup Support Rules         Setup Role         Feature Selection         Installation Rules         Disk Space Requirements         Error Reporting         Installation Configuration Rules         Ready to Install         Installation Progress         Complete         Q         Performance counter registry hive consistency         Passed         Q       Previous CTP installation         Q       Previous CTP installation         Q       Previous CTP installation         Q       Previous CTP installation         Q       Consistency validation for SQL Server registry keys         Passed       Consistency validation for SQL Server registry keys         Passed       Consistency validation for SQL Server registry keys         Passed       Microsoft .NET Application Security       Warning         Etition WOW64 platform       Passed                                                                                                    |        |
| Setup Support Rules       Operation completed. Passed: 9. Failed 0. Warning 2. Skipped 0.         Setup Role       Feature Selection         Installation Rules       Hide details <                                                                                                    |        |
| Setup Role         Feature Selection         Installation Rules         Disk Space Requirements         Error Reporting         Installation Configuration Rules         Ready to Install         Installation Progress         Complete         Performance counter registry hive consistency         Passed         Previous CTP installation         Passed         Previous CTP installation         Passed         Previous CTP installation         Passed         Previous CTP installation         Passed         Previous CTP installation         Passed         Previous CTP installation         Passed         Previous CTP installation         Passed         Previous CTP installation         Passed         Previous CTP installation         Passed         Previous CTP installation         Passed         Passed         Passed         Passed         Passed         Passed         Passed         Passed         Passed         Passed         Passed <td< td=""><td></td></td<>                                                                                                    |        |
| Feature Selection         Installation Rules         Disk Space Requirements         Error Reporting         Installation Configuration Rules         Ready to Install         Installation Progress         Complete         Ø Performance counter registry hive consistency         Ø Previous CTP installation         Ø Previous CTP installation         Ø Consistency validation for SQL Server registry keys         Ø Previous CTP installation         Ø Consistency validation for SQL Server registry keys         Ø Rures         Ø Edition WOW64 platform                                                                                                    |        |
| Installation Rules       Hide details <         Disk Space Requirements       View detailed report         Error Reporting       Installation Configuration Rules         Ready to Install       Installation Progress         Complete       Ru Rule         Ø Performance counter registry hive consistency       Passed         Ø Previous CTP installation       Passed         Ø Previous CTP installation       Passed         Ø Consistency validation for SQL Server registry keys       Passed         Ø Consistency validation for SQL Server registry keys       Passed         Ø Consistency validation for SQL Server registry keys       Passed         Ø Computer domain controller       Passed         Ø Microsoft .NET Application Security       Warning         Ø Edition WOW64 platform       Passed                                                                                                    |        |
| Disk Space Requirements       View detailed report         Error Reporting       Installation Configuration Rules       Ready to Install         Installation Progress       Fusion Active Template Library (ATL)       Passed         Complete       View detailed report       Passed         View detailed report       Passed       Passed         Installation Progress       Performance counter registry hive consistency       Passed         Performance counter registry hive consistency       Passed         Previous releases of SQL Server 2008 Business Intelligence Devel       Passed         Previous CTP installation       Passed         Computer domain controller       Passed         Microsoft .NET Application Security       Warning         Edition WOW64 platform       Passed                                                                                                    | Re-run |
| Error Reporting       Installation Configuration Rules       Ru       Rule       Status         Ready to Install       Installation Progress       Fusion Active Template Library (ATL)       Passed         Complete       Insupported SQL Server products       Passed         Image: Performance counter registry hive consistency       Passed         Image: Performance counter registry hive consistency |        |
| Installation Configuration Rules       Ru       Rule       Status         Ready to Install       Installation Progress       Fusion Active Template Library (ATL)       Passed         Complete       Unsupported SQL Server products       Passed         Performance counter registry hive consistency       Passed         Previous releases of SQL Server 2008 Business Intelligence Devel       Passed         Previous CTP installation       Passed         Computer domain controller       Passed         Computer domain controller       Passed         Microsoft .NET Application Security       Warning         Edition WOW64 platform       Passed                                                                                                    |        |
| Ready to Install       Fusion Active Template Library (ATL)       Passed         Installation Progress       Installation Progress       Unsupported SQL Server products       Passed         Complete       Performance counter registry hive consistency       Passed         Previous releases of SQL Server 2008 Business Intelligence Devel       Passed         Previous CTP installation       Passed         Previous CTP installation       Passed         Computer domain controller       Passed         Nicrosoft .NET Application Security       Warning         Edition WOW64 platform       Passed                                                                                                    |        |
| Installation Progress       Vinsupported SQL Server products       Passed         Complete       Performance counter registry hive consistency       Passed         Previous releases of SQL Server 2008 Business Intelligence Devel       Passed         Previous CTP installation       Passed         Previous CTP installation for SQL Server registry keys       Passed         Computer domain controller       Passed         Microsoft .NET Application Security       Warning         Edition WOW64 platform       Passed                                                                                                    |        |
| Complete       Image: Performance counter registry hive consistency       Passed         Image: Performance counter registry hive consistency       Passed       Passed         Image: Performance counter registry hive consistency       Passed       Passed         Image: Performance counter registry hive consistency       Passed       Passed         Image: Performance counter registry hive consistency       Passed       Passed         Image: Performance counter registry hive consistency       Passed       Passed         Image: Performance counter registry hive consistency       Passed       Passed         Image: Performance counter registry hive consistency       Passed       Passed         Image: Performance counter registry hive consistency       Passed       Passed         Image: Performance counter registry hive consistency       Passed       Passed         Image: Performance counter registry hive consistency       Passed       Passed         Image: Performance counter registry hive consistency       Passed       Passed                                                                                                    |        |
| Previous releases of SQL Server 2008 Business Intelligence Devel       Passed         Previous CTP installation       Passed         Consistency validation for SQL Server registry keys       Passed         Computer domain controller       Passed         Microsoft .NET Application Security       Warning         Edition WOW64 platform       Passed                                                                                                    |        |
| Image: Previous CTP installation       Passed         Image: Previous CTP installation for SQL Server registry keys       Passed         Image: Computer domain controller       Passed         Image: Previous CTP installation for SQL Server registry keys       Passed         Image: Previous CTP installation for SQL Server registry keys       Passed         Image: Previous CTP installation for SQL Server registry keys       Passed         Image: Previous CTP installation for SQL Server registry keys       Passed         Image: Previous CTP installation for SQL Server registry keys       Passed         Image: Previous CTP installation for SQL Server registry keys       Passed         Image: Previous CTP installation for SQL Server registry keys       Passed         Image: Previous CTP installation for SQL Server registry keys       Passed         Image: Previous CTP installation for SQL Server registry keys       Passed         Image: Previous CTP installation for SQL Server registry keys       Passed         Image: Previous CTP installation for SQL Server registry keys       Passed         Image: Previous CTP installation for SQL Server registry keys       Passed         Image: Previous CTP installation for SQL Server registry keys       Passed         Image: Previous CTP installation for SQL Server registry keys       Passed                 |        |
| Image: Consistency validation for SQL Server registry keys       Passed         Image: Computer domain controller       Passed         Image: Computer domain controller       Passed         Image: Computer domain controller       Passed         Image: Computer domain controller       Passed         Image: Computer domain controller       Passed         Image: Computer domain controller       Passed         Image: Computer domain controller       Passed         Image: Computer domain controller       Passed         Image: Computer domain controller       Passed                                                                                                    |        |
| Image: Computer domain controller     Passed       Image: Computer domain controller     Microsoft .NET Application Security     Warning       Image: Computer domain controller     Edition WOW64 platform     Passed                                                                                                    |        |
| Microsoft .NET Application Security     Warning       Image: Constraint of the security     Edition WOW64 platform       Image: Constraint of the security     Passed                                                                                                    |        |
| Edition WOW64 platform Passed                                                                                                    |        |
|                                                                                                    |        |
| Windows PowerShell Passed                                                                                                    |        |
| Windows Firewall Warning                                                                                                    |        |
|                                                                                                    |        |
| < Back Next > Cancel                                                                                                    | Help   |

- Verify that Failed is 0
- Click Next

You should now be on the **Setup Role** page.

| 📸 SQL Server 2008 R2 Setup                                                    |                                                                                                    |
|-------------------------------------------------------------------------------|----------------------------------------------------------------------------------------------------|
| Setup Role                                                                    |                                                                                                    |
| Click the SQL Server Feature Instal<br>feature role to install a specific cor | lation option to individually select which feature components to install, or click a figuration.                                                                                                    |
| Setup Support Rules                                                           | © SQL Server Feature Installation                                                                                                    |
| Setup Role                                                                    | Install SQL Server Database Engine services, Analysis Services, Reporting Services, Integration                                                                                                    |
| Feature Selection                                                             | Services, and other features.                                                                                                    |
| Installation Rules                                                            | C All Features With Defaults                                                                                                    |
| Disk Space Requirements                                                       | Install all features using default values for the service accounts.                                                                                                    |
| Error Reporting                                                               |                                                                                                    |
| Installation Configuration Rules                                              | · · · · · · · · · · · · · · · · · · ·                                                                                                    |
| Ready to Install                                                              | (                                                                                                    |
| Installation Propress                                                         | and and a second second s |

- Choose SQL Server Feature Installation
- Click Next

You should now be on the Feature Selection page.

| Features:         |                   |                |          |
|-------------------|-------------------|----------------|----------|
| Instance Features |                   |                | -        |
| ✓ Database        | ngine Services    |                |          |
| SQL Se            | rver Replication  |                |          |
| Full-Te           | ext Search        |                |          |
| 🗸 Analysis S      | ervices           |                |          |
| Reporting         | Services          |                |          |
| Shared Features   |                   |                | E        |
| Business In       | ntelligence Deve  | lopment Studio |          |
| Client Too        | ls Connectivity   |                |          |
| Integration       | n Services        |                |          |
| Client Too        | ls Backwards Co   | ompatibility   |          |
| Client Too        | ls SDK            |                |          |
| SQL Serve         | Books Online      |                | _        |
| Managem           | ent Tools - Basic | 2              |          |
| Manag             | jement Tools - C  | Complete       |          |
| SOL Client        | Connectivity SE   | ОК             |          |
|                   |                   |                |          |
| Select All        | Unselect All      |                | <b>?</b> |
| eat the dir       | sgt ve            |                | licerant |

- Check the following items:
  - o Database Engine Services
    - Full-Text Search
  - Analysis Services
  - Reporting Services
  - Management Tools Basic
    - Management Tools Complete
- Click Next

You should now be on the **Instance Configuration** page.

| 📸 SQL Server 2008 R2 Setup       |                                 |                                                |
|----------------------------------|---------------------------------|------------------------------------------------|
| Instance Configuration           |                                 | 1                                              |
| Specify the name and instance ID | for the instance of SQL Server. | Instance ID becomes part of the installation p |
|                                  |                                 |                                                |
| Setup Support Rules              | Oefault instance                |                                                |
| Setup Role                       | Named instance:                 |                                                |
| Feature Selection                |                                 |                                                |
| Installation Rules               |                                 |                                                |
| Instance Configuration           | Instance ID:                    | MSSQLSERVER                                    |
| Disk Space Requirements          |                                 |                                                |
| Server Configuration             | Instance root directory:        | C:\Program Files\Microsoft SQL Server\         |
| Databa Engine Configuration      | Jan Jan Jan                     | - and the and                                  |

- Choose **Default instance**
- Click **Next**

You should be on the **Disk Space Requirements** page.

| 📸 SQL Server 2008 R2 Setup                                                                                                    |                                                                                                    |
|----------------------------------------------------------------------------------------------------|----------------------------------------------------------------------------------------------------|
| Disk Space Requirements                                                                                                    |                                                                                                    |
| Review the disk space summary for                                                                                                    | the SQL Server features you selected.                                                                                                    |
|                                                                                                    |                                                                                                    |
| Setup Support Rules                                                                                                    | Disk Usage Summary:                                                                                                    |
| Setup Role                                                                                                    | Drive C: 4366 MB required, 114130 MB available                                                                                                    |
| Feature Selection                                                                                                    | System Drive (C:\): 2034 MB required                                                                                                    |
| Installation Rules                                                                                                    | Shared Install Directory (C:\Program Files\Microsoft SQL Se                                                                                                    |
| Instance Configuration                                                                                                    | Instance Directory (C:\Program Files\Microsoft SQL Server)                                                                                                    |
| Disk Space Requirements                                                                                                    |                                                                                                    |
| A second second | and the second of the second of the second o |

• Click Next

Copyright © 2012 – Benjamin Day Consulting, Inc. – <u>www.benday.com</u> Printing or duplication is prohibited without author's expressed written permission. You should now be on the **Server Configuration** page.

| Service                          | Account Name      | Password        | Startup Type        |
|----------------------------------|-------------------|-----------------|---------------------|
| SQL Server Agent                 | NT AUTHORITY\NETW |                 | Automatic 💌         |
| SQL Server Database Engine       | NT AUTHORITY\NETW |                 | Automatic 💌         |
| SQL Server Analysis Services     | NT AUTHORITY\NETW |                 | Automatic 💌         |
| SQL Server Reporting Services    | NT AUTHORITY\NETW |                 | Automatic 💌         |
| SQL Full-text Filter Daemon Laun | NT AUTHORITY\LOCA |                 | Manual              |
| SQL Server Browser               | NT AUTHORITY\LOCA |                 | Automatic <         |
|                                  | Use the same      | account for all | SQL Server services |

• Click Use the same account for all SQL Server services

| Use the same account for all SQL Server 2008 R2 services              |           |
|-----------------------------------------------------------------------|-----------|
| Specify a user name and password for all SQL Server service accounts. |           |
| Account Name: NT AUTHORITY\NETWORK SERVICE                            | Browse    |
| Password:                                                             |           |
|                                                                       | OK Cancel |

- From the Account Name drop-down list, choose NT AUTHORITY\NETWORK SERVICE
- Click **OK**

Copyright © 2012 – Benjamin Day Consulting, Inc. – <u>www.benday.com</u> Printing or duplication is prohibited without author's expressed written permission.

| Service                          | Account Name      | Password       | Startup Type        |
|----------------------------------|-------------------|----------------|---------------------|
| SQL Server Agent                 | NT AUTHORITY\NETW |                | Automatic 🗨         |
| SQL Server Database Engine       | NT AUTHORITY\NETW |                | Automatic 💌         |
| SQL Server Analysis Services     | NT AUTHORITY\NETW |                | Automatic 💌         |
| SQL Server Reporting Services    | NT AUTHORITY\NETW |                | Automatic 💌         |
| SQL Full-text Filter Daemon Laun | NT AUTHORITY\LOCA |                | Manual              |
| SQL Server Browser               | NT AUTHORITY\LOCA |                | Automatic 💌         |
|                                  | Use the same      | account for al | SQL Server services |

- Set the **Startup Type** column value to **Automatic** for all available services
- Click **Next**

You should now see the **Database Engine Configuration** page.

| 髋 SQL Server 2008 R2 Setup                                                                                                    |                                                                                                    |
|----------------------------------------------------------------------------------------------------|----------------------------------------------------------------------------------------------------|
| Database Engine Configu                                                                                                    | uration                                                                                                    |
| Specify Database Engine authentic                                                                                                    | ation security mode, administrators and data directories.                                                                                                    |
| Setup Support Rules<br>Setup Role<br>Feature Selection<br>Installation Rules<br>Instance Configuration<br>Disk Space Requirements<br>Server Configuration<br><b>Database Engine Configuration</b><br>Analysis Services Configuration<br>Reporting Services Configuration<br>Error Reporting<br>Installation Configuration Rules<br>Ready to Install<br>Installation Progress<br>Complete | Account Provisioning       Data Directories       FILESTREAM         Specify the authentication mode and administrators for the Database Engine.         Authentication Mode <ul> <li>Windows authentication mode</li> <li>Mixed Mode (SQL Server authentication and Windows authentication)</li> </ul> Specify the password for the SQL Server system administrator (sa) account.         Enter password:         Confirm password:         Specify SQL Server administrators         BENDAY\benday (Benjamin Day)         SQL Server administrators have unrestricted access to the Database Engine.         Add Current User       Add |
|                                                                                                    | < Back Next > Cancel Help                                                                                                    |

- Click Add Current User
- Click Next

You should now be on the **Analysis Services Configuration** page.

| 髋 SQL Server 2008 R2 Setup                                                                                                    |                                                                                                    | _ <b>_ _ _</b>                                                                           |
|----------------------------------------------------------------------------------------------------|----------------------------------------------------------------------------------------------------|------------------------------------------------------------------------------------------|
| Analysis Services Configu                                                                                                    | ration                                                                                                    |                                                                                          |
| Specify Analysis Services administra                                                                                                    | tors and data directories.                                                                                                    |                                                                                          |
| Setup Support Rules<br>Setup Role<br>Feature Selection<br>Installation Rules<br>Instance Configuration<br>Disk Space Requirements<br>Server Configuration<br>Database Engine Configuration<br>Analysis Services Configuration<br>Reporting Services Configuration<br>Error Reporting<br>Installation Configuration Rules<br>Ready to Install<br>Installation Progress<br>Complete | Account Provisioning Data Directories Specify which users have administrative permissions for Analysis Services. BENDAY\benday (Benjamin Day) Add Current User | Analysis Services<br>administrators have<br>unrestricted access to<br>Analysis Services. |
|                                                                                                    |                                                                                                    |                                                                                          |
|                                                                                                    | < Back Next >                                                                                                    | Cancel Help                                                                              |

- Click Add Current User
- Click **Next**

Specify the Reporting Services configuration mode.

 SQL Server 2008 R2 Setup

 Reporting Services Configuration

Install the native mode default configuration.

C Install, but do not configure the report server.

report server is usable as soon as Setup is finished.

C Install the SharePoint integrated mode default configuration.

Setup will install the report server and configure it in Native mode to use

Setup will create the report server database in SharePoint integrated mode, report server to use the default values. However, integrated operations will

a minimal installation of a SharePoint product or technology is deployed g

computer and the Reporting Services Add-in for SharePoint Technologies

configured on the instance of the SharePoint product or technology you

Setup will install, but will not configure, the report server software. After ing

can use the Reporting Services Configuration tool to set options that are

#### You should now be on the Reporting Services Configuration page.

Choose Install the native mode default configuration

server.

• Click **Next** 

Setup Support Rules

Installation Rules Instance Configuration

Error Reporting

Ready to Install

Complete

Installation Progress

Disk Space Requirements Server Configuration

**Database Engine Configuration** 

Analysis Services Configuration

Installation Configuration Rules

**Reporting Services Configuration** 

Setup Role Feature Selection You should now be on the Error Reporting page.

| 髋 SQL Server 2008 R2 Setup                                                                                                    |                                                                                                    |
|----------------------------------------------------------------------------------------------------|----------------------------------------------------------------------------------------------------|
| Error Reporting                                                                                                    |                                                                                                    |
| Help Microsoft improve SQL Serve                                                                                                    | r features and services.                                                                                                    |
| Setup Support Rules<br>Setup Role<br>Feature Selection<br>Installation Rules<br>Instance Configuration<br>Disk Space Requirements<br>Server Configuration<br>Database Engine Configuration<br>Analysis Services Configuration<br>Reporting Services Configuration<br><b>Error Reporting</b><br>Installation Configuration Rules<br>Ready to Install<br>Installation Progress<br>Complete | Specify the information that you would like to automatically send to Microsoft to improve future releases of SQL Server. These settings are optional. Microsoft treats this information as confidential. Microsoft may provide updates through Microsoft Update to modify feature usage data. These updates might be downloaded and installed on your machine automatically, depending on your Automatic Update settings.<br>See the Microsoft SQL Server 2008 R2 Privacy Statement for more information.<br>Read more about Microsoft Update and Automatic Update.<br>Send Windows and SQL Server Error Reports to Microsoft or your corporate report server. This setting only applies to services that run without user interaction. |
|                                                                                                    | < Back Next > Cancel Help                                                                                                    |

- (Optional) Check Send Windows and SQL Server Error Reports...
- Click **Next**

The installer will run another rules check on the **Installation Configuration Rules** page.

| 📸 SQL Server 2008 R2 Setup          |                                                                                  |
|-------------------------------------|----------------------------------------------------------------------------------|
| Installation Configuration          | n Rules                                                                          |
| Setup is running rules to determine | e if the installation process will be blocked. For more information, click Help. |
|                                     |                                                                                  |
| Setup Support Rules                 | Operation completed. Passed: 6 Failed 0. Varning 0. Skipped 2.                   |
| Setup Role                          |                                                                                  |
| Feature Selection                   |                                                                                  |
| Installation Rules                  | Show details >>                                                                  |
| Instance Configuration              | View detailed report                                                             |
| Disk Space Requirements             |                                                                                  |
| Server Configuration                | and a second demand                                                              |

- Verify that Failed is 0
- Click Next

| 髋 SQL Server 2008 R2 Setup                                                                                                    |                                      |
|----------------------------------------------------------------------------------------------------|--------------------------------------|
| Ready to Install Verify the SQL Server 2008 R2 feat                                                                                                    | ures to be installed.                |
| Setup Support Rules<br>Setup Role<br>Feature Selection<br>Installation Rules<br>Instance Configuration<br>Disk Space Requirements<br>Server Configuration<br>Database Engine Configuration<br>Analysis Services Configuration<br>Reporting Services Configuration<br>Error Reporting<br>Installation Configuration Rules<br><b>Ready to Install</b><br>Installation Progress<br>Complete | Ready to install SQL Server 2008 R2: |
|                                                                                                    | < Back Install Cancel Help           |

• Click Install

The installation should now be in progress.

| 📸 SQL Server 2008 R2 Setup       |                                       |
|----------------------------------|---------------------------------------|
| Installation Progress            |                                       |
|                                  |                                       |
|                                  |                                       |
| Setup Support Rules              |                                       |
| Setup Role                       |                                       |
| Feature Selection                | Install_OWC11_Cpu32_Action            |
| Installation Rules               |                                       |
| Instance Configuration           |                                       |
| Disk Space Requirements          |                                       |
| Server Configuration             | · · · · · · · · · · · · · · · · · · · |
| Database Engine Configuration    | 2                                     |
| Analysis Services Configuration  |                                       |
| Reporting Services Configuration |                                       |
| Error Reporting                  | and and and a second second second    |

The installation should now be completed.

| 🐮 SQL Server 2008 R2 Setup                                                                                                    |                                                                                                    |
|----------------------------------------------------------------------------------------------------|----------------------------------------------------------------------------------------------------|
| Complete<br>Your SQL Server 2008 R2 installati                                                                                                    | on completed successfully.                                                                                                    |
| Setup Support Rules<br>Setup Role<br>Feature Selection<br>Installation Rules<br>Instance Configuration<br>Disk Space Requirements<br>Server Configuration<br>Database Engine Configuration<br>Analysis Services Configuration<br>Reporting Services Configuration<br>Error Reporting<br>Installation Configuration Rules<br>Ready to Install<br>Installation Progress<br><b>Complete</b> | Summary log file has been saved to the following location:<br>C:\Program Files\Microsoft SQL Server\100\Setup Bootstrap\Log\20121008 182037.<br>\Summary Win08r2-Tfs2012 20121008 182037.txt<br>Information about the Setup operation or possible next steps:<br>Your SQL Server 2008 R2 installation completed successfully.<br>Supplemental Information:<br>The following notes apply to this release of SQL Server only.<br>Microsoft Update<br>For information about how to use Microsoft Update to identify updates for SQL Server 2008 R2, see<br>to the following notes of the to the to the |
|                                                                                                    | Samples                                                                                                    |

• Click Close

Now that SQL Server 2008 R2 is installed, you should install the latest service pack and any updates that are available from Windows Update.
## Lab 03: Install Team Foundation Server 2012

This chapter will guide you through the process of installing Team Foundation Server 2012.

- Insert your TFS2012 disc or mount the appropriate ISO
- Open explorer.exe (aka. Windows Explorer)
- Navigate to your DVD drive

You should now be looking at an Explorer window that looks like the image below.

| DVD Drive (D:) VS2012_TFS_MSDN_ENU |                                          |             |  |
|------------------------------------|------------------------------------------|-------------|--|
| Compute                            | r 🔻 DVD Drive (D:) VS2012_TFS_MSDN_ENU 👻 |             |  |
| Organize 🔻 Share with              | •                                        |             |  |
| ★ Favorites                        | Name 🔺                                   | Date mos    |  |
| Recently Change                    | 퉬 packages                               | 7/27/2012   |  |
| Public                             | 🌗 Project Server Extensions              | 7/27/2012   |  |
| Nesktop                            | 🐌 Remote SharePoint Extensions           | 7/27/2012 🎽 |  |
| 🗼 Downloads                        | 🌗 Team Explorer                          | 7/27/2012   |  |
| 🖳 Recent Places                    | 🕘 Team Explorer License.htm              | 7/26/2012 2 |  |
|                                    | Team Foundation Server License.htm       | 7/26/2012 2 |  |
| Cibraries                          | tfs_server.exe                           | 7/27/2012   |  |
| Documents                          | B Iroinstail.cnm                         | 7/6/2012    |  |
| Music     Distance                 | Third Party Notices.txt                  | 7/26/2012   |  |
| Videos                             |                                          |             |  |
| Videos                             |                                          |             |  |
|                                    |                                          |             |  |
| ocal Disk (C)                      |                                          | -           |  |
|                                    |                                          |             |  |

• Double-click **tfs\_server.exe** 

You should now see the **Team Foundation Server Setup** welcome screen.

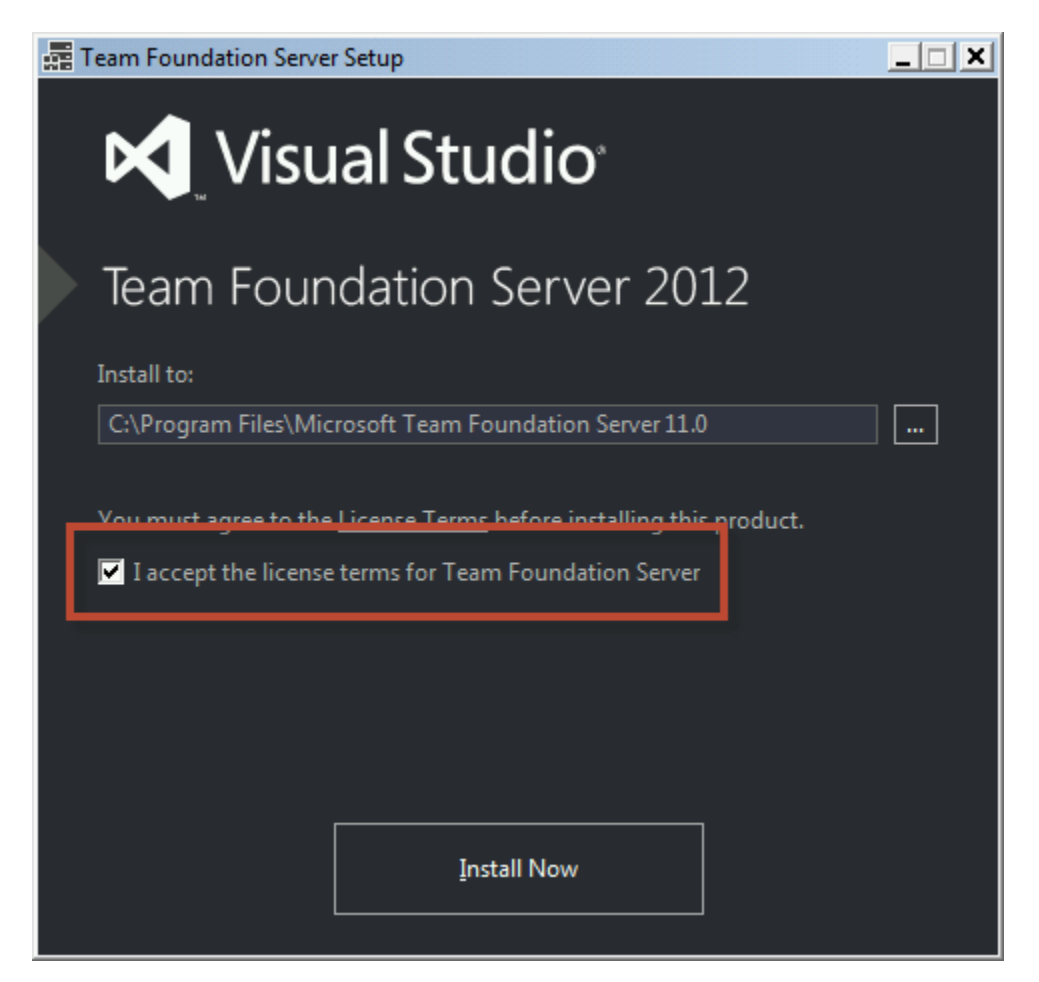

- Check I accept the license terms for Team Foundation Server
- Click Install Now

You will probably be prompted with a User Account Control dialog.

| Team Foundat   | ion Server Setup<br>/isual Studio                                                                          |          |
|----------------|----------------------------------------------------------------------------------------------------|----------|
| 😌 User Account | Control                                                                                                    | ×        |
| Do you comput  | want to allow the following program to make changes to this<br>er?                                         |          |
| М              | Program name:tfs_server.exeVerified publisher:Microsoft CorporationFile origin:Hard drive on this computer |          |
| Show de        | tails Yes No                                                                                               | □        |
|                | Change when these notifications ap                                                                         | pear     |
|                |                                                                                                    |          |
| and the second | فالمتحي فالمتحاد والمرور والمتصحيح                                                                         | an gan d |

• Click **Yes** 

The installer should now be running.

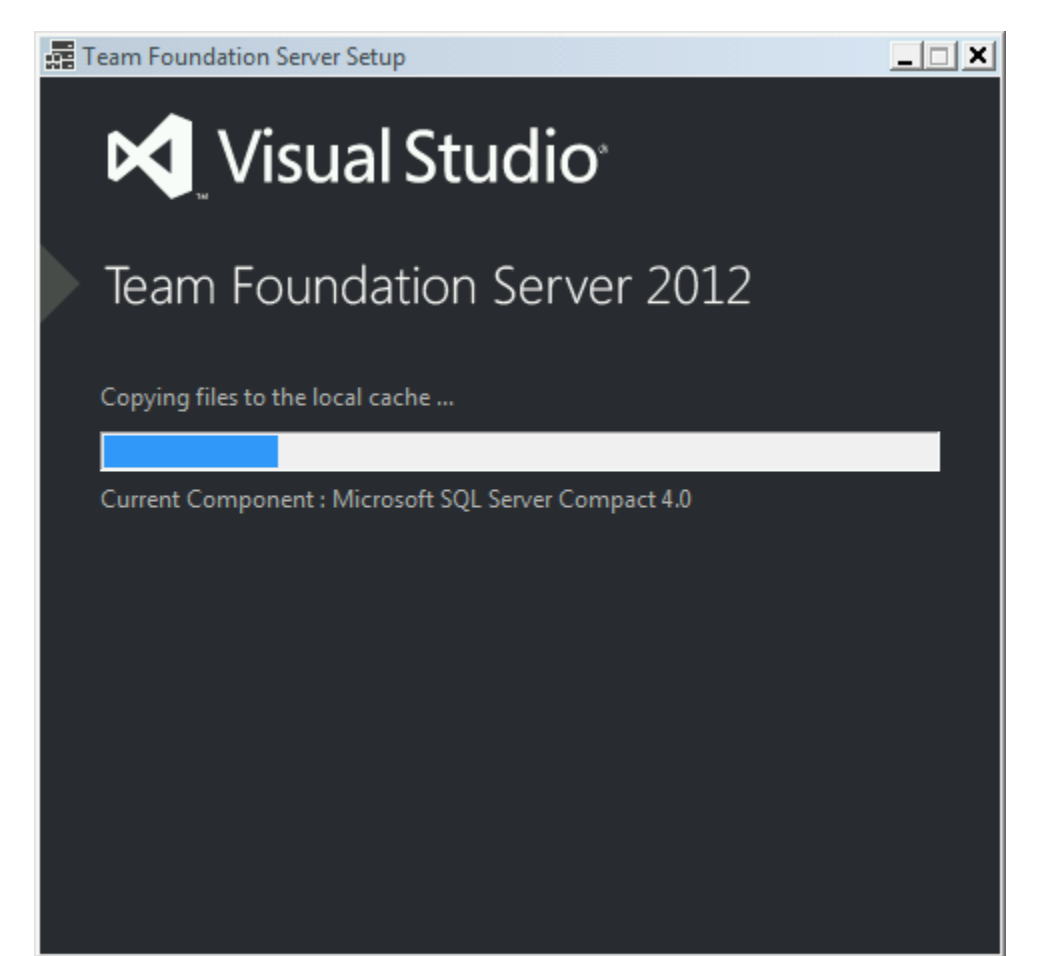

After the installer finishes, you'll see the **Team Foundation Server Configuration Center**.

| Team Foundation Server Configuration Center                                                                                                    |                                                                                                    |
|----------------------------------------------------------------------------------------------------|----------------------------------------------------------------------------------------------------|
| Configuration Center                                                                                                    |                                                                                                    |
| Configure Team Foundation Application Server<br>Parie<br>Standard Single Server<br>Advanced<br>Application-Tier Only<br>Upgrade<br>Configure Team Foundation Server Proxy<br>Configure Team Foundation Build Service<br>Configure Extensions for SharePoint Products | About this Wizard<br>Use the Standard wizar<br>default options. This wi<br>Supported on Windows<br>You might want to use<br>true:<br>• You want to deploy<br>• You want Windows Shi |
| Additional Tools and Components<br>Visual SourceSafe Upgrade<br>PreEmptive Analytics Community Edition                                                                                                    | You want to use the s You do not want to use true:                                                                                                    |

- Click Standard Single Server
- Click Start Wizard

You should now see the **Standard Configuration Wizard**.

| Team Foundation Server Standard Configuration                                                         |                                                                                                    |  |  |  |
|----------------------------------------------------------------------------------------------------|----------------------------------------------------------------------------------------------------|--|--|--|
| Standard Configuration Wizard                                                                         |                                                                                                    |  |  |  |
| Welcome<br>Service Account A<br>Installation A<br>Review<br>Readiness Checks<br>Configure<br>Complete | <ul> <li>Welcome to the Standard Configuration Wizard</li> <li>Before continuing with configuration, please review a list of important changes since the product was released.</li> <li>Click here</li> <li>You have installed new Team Foundation Server components and need to configure them for operation. This wizard configures your Team Foundation Server environment using the default settings.</li> <li>Help Improve Setup</li> <li>You can submit information about your Team Foundation Server configuration and administration experiences to Microsoft. To participate, click the box below.</li> <li>Yes, send information about my setup and administration experiences to Microsoft Corporation.</li> <li>For more information, click Privacy Statement.</li> </ul> |  |  |  |
| Team Foundation Se                                                                                    | erver 2012 Previous Next Review Cancel                                                                                                    |  |  |  |

• Click Next

You should now be on the **Service Account** screen where you are prompted for a username and password for the integration from TFS to Reporting Services and SharePoint.

| Team Foundation Server Standar                                                                      | d Configuration                                                                                                    | × |
|----------------------------------------------------------------------------------------------------|----------------------------------------------------------------------------------------------------|---|
| 눩 Standard Co                                                                                       | onfiguration Wizard                                                                                                    |   |
| Welcome<br>Service Account<br>Installation ①<br>Review<br>Readiness Checks<br>Configure<br>Complete | Provide a Service Account to Use for SharePoint Products and SQL Server Reporting<br>Services<br>This wizard will use the default system account Network Service for the services used by Team<br>Foundation Server. A separate, non-system account is required for use as the service account for<br>SharePoint Products and the read-access report reader account that is used for accessing SQL Server<br>Reporting Services reports. Provide a valid user account and password below.<br>Account Name: benday\tfsreports<br>Password: |   |
|                                                                                                    | and a second and the second and the                                                                                                    | ~ |

- In the **Account Name** box, enter the username you want to use. (You'll probably want to use the TFSReports username.)
- In the **Password** box, enter the password for the user
- Click the **Test** button to verify the username and password
- Click Next

You should now see the **Install SharePoint on this machine** page of the installer. Unless you have 10GB of RAM on your server, you're going to get a TF400080 warning in the validation results. In my opinion, you can safely ignore this if you don't mind SharePoint being a little slow.

| Team Foundation Server Standard Configuration                                                       |                                                                                                    |  |  |  |
|----------------------------------------------------------------------------------------------------|----------------------------------------------------------------------------------------------------|--|--|--|
| 뒑 Standard Configuration Wizard                                                                     |                                                                                                    |  |  |  |
| Welcome<br>Service Account<br>Installation A<br>Review<br>Readiness Checks<br>Configure<br>Complete | Install SharePoint on this machine Readiness checks passed but there are some warnings or messages. Carefully review the following messages, and then click Install SharePoint when you are ready to begin installation of SharePoint. Install SharePoint Foundation 2010 Re-run Checks                                                                                                    |  |  |  |
|                                                                                                    | Detailed Results:         Open Log           ▲         TF400080: Your system does not have the recommended amount of system memory available:<br>10 GB. While SharePoint 2010 with Team Foundation Server can operate with less than this<br>amount of memory, the performance will be degraded. Upgrade your system memory to at<br>least the recommended minimum for optimal performance.           (i)         TF255142: Windows Firewall is not enabled. If you enable Windows Firewall after configuring<br>Team Foundation Server, you must add exceptions for ports used by Team Foundation Server to |  |  |  |
| Team Foundation S                                                                                   | Windows Firewall.  erver 2012  Previous Next Review Cancel                                                                                                    |  |  |  |

Click Install SharePoint Foundation 2010

The installer for SharePoint should now be running.

| Team Foundation Server Standard Configuration       |                                                                                                    |                            |                                                                   |          |
|-----------------------------------------------------|----------------------------------------------------------------------------------------------------|----------------------------|-------------------------------------------------------------------|----------|
| 🚮 Standard Co                                       | nfiguration Wizard                                                                                                    |                            |                                                                   |          |
| Welcome<br>Service Account<br>Installation 🛕        | Install SharePoint on this machine<br>Running the Microsoft SharePoint Founda                                                                            | tion 2010 Installer, which | may take a while                                                  | <u> </u> |
| Review<br>Readiness Checks<br>Configure<br>Complete | Install Shar                                                                                                    | ePoint Foundation 2010     | ]                                                                 |          |
|                                                     | <ul> <li>Extract SharePoint Installer</li> <li>Install SharePoint Prerequisites</li> <li>Install SharePoint<br/>Register ASP.NET<br/>Clean Up</li> </ul> |                            | Complete<br>Complete<br>In Progress<br>Not Started<br>Not Started |          |
| Team Foundation S                                   | erver 2012                                                                                                    | Previous Nex               | t Review                                                          | Cancel   |

The installation of SharePoint should eventually complete.

| Team Foundation Server Standard Configuration                                                                                                    |                                                                                                    |  |  |  |
|----------------------------------------------------------------------------------------------------|----------------------------------------------------------------------------------------------------|--|--|--|
| 🚮 Standard Configuration Wizard                                                                                                    |                                                                                                    |  |  |  |
| Welcome<br>Service Account<br>Installation                                                                                                    | Install SharePoint on this machine<br>SharePoint was installed successfully. Click next to continue configuring TFS. |  |  |  |
| Service Account<br>Installation SharePoint was installed successfully. Click next to continue configuring TFS.<br>Review<br>Readiness Checks<br>Configure<br>Complete Install SharePoint Foundation 2010 |                                                                                                    |  |  |  |
| Team Foundation Se                                                                                                    | erver 2012 Previous Next Review Cancel                                                                               |  |  |  |

- Verify that the message says **Sharepoing was installed successfully**
- Click Next

You should now be on the **Confirm the Configuration Settings Before Proceeding** page.

| Team Foundation Server Standar                      | d Configuration                                                                                                    |                                                                                        | × |
|-----------------------------------------------------|----------------------------------------------------------------------------------------------------|----------------------------------------------------------------------------------------|---|
| 🚮 Standard C                                        | onfiguration Wizard                                                                                                    |                                                                                        |   |
| Welcome<br>Service Account<br>Installation          | Confirm the Configuration Settings Before Proceeding<br>Review each of the selected configuration settings and click next to begin readiness checks. |                                                                                        |   |
| Review<br>Readiness Checks<br>Configure<br>Complete | Feedback<br>Send Feedback                                                                                                    | True                                                                                   |   |
|                                                     | Application Tier<br>Service Account<br>Authentication Method<br>Configure IIS<br>Site URL<br>Port                                                    | NT Authority\NetworkService<br>NTLM<br>True<br>http://Win08r2-Tfs2012:8080/tfs<br>8080 |   |
|                                                     | Host name<br>Virtual Directory<br>Web Access URL<br>SMTP Enable Email                                                                                | Win08r2-1fs2012<br>tfs<br>http://Win08r2-Tfs2012:8080/tfs<br>False                     |   |
|                                                     | Configuration Database<br>SQL Instance<br>Use Existing Database                                                                                      | Win08r2-Tfs2012<br>False                                                               | • |
| Team Foundation Server 2012 Previous Verify Cancel  |                                                                                                    |                                                                                        |   |

• Click Next

The installer will now run a series of checks on your system to verify whether the configuration is valid. Once again, you may receive the TF400080 warning about SharePoint 2010 and less than 10GB of memory. This can be safely ignored.

| Team Foundation Server Standa              | rd Configuration                                                                                                    | ×                                                                                                    |
|--------------------------------------------|----------------------------------------------------------------------------------------------------|----------------------------------------------------------------------------------------------------|
| 🚮 Standard C                               | onfiguration Wizard                                                                                                    |                                                                                                    |
| Welcome<br>Service Account<br>Installation | Readiness Checks Validate that Your Syst<br>Readiness checks passed with warnings.                                                                                                 | ▲<br>tem is Ready to Configure                                                                                                    |
| Review                                     | System Verifications                                                                                                    | Darred                                                                                                    |
| Configure                                  | System Venications     Data Tier                                                                                                    | Passed                                                                                                    |
| Complete                                   | <ul> <li>Application Tier</li> <li>Reporting</li> </ul>                                                                                                    | Passed<br>Passed                                                                                                    |
|                                            | A SharePoint Integration                                                                                                    | Warning                                                                                                    |
|                                            | Project Collection                                                                                                    | Passed                                                                                                    |
|                                            | Click here to rerun Readiness Checks.                                                                                                    |                                                                                                    |
|                                            | Detailed Results:                                                                                                    | <u>Open Log</u>                                                                                                    |
|                                            | TF400080: Your system does not have the rec<br>10 GB. While SharePoint 2010 with Team Fou<br>amount of memory, the performance will be<br>least the recommended minimum for optima | commended amount of system memory available:<br>ndation Server can operate with less than this<br>degraded. Upgrade your system memory to at<br>al performance. |
|                                            | One or more features that Team Foundation<br>Information Services (IIS). If you continue, the<br>of the features to be configured.                                                 | Services requires are not configured in Internet<br>ey will be configured for you. The log contains a list                                                      |
|                                            | Enabling legacy trace logging for SharePoint.<br>legacy trace logging will be returned to its or                                                                                   | . Upon completion of installation or upgrade,                                                                                                    |
| Team Foundation                            | Server 2012 Previo                                                                                                    | us Next Configure Cancel                                                                                                    |

• Click the **Configure** button

The installer should now be configuring TFS.

| Team Foundation Server Standard                     | d Configuration                                                                                                    |                                                                                        |
|-----------------------------------------------------|----------------------------------------------------------------------------------------------------|----------------------------------------------------------------------------------------|
| 🛐 Standard Co                                       | onfiguration Wizard                                                                                                    |                                                                                        |
| Welcome<br>Service Account<br>Installation          | Configuration Progress<br>Configuring SharePoint application entries                                                                                                    |                                                                                        |
| Review<br>Readiness Checks<br>Configure<br>Complete | <ul> <li>Preparing Configuration</li> <li>Configure IIS</li> <li>Configure SharePoint</li> <li>Configuration Database</li> <li>Creating Web Sites</li> <li>Reporting</li> <li>Configuring Services<br/>Project Collection</li> </ul> | Complete<br>Complete<br>Complete<br>Complete<br>Complete<br>In Progress<br>Not Started |
|                                                     |                                                                                                    |                                                                                        |

The configuration should complete with the message of **Success**.

| Team Foundation Server Standard Configuration       |                                                                                                    |                                |                                                                                  |  |
|-----------------------------------------------------|----------------------------------------------------------------------------------------------------|--------------------------------|----------------------------------------------------------------------------------|--|
| 🌆 Standard Cor                                      | figuration Wizard                                                                                                    |                                |                                                                                  |  |
| Welcome<br>Service Account<br>Installation          | Configuration Progress                                                                                                    |                                |                                                                                  |  |
| Review<br>Readiness Checks<br>Configure<br>Complete | <ul> <li>Preparing Configuration</li> <li>Configure IIS</li> <li>Configure SharePoint</li> <li>Configuration Database</li> <li>Creating Web Sites</li> <li>Reporting</li> <li>Configuring Services</li> <li>Project Collection</li> </ul> Success Configuration completed success | fully. Click Next to view deta | Complete<br>Complete<br>Complete<br>Complete<br>Complete<br>Complete<br>Complete |  |
| Team Foundation Se                                  | rver 2012                                                                                                    | Previous Next                  | Finish Close                                                                     |  |

• Click Next

You should now be on a configuration summary page which should also report **Success**.

| Team Foundation Server Standard Configuration                                                     |                                                                                                    |  |
|---------------------------------------------------------------------------------------------------|----------------------------------------------------------------------------------------------------|--|
| 🛐 Standard Cor                                                                                    | nfiguration Wizard                                                                                                    |  |
| Welcome<br>Service Account<br>Installation<br>Review<br>Readiness Checks<br>Configure<br>Complete | <ul> <li>Review the Results</li> <li>Success</li> <li>Tor term Foundation Server configuration completed successfully.</li> <li>Connection Details</li> <li>Team Foundation Server : http://win08r2-tfs2012.8080/tfs</li> <li>Cotable Results</li> <li>I forwall exception added for port 8080</li> <li>A spart of TFS configuration IS dynamic compression was enabled to improve performance. This is system-wide setting for IS. See this link for additional details http://go.microsoft.com/fwlink/? Linkld=219608</li> <li>The time allowed for Windows services to start was increased from 30 seconds to 600 seconds. This affects all Windows services on this server. (The registry value set is HKLM/SYSTEM // CurrentControlSet/Control/ServicesPipeTimeout.)</li> <li>Firewall exception added for port 17012</li> <li>Firewall exception added for port 808</li> <li>Click here to open a complete log</li> </ul> |  |
| Team Foundation Se                                                                                | erver 2012 Previous Next Finish Close                                                                                                    |  |

• Click Close

You should now be back at the main landing page of the **Team Foundation Server Configuration Center**.

| ing ream roundation server conliguration center                                                                                                    |                                                                                                    |
|----------------------------------------------------------------------------------------------------|----------------------------------------------------------------------------------------------------|
| Configuration Center                                                                                                    |                                                                                                    |
| <ul> <li>Configure Team Foundation Application Server<br/>Basic</li> <li>Standard Single Server</li> <li>Advanced</li> <li>Application-Tier Only</li> <li>Upgrade</li> <li>Configure Team Foundation Server Proxy</li> <li>Configure Team Foundation Build Service</li> <li>Configure Extensions for SharePoint Products</li> <li>Additional Tools and Components</li> <li>Visual SourceSafe Upgrade</li> <li>PreEmptive Analytics Community Edition</li> </ul> | <ul> <li>About this Wizard</li> <li>Use the Standard wizard to install Team Foundation Server on a single server with the default options. This wizard is suitable for most single-server deployments.</li> <li>Supported on Windows Server operating systems only</li> <li>You might want to use this wizard if one or more of the following statements are true.</li> <li>You want to deploy Team Foundation Server on a single server.</li> <li>You want to deploy Team Foundation 2010 installed and configured for you.</li> <li>You want to use the default instance of SQL Server.</li> <li>You do not want to use this wizard if one or more of the following statements are true.</li> <li>You want to utilize remote servers for SQL Server databases, SharePoint Products, or SQL Server Reporting Services.</li> <li>You want to install the Application Tier on an existing web site or a different port.</li> <li>You do not want to use the default instance of SQL Server or Reporting Services.</li> <li>You want to use Negotiate (Kerberos) authentication.</li> </ul> |
| Team Foundation Server 2012                                                                                                    | Start Wizard Close                                                                                                    |

• Click Close

The Configuration Center window will close and the **Team Foundation Server Administration Console** will launch.

| File Help                                                                                                    |
|----------------------------------------------------------------------------------------------------|
| <ul> <li>Win08r2-Tfs2012</li> <li>Application Tier</li> <li>Team Project Collections</li> <li>SharePoint Web Applications</li> <li>Reporting</li> <li>Lab Management</li> <li>Proxy Server</li> <li>Build Configuration</li> <li>Extensions for SharePoint Products</li> <li>Logs</li> <li>Additional Tools and Components</li> <li>Visual SourceSafe Upgrade</li> <li>PreEmptive Analytics</li> </ul> |

Team Foundation Server 2012 is now installed.

## Lab 04: Update the TFS2012 Service Account

At the moment, TFS2012 is installed so that it runs under the username **NT AUTHORITY\NETWORK SERVICE**. This is fine if you are planning to use TFS2012 as is – without any build servers and without TFS Lab Management installed – but I find that permissions management can be a lot easier if you use a regular domain account.

In this lab, you'll modify TFS2012 to use a different user for the service account. The user name you'll use is **TFSService** but it can be any Active Directory domain user.

This work will all be done on the TFS machine.

• Log in to the TFS machine as an administrator

You'll start by loading the Team Foundation Server Administration Console.

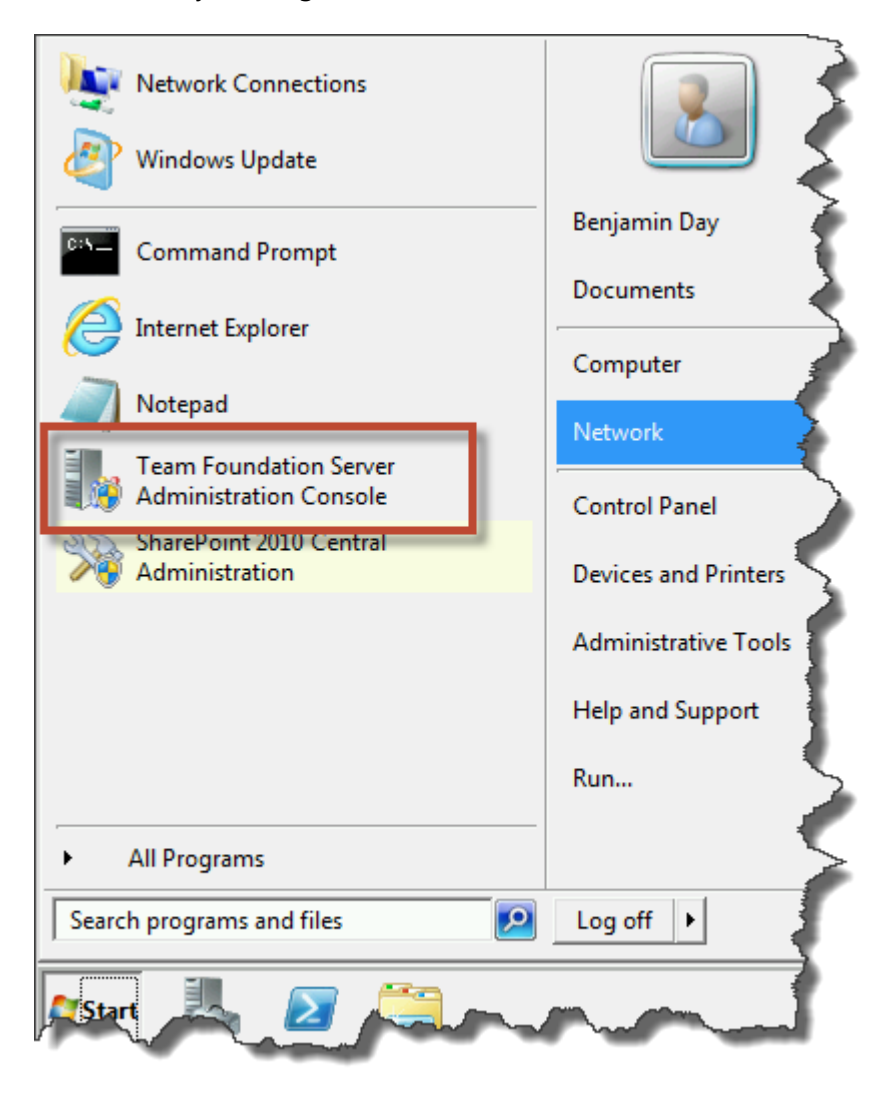

- Go to the Start menu
- Run Team Foundation Server Administration Console

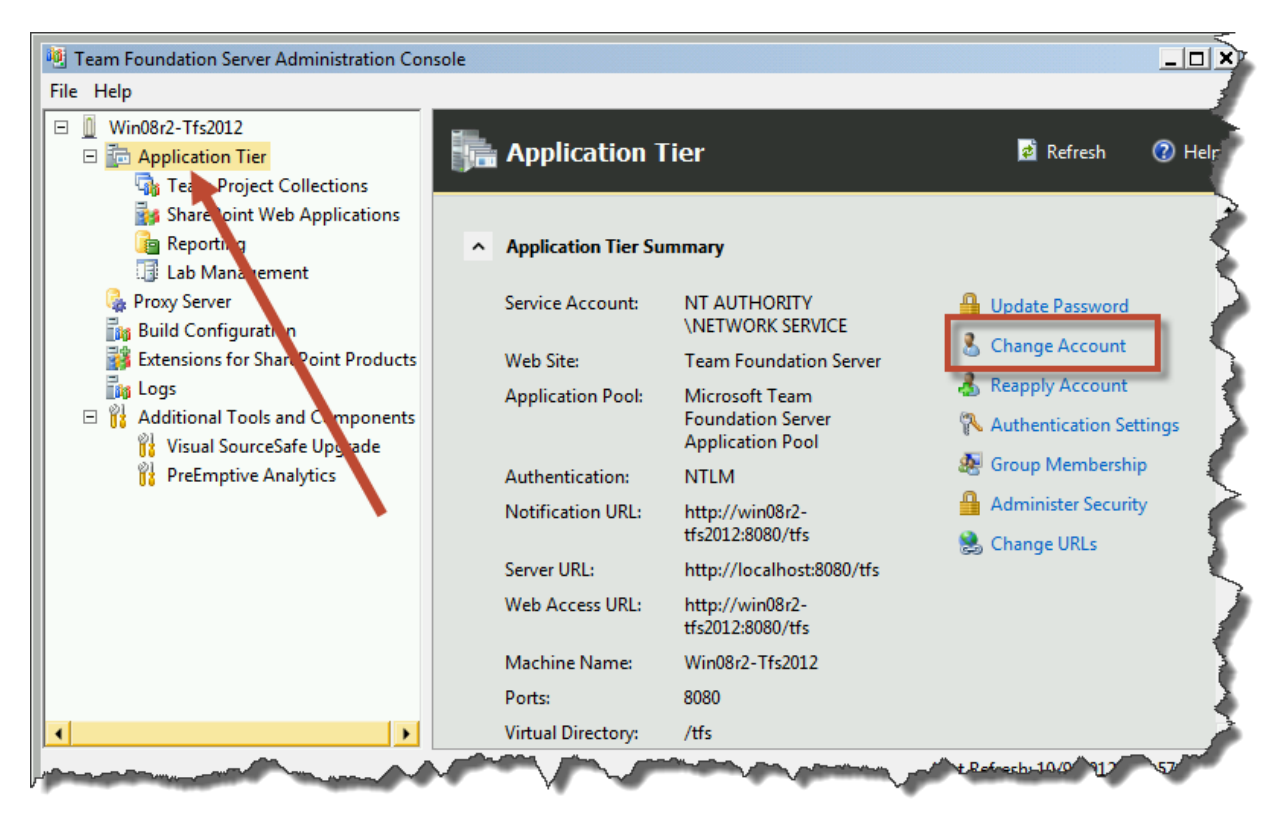

You should now see the Team Foundation Server Administration Console.

- In the left panel, click **Application Tier**
- In the right panel, click Change Account

You should now see a dialog titled **Change Service Account**.

| Change Service Account                                                                                                   |                              | ×             |
|----------------------------------------------------------------------------------------------------|------------------------------|---------------|
| Select a system or domain account to use as the service account for the Team Foundation Server application tier account. |                              |               |
| C Use a system account:                                                                                                  | NT AUTHORITY\NETWORK SERVICE | [             |
| Use a user account                                                                                                    |                              | _             |
| Account Name:                                                                                                    | benday\tfsservice            | √ <u>Test</u> |
| Password:                                                                                                    | •••••                        |               |
|                                                                                                    | ОК                           | Cancel        |

- Select Use a user account
- In the **Account Name** box, type the fully-qualified username (*domain\username*) you want to use
- In the **Password** box, type the password for the user account
- Click the **Test** button to verify the username and password
- Click the **OK** button

A new window should pop up named **Change Service Account**.

| Change Service Account                                                                                                    |
|----------------------------------------------------------------------------------------------------|
| Successful completion (1 warnings).                                                                                                    |
| To view the detailed log, <u>click here</u> .                                                                                                    |
| Status:                                                                                                    |
| http://win08r2-tfs2012:17012/<br>The following service account was added as a member of the Farm Administrators group in Sharef                                         |
| Done.                                                                                                    |
| Added BENDAY\TESSERVICE to Tfs Configuration                                                                                                    |
| Stopping Windows Service: TFSJobAgent Done.                                                                                                    |
| Changing Application Pools                                                                                                    |
| Changing application pool ApplicationTier to BENDAY\TFSSERVICE                                                                                                    |
| Done.                                                                                                    |
| Changing application pool MessageQueue to BENDAY\TFSSERVICE                                                                                                    |
| Changing Windows Service: TFSJobAgent                                                                                                    |
| Changing Service                                                                                                    |
| Done.                                                                                                    |
| Starting Service                                                                                                    |
| Done.                                                                                                    |
| Confirming whether any administrative action is required for the lab service.<br>Lab Management is not configured for any team project collections. No action required. |
| <u>۱</u>                                                                                                    |
|                                                                                                    |
| Close                                                                                                    |

- After the operation is completed, verify that the operation was successful
- Click Close

**Application Tier** 🔹 Refresh Application Tier Summary ^ Service Account: **BENDAY\TFSSERVICE** Update Password Web Site: Learn Foundation Server 🔏 Change Account Microsoft Team Application Pool: 🔏 Reapply Account Foundation Server Application Pool 🔁 Authentication Settings NTLM Authentication: 🜆 Group Membership Notification URL: http://win08r2-Administer Security tfs2012:8080/tfs 😫 Change URLs http://localhost:8080/tfs Server URL: Veb Access URL: http://win08r2-

The new service account should now be visible in the administration console window.

The service account for TFS2012 has now been changed.

## Lab 05: Install the Team Foundation Server Build Service

In this module, you'll install the Team Foundation Server 2012 Build Service.

- Mount the ISO for Team Foundation Server 2012
- After mounting, open **Explorer.exe**
- Navigate to the root folder of the TFS installer

You should see directory that looks something like the screenshot below. From here you'll run the installer for TFS, **tfs\_server.exe**.

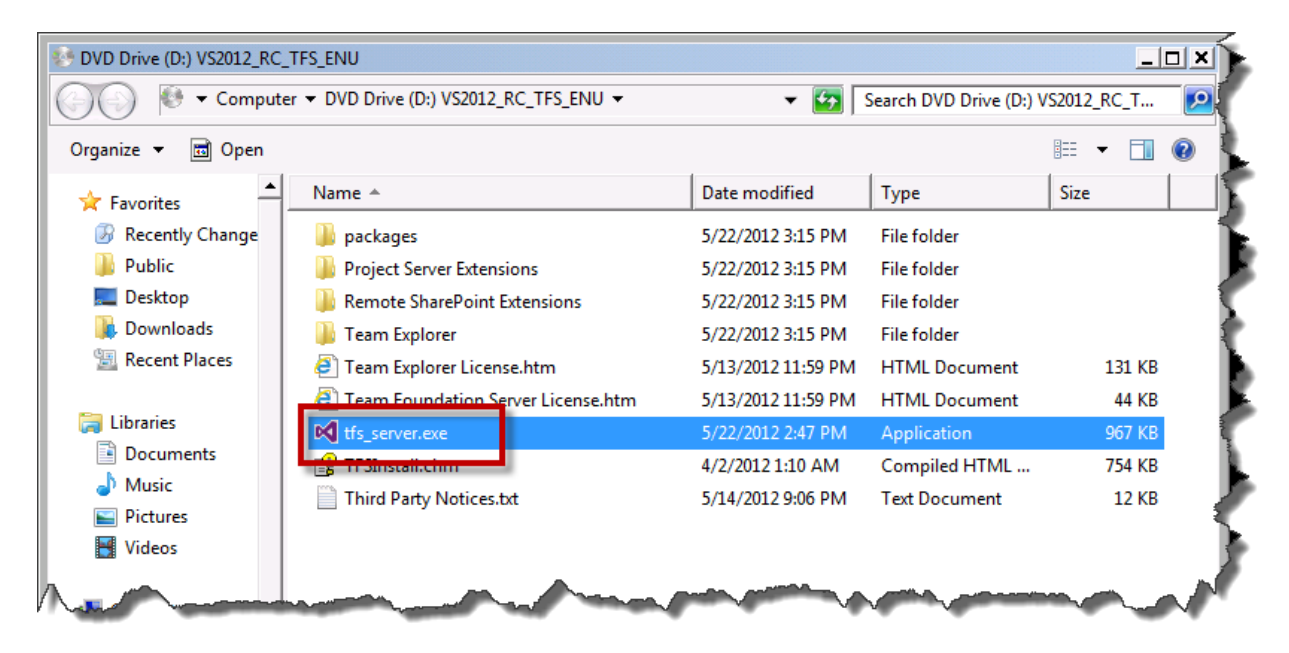

• Double-click tfs\_server.exe

You should now see the first screen of the TFS installer.

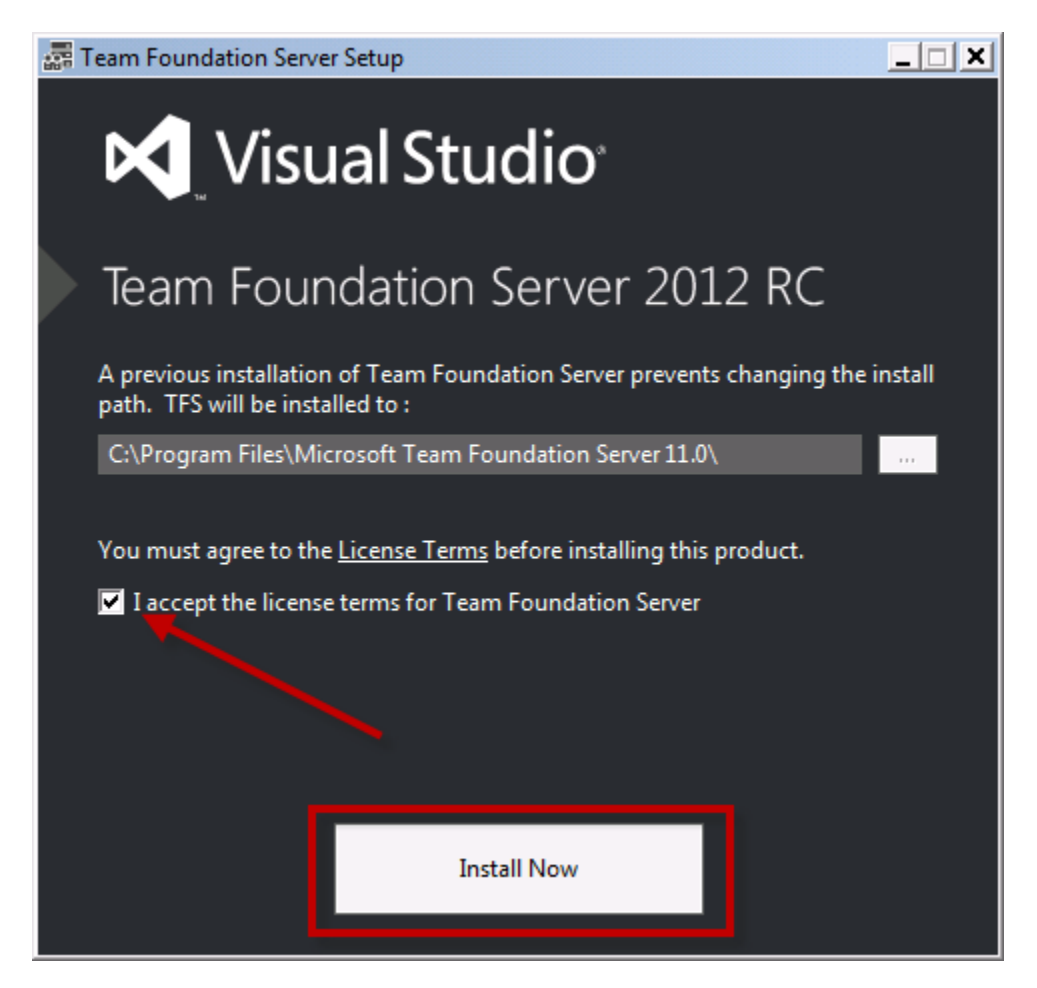

- Check the I accept the license terms for Team Foundation Server
- Click Install Now

You should now be on the Configuration Center.

| 📸 Team Foundation Server Configuration Center                                                                                                    | è                                                               |
|----------------------------------------------------------------------------------------------------|-----------------------------------------------------------------|
| Configuration Center                                                                                                    |                                                                 |
| Configure Team Foundation Application Server<br>Basic<br>Standard Single Server<br>Advanced<br>Application-Tier Only<br>Upgrade<br>Configure Team Foundation Server Press<br>Configure Team Foundation Build Service | Abds<br>Use the<br>runs you<br>Foundat<br>Suppos<br>You<br>true |
| Additional Tools and Components<br>Visual SourceSafe Upgrade<br>PreEmptive Apalytics Community Edition                                                                                                    | • Yot<br>ma<br>ager<br>• You                                    |

- Choose Configure Team Foundation Build Service from the left column
- Click the **Start Wizard** button

You should now see the Build Service Configuration Wizard page.

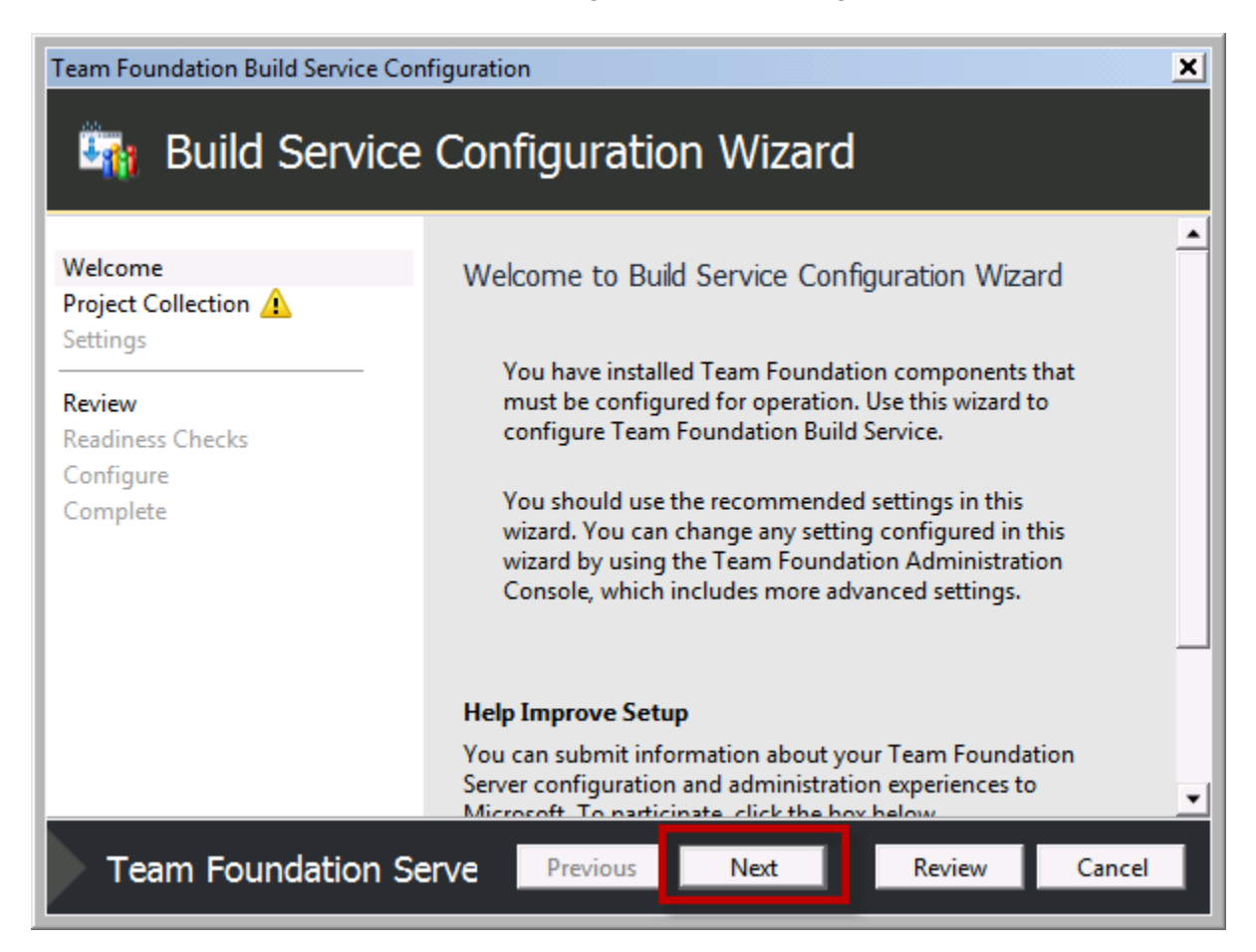

Click Next

You should see the **Select a Team Project Collection** page.

| Team Foundation Build Service Configuration |                                                                                     |
|---------------------------------------------|-------------------------------------------------------------------------------------|
| in Build Service                            | Configuration Wizard                                                                |
| Welcome<br>Project Collection 1             | Select a Team Project Collection                                                    |
| Review                                      | You must specify the team project collection that this build<br>machine will serve. |
| Readiness Checks<br>Configure<br>Complete   | Which team project collection are you configuring build services for?               |
| Team Foundation S                           | erve Previous Next Review Cancel                                                    |

• Click the **Browse** button to begin the process of picking a TPC for this build server

You should now see the **Connect to Team Project Collection** dialog.

| Connect to Team Project Collection |   |         | ? ×     |
|------------------------------------|---|---------|---------|
| Select a Team Foundation Server:   |   |         |         |
| demotfs2012                        |   | -       | Servers |
| Team Project Collections:          | 1 |         |         |
| Contraction                        |   |         |         |
|                                    |   |         |         |
|                                    |   |         |         |
|                                    |   |         |         |
|                                    |   |         |         |
|                                    |   |         |         |
|                                    |   |         |         |
|                                    |   |         |         |
|                                    |   |         |         |
|                                    |   |         |         |
| Benjamin Day                       |   | Connect | Cancel  |

- Choose your desired TFS machine from the Select a Team Foundation Server drop down list. (NOTE: if your server isn't in the list, click Servers... and follow the wizard steps to connect to your TFS machine.)
- After choosing your TFS, select your **Team Project Collection**
- Click Connect

You should now be back at the **Select a Team Project Collection** page.

| Team Foundation Build Service Con               | nfiguration                                                                         | × |
|-------------------------------------------------|-------------------------------------------------------------------------------------|---|
| 🔄 Build Service                                 | Configuration Wizard                                                                |   |
| Welcome<br>Project Collection<br>Build Services | Select a Team Project Collection                                                    | • |
| Settings                                        | You must specify the team project collection that this<br>build machine will serve. |   |
| Review<br>Readiness Checks<br>Configure         | Which team project collection are you configuring build services for?               |   |
| Complete                                        | DefaultCollection' - Build Services:                                                |   |
|                                                 | Found 0 build controller(s) and 0 build agent(s) running on 1 machine(s).           |   |
|                                                 |                                                                                     | • |
| Team Foundation S                               | erve Previous Next Review Cancel                                                    |   |

• Click Next

You should now see the **Build Service** page.

| Team Foundation Build Service Configuration                |                                                                                                    |
|------------------------------------------------------------|----------------------------------------------------------------------------------------------------|
| 🧤 Build Servio                                             | ce Configuration Wizard                                                                                                    |
| Welcome<br>Project Collection                              | Build Services                                                                                                    |
| Build Services                                             | Choose one of the following options:                                                                                                    |
| Settings                                                   | • Use the default setting                                                                                                    |
| <b>Review</b><br>Readiness Checks<br>Configure<br>Complete | By default, this build machine will run a build controller as well as whatever<br>number of build agents you select below. Build agents run concurrently<br>and do the processor-intensive work of a build, so make sure you do not<br>run more build agents than your computer can effectively support.<br>Number of build agents to run on this build machine:<br>2 (recommended) |
|                                                            | C Configure later                                                                                                    |
|                                                            | To activate this build machine, you must manually configure Team<br>Foundation Build Service after completing this wizard.                                                                                                    |
|                                                            | Configuration summary - 1 controller, 2 agent(s)                                                                                                    |
|                                                            |                                                                                                    |
| Team Foundation                                            | Server 2012 Previous Next Review Cancel                                                                                                    |

- Select Use the default setting
- From the **Number of build agents to run on this build machine** drop down list, choose the "recommended" value
- Click Next

You should now be on the **Configure build machine** page.

| Configure build machine               |                                                                                                    |  |
|---------------------------------------|----------------------------------------------------------------------------------------------------|--|
| Run Team Foundation Build Service as: |                                                                                                    |  |
| Cillice a system account:             |                                                                                                    |  |
| Use a user account                    | • •                                                                                                    |  |
| Account Name:                         | benday\tfsservice                                                                                              |  |
| Password:                             | 7                                                                                                    |  |
|                                       |                                                                                                    |  |
|                                       |                                                                                                    |  |
|                                       | and the second has been a second to be a second second second second second second second second second second |  |

- Choose **Use a user account** radio button
- Enter the TFS Service account name in the **Account Name** textbox
- Enter the TFS Service account password in the **Password** textbox
- Click the **Test** link to verify the username and password
- Click Next

You should now see the **Confirm the Configuration Settings Before Proceeding** page.

| Confirm the Configuratio                            | n Settings Before Proceeding                                                                                                    |
|-----------------------------------------------------|----------------------------------------------------------------------------------------------------|
| Review each of the selected co<br>readiness checks. | onfiguration settings and click next to begin                                                                                                    |
| Feedback                                            | True                                                                                                    |
| Build Resources                                     | inde                                                                                                    |
| Configuration Type                                  | Create                                                                                                    |
| Agent Count                                         | 2                                                                                                    |
| New Controller Name                                 | DEMO2012UTIL - Controller                                                                                                    |
| Clean up resources                                  | True                                                                                                    |
| Team Project Collection                             | 4                                                                                                    |
| Collection Url                                      | http://demotfs2012:8080/tfs/<br>defaultcollection                                                                                                    |
| erver 2012 Previous                                 | Next Verify Cancel                                                                                                    |
| 7 (7) (7) (7) (7) (7) (7) (7) (7) (7) (7            | and the second design of the second design of the s |

• Click Next

The installer will run some verifications to see that the build service can be configured.

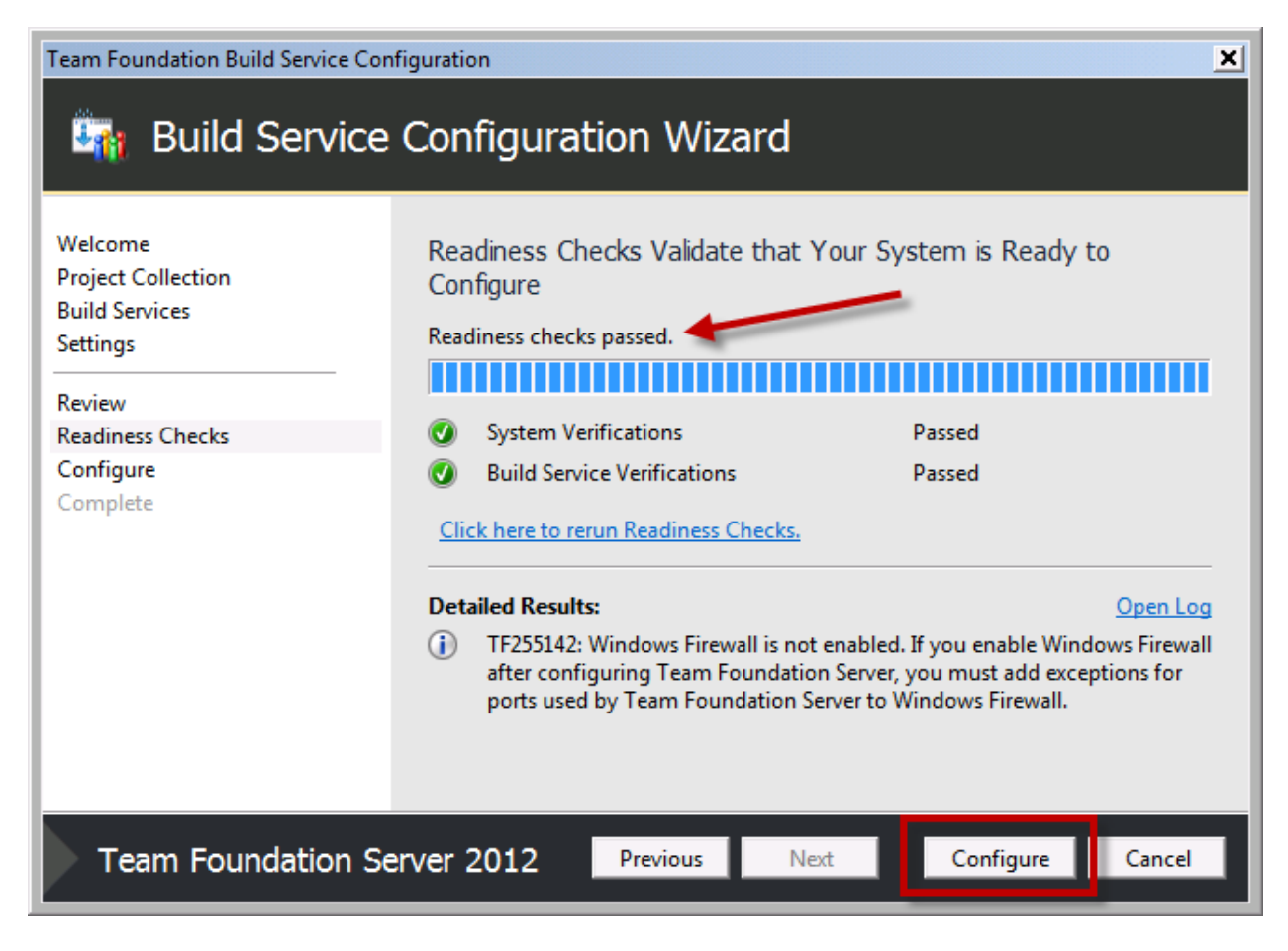

- Verify that the readiness check have passed
- Click the **Configure** button

You should now see the Configuration Progress dialog.

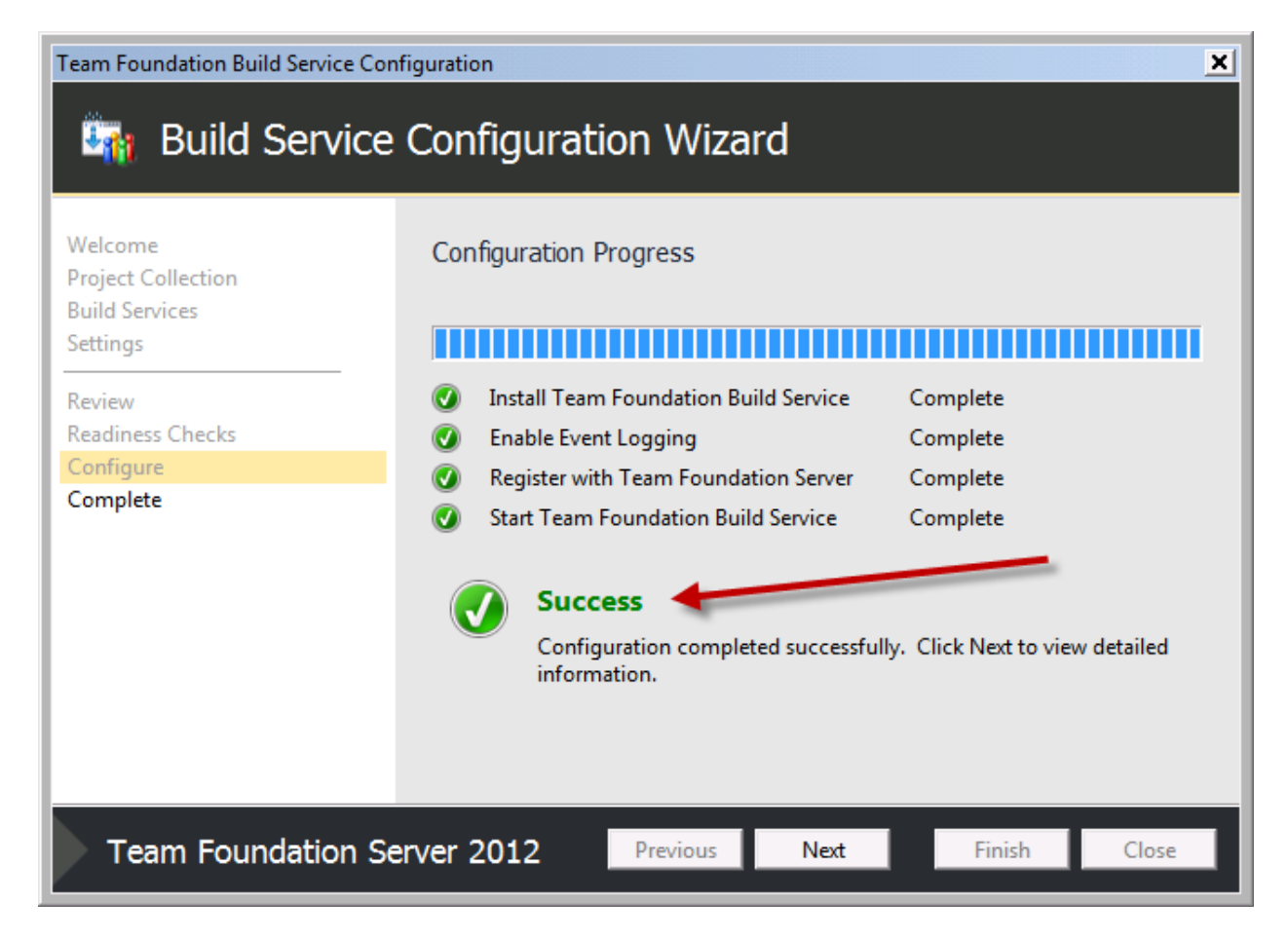

- Verify that the result is **Success**
- Click Next

You should now see the **Review the Results** page.

| Team Foundation Build Service Configuration                 |                                                                                                    |
|-------------------------------------------------------------|----------------------------------------------------------------------------------------------------|
| Build Service Configuration Wizard                          |                                                                                                    |
| Welcome<br>Project Collection<br>Build Services<br>Settings | Review the Results<br>Success<br>Your Build Service configuration completed successfully.                                                                                                    |
| Review<br>Readiness Checks<br>Configure<br><b>Complete</b>  | If this build machine runs any build agents, you may need to install<br>additional components in order for these build agents to function. For<br>more information, see the online Help.<br><u>Create and Work with Build Agents</u> |
|                                                             | Click here to open a complete log                                                                                                    |
| Team Foundation S                                           | erver 2012 Previous Next Finish Close                                                                                                    |

• Click Close
You should now be back at the main page of the Configuration Center. You should see that there is a check mark next to **Configure Team Foundation Build Service** indicating that this feature has been installed.

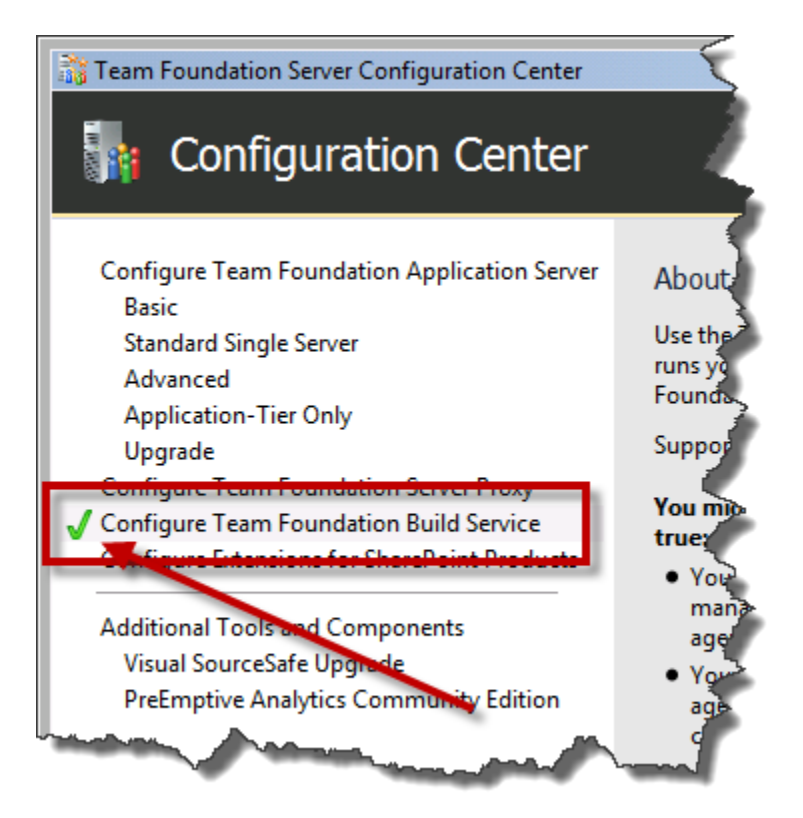

• Click Close to exit the installer

The TFS Build service is now installed.

# Lab 06:Install the pre-requisites for System Center Virtual MachineManager 2012

This document will walk you through the process of installing the pre-requisites for System Center Virtual Machine Manager 2012 (SCVMM). For the purposes of this document, we'll assume that you've already installed the operating system and that all "important" and "recommended" Windows Update patches have already been installed.

SCVMM2012 has the following pre-requisites:

- Windows Server 2008 R2 x64 with Service Pack 1
  - o Standard, Enterprise, or Datacenter
  - NOTE: the server name <u>cannot</u> contain the string "-SCVMM-"
- WinRM 2.0
- .NET 3.5 Service Pack 1
- Windows Automated Installation Kit for Windows 7
  - o <u>http://www.microsoft.com/en-us/download/details.aspx?id=5753</u>
- SQL Server x64
  - SQL Server 2008 R2 x64
    - Standard, Datacenter, or Enterprise
  - o SQL Server 2008 x64
    - Standard or Enterprise

To perform the step described in this document, you should be logged on as an Administrator.

# Install SQL Server 2008 R2 x64

This section will walk you through the process of installing SQL Server 2008 R2 x64. The installation process is similar for other versions of SQL Server but not 100% equal.

• Insert the DVD or mount the ISO for a supported version of SQL Server

| Microsoft.VC80.0 | CRT.manifest | 3/31/2010 7:07 A  |
|------------------|--------------|-------------------|
| 🚇 mover@0.dll    |              | 3/31/2010 7:09 AN |
| 🛃 setup.exe      |              | 4/3/2010 2:56 PM  |
|                  | 1            | 3/31/2010 2:52 AM |
| 🚳 sqmapi.dll     |              | 4/3/2010 2:47 PM  |
| por a            |              |                   |

• Run setup.exe

If the .NET Framework has not already been installed on this server, you will be prompted to install it.

| Microsoft S | SQL Server 2008 R2 Setup                                                                                                    | × |
|-------------|----------------------------------------------------------------------------------------------------|---|
| i           | SQL Server 2008 R2 setup requires Microsoft .NET Framework and an<br>updated Windows Installer to be installed.<br>To enable the .NET Framework Core role, click OK. To exit Setup, click<br>Cancel. |   |
|             | OK Cancel                                                                                                    |   |

• If prompted, click **OK** 

You will eventually see the SQL Server Installation Center.

| 🏗 SQL Server Installation Center |                                                                                                    |        |
|----------------------------------|----------------------------------------------------------------------------------------------------|--------|
| Planning<br>Installation         | New installation or add features to an existing installation.<br>Launch a wizard to install SQL Server 2008 R2 in a non-cluste ed env<br>features to an existing SQL Server 2008 R2 instance. | viroș  |
| Tools                            | New SQL Server failover cluster installation<br>Launch a wizard to install a single-node SQL Server 2008 R2 failover                                                                          | r clur |
| Resources<br>Advanced            | Add node to a SQL Server failover cluster                                                                                                    | 1      |
| Options                          | Launch a wizard to add a node to an existing SQL Server 2008 R2 fail                                                                                                    | love   |
|                                  | Launch a wizard to upgrade SQL Server 2000, SQL Server 2005 or SQ<br>Server 2008 R2.                                                                                                    | LS     |
|                                  | the for product updates                                                                                                    | ſ      |

- In the left panel, click **Installation**
- Click New installation or add features to an existing installation

The installer will now run a series of pre-requisite checks for SQL Server and will put you on the **Setup Support Rules** dialog.

| 📸 SQL Server 2008 R2 Setup                                               |                                                                                    |
|--------------------------------------------------------------------------|------------------------------------------------------------------------------------|
| Setup Support Rules                                                      |                                                                                    |
| Setup Support Rules identify probl<br>corrected before Setup can continu | ems that might occur when you install SQL Server Setup support files. Failures mus |
| Setup Support Rules                                                      | Operation completed. Passed: 7. Failed 0. Warning 0. Skipped 0.                    |
|                                                                          |                                                                                    |
|                                                                          | Show details >>                                                                    |
| man man                                                                  | View detailed report                                                               |

- Verify that the count is zero for Failed, Warning, and Skipped.
- If there are any failures, fix the failures before continuing.
- If everything passes, click **OK**

Copyright © 2012 – Benjamin Day Consulting, Inc. – <u>www.benday.com</u> Printing or duplication is prohibited without author's expressed written permission. You should now see the **Product Key** page.

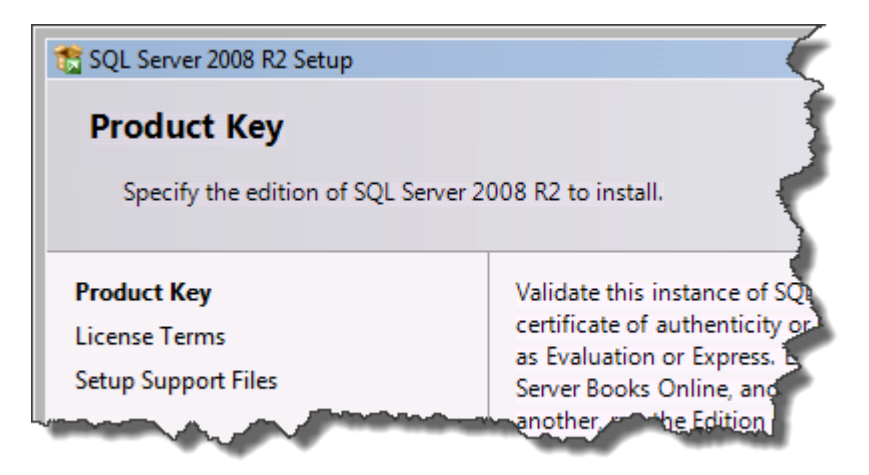

- Verify that there is a product key
- Click **Next**

The License Terms page should now be visible.

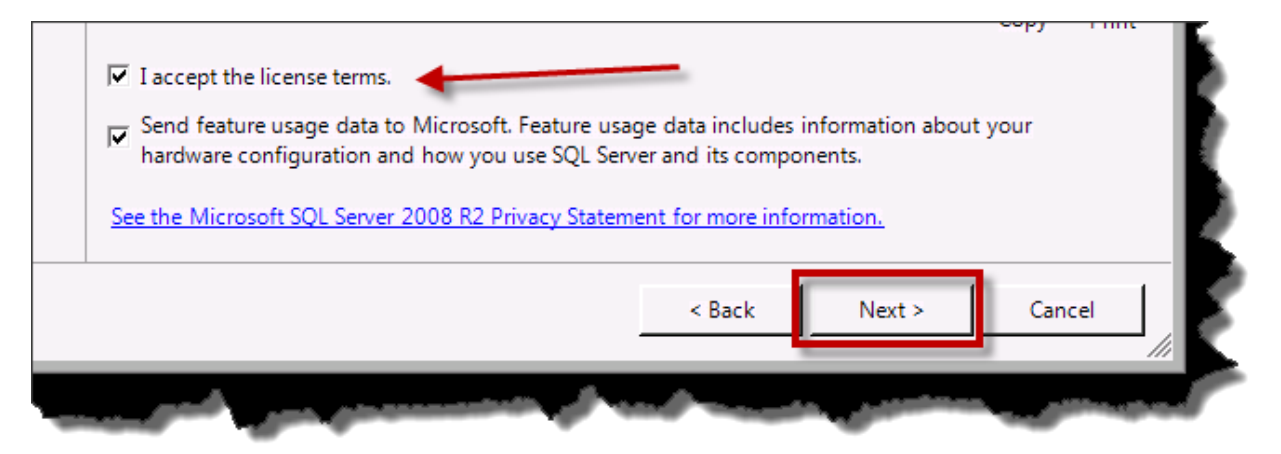

- Check I accept the license terms
- (Optional) Check Send feature usage data...
- Click Next

The Setup Support Files dialog should now be visible.

| 📸 SQL Server 2008 R2 Setup            |                                   | 5          |
|---------------------------------------|-----------------------------------|------------|
| Setup Support Files                   |                                   | l d        |
| Click Install to install Setup Suppor | t files. To install or update SQL | Server 205 |
| Product Key                           | The following components ar       | e required |
| License Terms                         | Feature Name                      | Status     |
| Setup Support Files                   | Setup Support Files               |            |
|                                       |                                   |            |

• Click Install

After the support file installation step has completed, you should be on the **Setup Support Rules** page.

| 髋 SQL Server 2008 R2 Setup                                               |                                                                              |             |
|--------------------------------------------------------------------------|------------------------------------------------------------------------------|-------------|
| Setup Support Rules                                                      |                                                                              |             |
| Setup Support Rules identify probl<br>corrected before Setup can continu | ems that might occur when you install SQL Server Setup support files.<br>.e. | Failures mu |
| Setup Support Rules                                                      | Operation completed. Passed: 10. Failed 0. Warning 1. Skipped 0.             |             |
| Setup Role                                                               |                                                                              |             |
| Feature Selection                                                        |                                                                              | 4           |
| Installation Rules                                                       | Hide details <<                                                              |             |
| Disk Space Requirements                                                  | View detailed report                                                         |             |
| Error Reporting                                                          | · · · · · · · · · · · · · · · · · · ·                                        |             |
| Installation Configuration Rules                                         | Ru Rule                                                                      | Status 💎    |
| Ready to Install                                                         | Fusion Active Template Library (ATL)                                         | Passed      |
| Installation Progress                                                    | Supported SQL Server products                                                | Passed      |
| La martin                                                                | Topapre counter bi sisten                                                    | P.          |

- Verify that there are zero **Failed** operations.
- Click **Next**

Copyright © 2012 – Benjamin Day Consulting, Inc. – <u>www.benday.com</u> Printing or duplication is prohibited without author's expressed written permission. The **Setup Role** page should be visible.

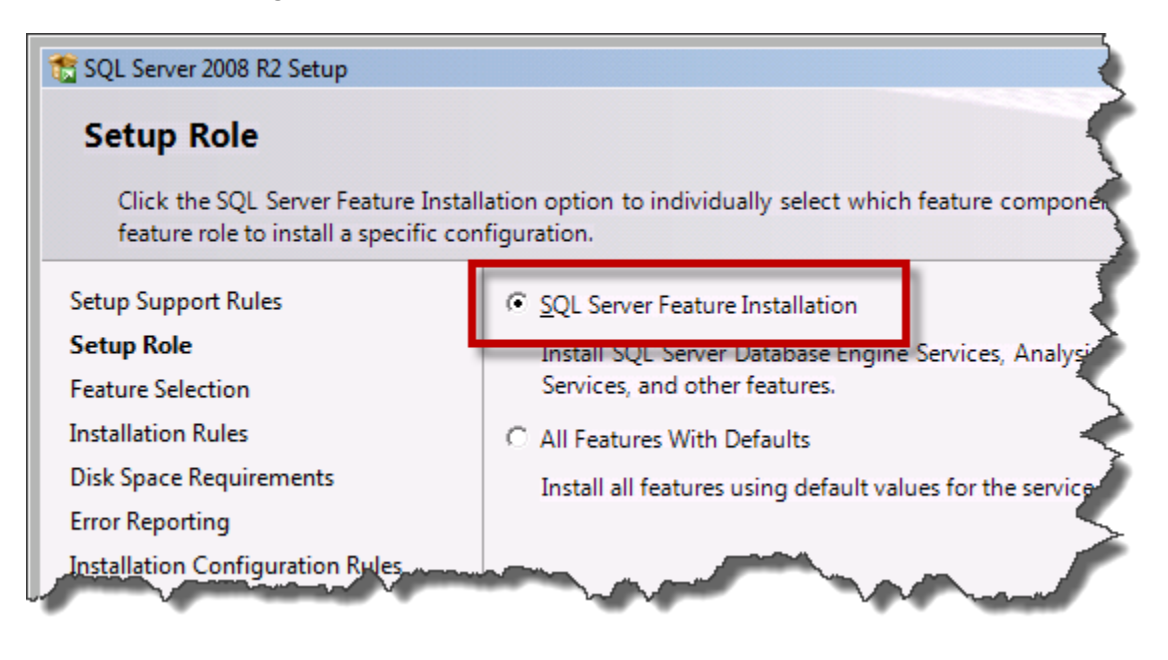

- Choose SQL Server Feature Installation
- Click **Next**

You should now see the **Feature Selection** screen. The only feature that is required by SCVMM is **Database Engine Service**. If you want to keep the disk usage for your installation of SQL Server to a minimum, only choose this feature. It is sometimes helpful to have the SQL Server **Management Tools** installed on this server in case you need to run queries or perform miscellaneous maintenance operations but, if you have these tools installed on a different machine, you can safely skip this feature.

| 📸 SQL Server 2008 R2 Setup                                |                            |
|-----------------------------------------------------------|----------------------------|
| Feature Selection<br>Select the Standard features to inst | all.                       |
| Setup Support Rules                                       | Features:                  |
| Setup Role                                                | Instance Features          |
| Feature Selection                                         | ✓ Database Engine Services |
| Installation Rules                                        | 3QL Server Replication     |
| Instance Configuration                                    | Full-Text Search           |
| Requirers of                                              | Analysis Services          |

- Check Database Engine Services
- (Optional) Check Management Tools Basic
- (Optional) Check Management Tools Complete
- Click Next

Before the installer actually installs your features, it will do one last check. You should now see the **Installation Rules** page.

| 🏗 SQL Server 2008 R2 Setup       |                                                                                     |
|----------------------------------|-------------------------------------------------------------------------------------|
| Installation Rules               |                                                                                     |
| Setup is running rules to determ | nine if the installation process will be blocked. For more information, click Help. |
|                                  |                                                                                     |
| Setup Support Rules              | Operation completed. Passed: 2. Failed 0. Warning 0. Skipped 22.                    |
| Setup Role                       |                                                                                     |
| Feature Selection                |                                                                                     |
| Installation Rules               | Show details >>                                                                     |
| Instance Configuration           | View detailed report                                                                |
| A Real Property of               | had a second and a second and a second and                                          |

- Verify that there are zero **Failed** operations.
- Click Next

You should see the **Instance Configuration** page.

| 🏗 SQL Server 2008 R2 Setup      |                                               |  |  |
|---------------------------------|-----------------------------------------------|--|--|
| Instance Configuration          |                                               |  |  |
| Specify the name and instance I | D for the instance of SQL Server. Instance ID |  |  |
|                                 |                                               |  |  |
| Setup Support Rules             | Oefault instance                              |  |  |
| Setup Role                      | C Named instance: MSSOI SERVER                |  |  |
| Feature Selection               | mosteren                                      |  |  |
| Installation Rules              |                                               |  |  |
| Instance Configuration          | Instance ID: MSSOLSERVER                      |  |  |
| Visk vace Re viger              | and annual of                                 |  |  |

- Choose **Default instance**
- Click Next

The **Disk Space Requirements** screen should be visible and the disk space usage check should be passing.

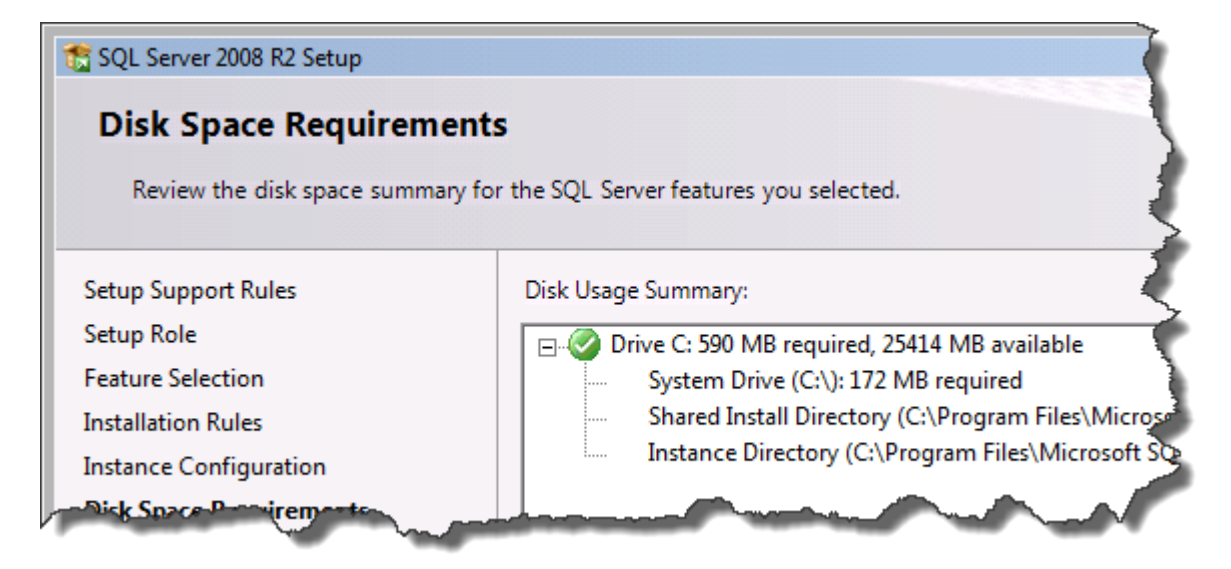

Click Next

The **Server Configuration** screen should be visible and you'll need to make several adjustments to the default values.

| 📸 SQL Server 2008 R2 Setup       |                                                                                                    |                                 |                   | _o×          |
|----------------------------------|----------------------------------------------------------------------------------------------------|---------------------------------|-------------------|--------------|
| Server Configuration             |                                                                                                    |                                 |                   | 85555        |
| Specify the service accounts and | collation configuration.                                                                                                    | ×                               |                   |              |
| Setup Support Rules              | Service Accounts Collation                                                                                                    |                                 |                   |              |
| Setup Role<br>Feature Selection  | Microsoft recommends that you                                                                                                    | u use a separate account for ea | ch SQL Server sen | vice.        |
| Installation Rules               | Service                                                                                                    | Account Name                    | Password          | Startup Type |
| Instance Configuration           | SQL Server Agent                                                                                                    |                                 |                   | Automatic 👻  |
| Disk Space Requirements          | SQL Server Database Engine                                                                                                    |                                 |                   | Automatic    |
| Server Configuration             | SQL Server Browser                                                                                                    | NT AUTHORITY\LOCA               |                   | Disabled 💌 🕴 |
| Database Engine Configuration    |                                                                                                    |                                 |                   |              |
| Error Reporting                  | and the second second s | etherew                         |                   | vice         |

• Locate the row for SQL Server Agent and set the Startup Type value to Automatic

Copyright © 2012 – Benjamin Day Consulting, Inc. – <u>www.benday.com</u> Printing or duplication is prohibited without author's expressed written permission.

| Service                   | Account Name      | Password          | Startup Type        |
|---------------------------|-------------------|-------------------|---------------------|
| QL Server Agent           |                   |                   | Automatic 💌         |
| QL Server Database Engine |                   |                   | Automatic 💌         |
| QL Server Browser         | NT AUTHORITY\LOCA |                   | Disabled 💌          |
|                           | Use the same      | e account for all | SQL Server services |

• Click Use the same account for all SQL Server services

| Use the same account for | all SQL Server 2008 R2 services                 |           |
|--------------------------|-------------------------------------------------|-----------|
| Specify a user name and  | I password for all SQL Server service accounts. |           |
| Account Name: NT AU      | ITHORITY\NETWORK SERVICE                        | Browse    |
| Password:                |                                                 |           |
|                          |                                                 | OK Cancel |

- From the Account Name drop-down list, choose NT AUTHORITY\NETWORK SERVICE
- Click **OK**

The Server Configuration screen should now look like the following image.

| ice                                      | Account Name      | Password | Startup Type          |
|------------------------------------------|-------------------|----------|-----------------------|
| Server Agent                             | NT AUTHORITY\NETW |          | Automatic 💌           |
| Server Database Engine                   | NT AUTHORITY\NETW |          | Automatic 💌           |
| Server Browser                           | NT AUTHORITY\LOCA |          | Disabled 💌            |
| Server Database Engine<br>Server Browser | NT AUTHORITY\LOCA |          | Automatic<br>Disabled |

• Click Next

The **Database Engine Configuration** page should now be prompting you for information about **Account Provisioning**. SQL Server does not automatically add members of the Windows Administrators group as SQL Server administrators. My recommendation is to add the Domain Admins group as SQL Server administrators but this is optional.

| Accou | Int Provisioning Data Directories FILESTREAM                 |
|-------|--------------------------------------------------------------|
| Spec  | cify the authentication mode and administrators for the Da   |
| Auth  | nentication Mode                                             |
| • W   | Vindows authentication mode                                  |
| ON    | lixed Mode (SQL Server authentication and Windows auther     |
| Spec  | ify the password for the SQL Server system administrator (sa |
| Ente  | r password:                                                  |
| Cont  | firm password:                                               |
| Spec  | cify SQL Server administrators                               |
|       |                                                              |
|       |                                                              |
|       |                                                              |
| r     |                                                              |
| Ad    | ld Current User Add Remove                                   |
|       |                                                              |
|       | manufacture and an and and and and and and and and           |

- Verify that Windows authentication mode is selected
- Click **Add Current User** to mark the current user account as an administrator in SQL Server

**(Optional)** If you want to add the members of the Domain Admins group as SQL Server administrators, follow these steps.

| Specify SQL Server administrators |   |
|-----------------------------------|---|
| BENDAY\benday (Benjamin Day)      |   |
|                                   |   |
| Add Current Use Add Remove        | 5 |
|                                   |   |

• Click Add

You should see the Select Users, Computers, or Groups dialog.

| Select Users, Computers, or Groups             |    | ? ×          |
|------------------------------------------------|----|--------------|
| Select this object type:                       |    |              |
| Users, Groups, or Built-in security principals |    | Object Types |
| From this location:                            |    |              |
| Entire Directory                               |    | Locations    |
| Enter the object names to select (examples):   |    |              |
| Domain Admins                                  |    | Check Names  |
|                                                |    |              |
|                                                |    |              |
| <u>A</u> dvanced                               | ОК | Cancel       |

- In the Enter the object names to select box, type Domain Admins
- Click **OK**

### The **Specify SQL Server administrator** list should now look something like this.

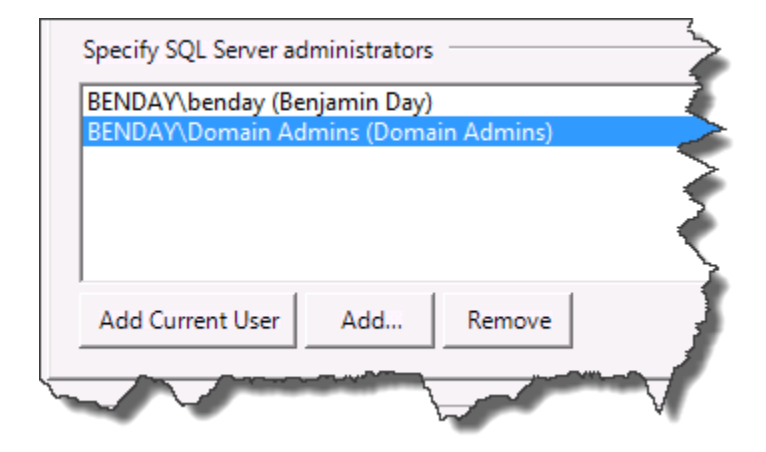

Click Next

You should now be on the Error Reporting page.

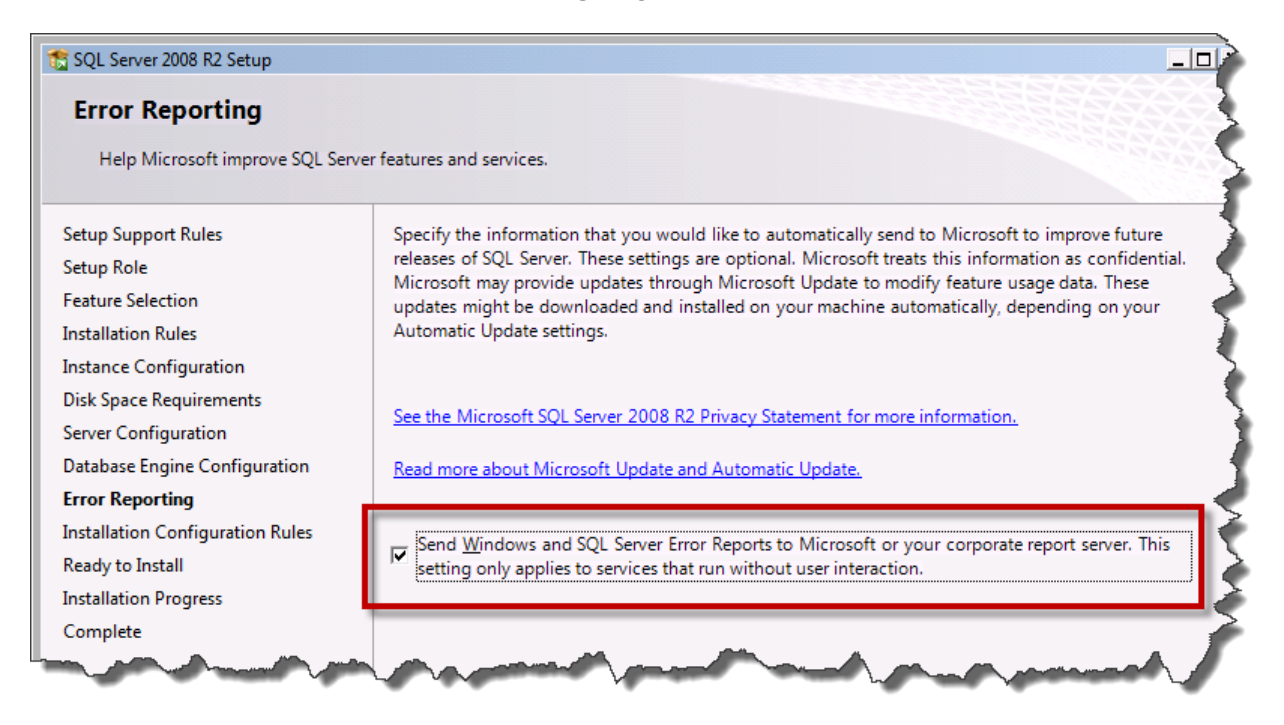

- Check the Send Windows and SQL Server Error Reports to Microsoft checkbox
- Click **Next**

Copyright © 2012 – Benjamin Day Consulting, Inc. – <u>www.benday.com</u> Printing or duplication is prohibited without author's expressed written permission. Another Installation Configuration Rules check.

| 📸 SQL Server 2008 R2 Setup          |                                                                                  |
|-------------------------------------|----------------------------------------------------------------------------------|
| Installation Configuration          | n Rules                                                                          |
| Setup is running rules to determine | e if the installation process will be blocked. For more information, click Help. |
| Setup Support Rules                 | Operation completed. Passed: 4. Failed 0. Warning 0. Skipped 4.                  |
| Setup Role                          |                                                                                  |
| Feature Selection                   |                                                                                  |
| Installation Rules                  | Show details >>                                                                  |
| Instance Configuration              | Non-detailed report                                                              |

- Verify that there are zero **Failed** operations
- Click **Next**

| Ready to Install         Verify the SQL Server 2008 R2 features to be installed.         Setup Support Rules         Setup Role         Feature Selection         Installation Rules         Installation Rules         Installed Configuration         Disk Space Requirements         Server Configuration         Database Engine Configuration         Error Reporting         Installation Progress         Complete         Scomplete | 5 SQL Server 2008 R2 Setup                                                                                                    | _ <b>_ _ _</b>                                                                                                    |
|----------------------------------------------------------------------------------------------------|----------------------------------------------------------------------------------------------------|----------------------------------------------------------------------------------------------------|
| Setup Support Rules       Ready to install SQL Server 2008 R2:         Setup Role                                                                                                    | Ready to Install Verify the SQL Server 2008 R2 feat                                                                                                    | ures to be installed.                                                                                                    |
| C:\Program Files\Microsoft SQL Server\100\Setup Bootstrap\Log\20120722_093641\ConfigurationFile.in                                                                                                    | Setup Support Rules<br>Setup Role<br>Feature Selection<br>Installation Rules<br>Instance Configuration<br>Disk Space Requirements<br>Server Configuration<br>Database Engine Configuration<br>Error Reporting<br>Installation Configuration Rules<br><b>Ready to Install</b><br>Installation Progress<br>Complete | Ready to install SQL Server 2008 R2:<br>Summary<br>- Edition: Standard<br>- Action: Install<br>General Configuration<br>- Database Engine Services<br>- Instance Configuration<br>- Instance Configuration<br>- Instance Configuration<br>- Instance ID: MSSQLSERVER<br>- Instance ID: MSSQLSERVER<br>- Instance ID:<br>- SQL Database Engine: MSSQL10_50.MSSQLSERVER<br>- Instance Directory: C:\Program Files\Microsoft SQL Server\<br>- Shared component root directory<br>- Shared feature directory: C:\Program Files\Microsoft SQL Server\<br>- Shared feature directory: C:\Program Files\Microsoft SQL Server\<br>- Shared feature directory: C:\Program Files\Microsoft SQL Server\<br>- Shared feature (WOW64) directory: C:\Program Files (x86)\Microsoft SQL Server\<br>- Shared feature (WOW64) directory: C:\Program Files (x86)\Microsoft SQL Server\) |

You should now see the installation summary on the **Ready to Install** screen.

• Click Install

The installer should run and you should eventually see the **Complete** screen.

| 📸 SQL Server 2008 R2 Setup                                                                                                    |                                                                                                    |
|----------------------------------------------------------------------------------------------------|----------------------------------------------------------------------------------------------------|
| Complete<br>Your SQL Server 2008 R2 installat                                                                                                    | ion completed successfully.                                                                                                    |
| Setup Support Rules<br>Setup Role<br>Feature Selection<br>Installation Rules<br>Instance Configuration<br>Disk Space Requirements<br>Server Configuration<br>Database Engine Configuration<br>Error Reporting<br>Installation Configuration Rules<br>Ready to Install | Summary log file has been saved to the following location:<br><u>C:\Program Files\Microsoft SQL Server\100\Setup Bootstrap\Log\20120722 093641</u><br><u>\Summary SCVMM2012 20120722 093641.txt</u><br>Information about the Setup operation or possible next steps:<br>Vour SQL Server 2008 R2 installation completed successfully.                                                                                 |
| Installation Progress<br>Complete                                                                                                    | Supplemental Information:          The following notes apply to this release of SQL Server only.         Microsoft Update         For information about how to use Microsoft Update to identify updates for SQL Server 2008 R2, see the Microsoft Update Web site at <a href="http://go.microsoft.com/fwlink/?LinkId=108409">http://go.microsoft.com/fwlink/?LinkId=108409</a> .         Samples <ul> <li></li></ul> |
|                                                                                                    | Close Help                                                                                                    |

• Click Close

## Install SQL Server 2008 Service Pack

Now that SQL Server 2008 R2 has been installed, you should download and install the latest service pack.

• Download and install the latest service pack for SQL Server 2008 R2

# Install the Windows Automated Installation Kit for Windows 7

• Mount the ISO image for WAIK, KB3AIK\_EN.iso

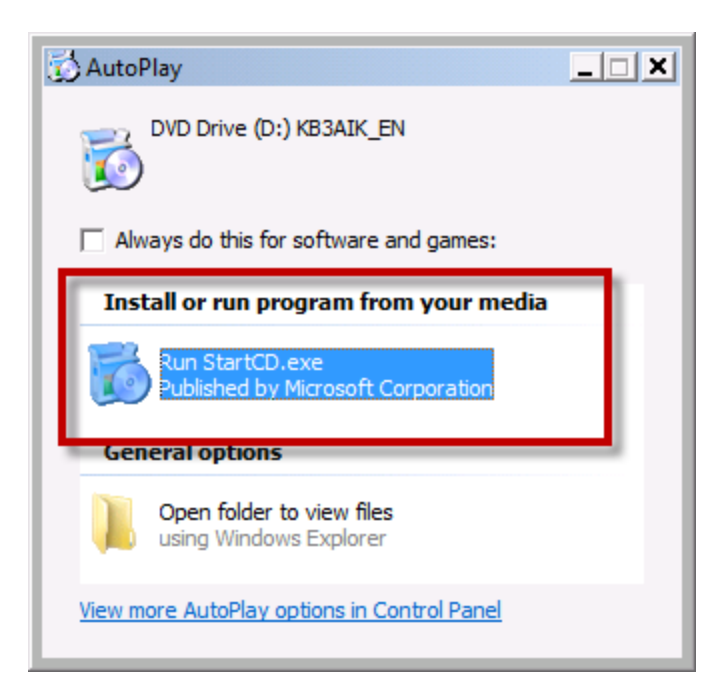

• Click Run StartCD.exe

The installer welcome window should be visible.

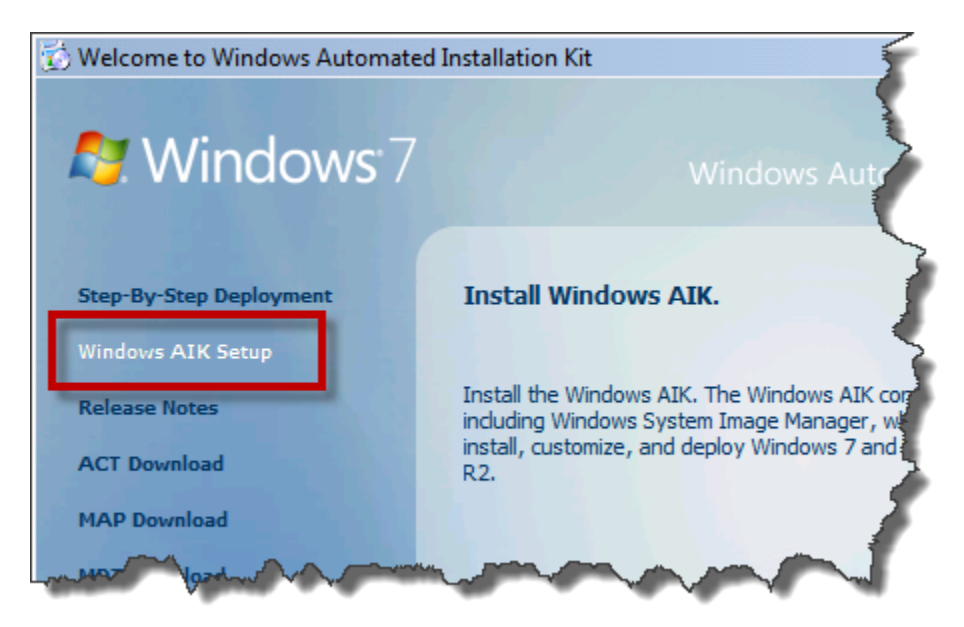

• From the left column, click Windows AIK Setup

The installer should load and you should see the **Welcome to the Windows Automated Installation Kit Setup Wizard** page.

| 🛃 Windows Automated Installation Kit                                                                  |                       |
|----------------------------------------------------------------------------------------------------|-----------------------|
| Welcome to the Windows Automated Installati<br>Kit Setup Wizard                                       | on 😺                  |
| The installer will guide you through the steps required to install Windows Autom<br>on your computer. | ated Installation Kit |
|                                                                                                    |                       |
|                                                                                                    |                       |
|                                                                                                    |                       |
|                                                                                                    |                       |
| Cancel < <u>B</u> ack                                                                                 | Next >                |

• Click Next

| 😸 Windows Automated Installation K                                                                                                    | ït                                                                              |                                                                               |                                             |
|----------------------------------------------------------------------------------------------------|---------------------------------------------------------------------------------|-------------------------------------------------------------------------------|---------------------------------------------|
| License Terms                                                                                                    |                                                                                 |                                                                               |                                             |
| Please take a moment to read the Licens<br>then "Next". Otherwise click "Cancel".                                                        | se Terms now. If you                                                            | accept the terms be                                                           | low, click "I Agree",                       |
| MICROSOFT SOFTWARE LIC                                                                                                    | ENSE TERMS                                                                      |                                                                               | <b>_</b>                                    |
| MICROSOFT WINDOWS AUTO                                                                                                    | MATED INSTAL                                                                    | LATION KIT                                                                    |                                             |
| These license terms are an age<br>based on where you live, one of<br>They apply to the software nar<br>you received it, if any. The terr | reement between<br>of its affiliates) a<br>ned above, which<br>ns also apply to | n Microsoft Corpo<br>nd you. Please rea<br>h includes the me<br>any Microsoft | ration (or<br>ad them.<br>dia on which<br>💌 |
| C I Do Not Agree                                                                                                    | ● I Agree                                                                       |                                                                               |                                             |
|                                                                                                    | Cancel                                                                          | < Back                                                                        | Next >                                      |

- Choose I Agree
- Click Next

| 😸 Windows Automated Installation Kit                                                                                                    |                                            |
|----------------------------------------------------------------------------------------------------|--------------------------------------------|
| Select Installation Folder                                                                                                    |                                            |
| The installer will install Windows Automated Installation Kit to the follow<br>To install in this folder, click "Next". To install to a different folder, enter | ing folder.<br>it below or click "Browse". |
|                                                                                                    |                                            |
| C:\Program Files\Windows AIK\                                                                                                    | Browse                                     |
|                                                                                                    | Disk Cost                                  |
| Install Windows Automated Installation Kit for yourself, or for anyone                                                                                          | who uses this computer:                    |
| Everyone                                                                                                    |                                            |
| ⊂ Just me                                                                                                    |                                            |
| Cancel < B                                                                                                    | ack Next >                                 |

- Choose Everyone
- Click Next

| 😸 Windows Automated Installation K                                                     | it                     |                        | <u>_                                    </u> |
|----------------------------------------------------------------------------------------|------------------------|------------------------|----------------------------------------------|
| Confirm Installation                                                                   |                        |                        |                                              |
| The installer is ready to install Windows A<br>Click "Next" to start the installation. | automated Installation | on Kit on your compute | r.                                           |
|                                                                                        |                        |                        |                                              |
|                                                                                        |                        |                        |                                              |
|                                                                                        |                        |                        |                                              |
|                                                                                        | Cancel                 | < <u>B</u> ack         | Next >                                       |

• Click **Next** 

You should now be on the **Installation Complete** dialog for the Windows Automation Installation Kit.

| 🗒 Windows Automated Installation K     | lit                          | _          |   |
|----------------------------------------|------------------------------|------------|---|
| Installation Complete                  |                              |            |   |
| Windows Automated Installation Kit has | been successfully installed. |            |   |
| Click "Close" to exit.                 |                              |            |   |
|                                        |                              |            |   |
|                                        |                              |            |   |
|                                        |                              |            |   |
|                                        |                              |            |   |
|                                        |                              |            |   |
|                                        |                              |            |   |
|                                        |                              |            |   |
|                                        |                              |            |   |
|                                        |                              |            |   |
|                                        | Cancel                       | Back Close | e |

#### • Click Close

The pre-requisites for System Center Virtual Machine Manager 2012 are now installed.

# Lab 07: Install System Center Virtual Machine Manager 2012

In this section, you'll install SCVMM 2012.

Insert the SCVMM 2012 disk or mount the ISO

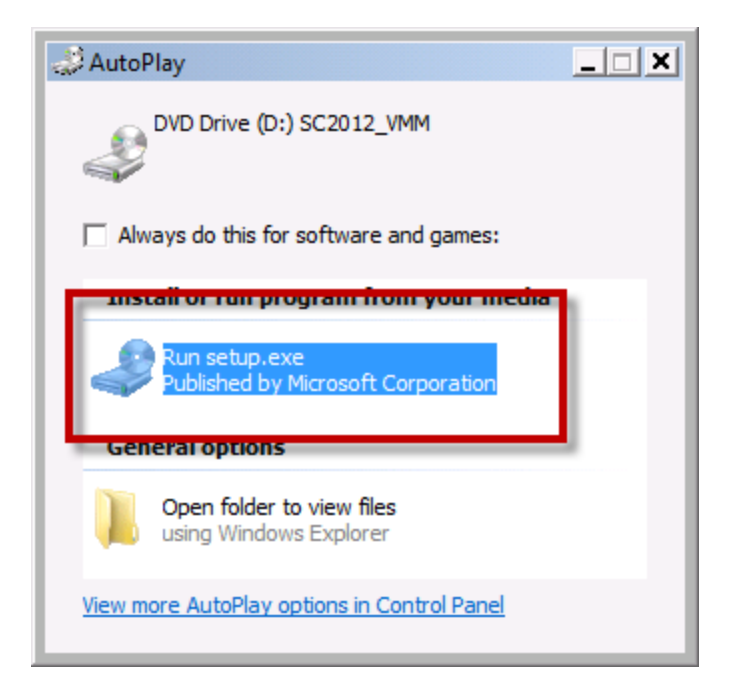

• Click Run setup.exe

You should see the Microsoft System Center 2012 Virtual Machine Manager installer welcome page.

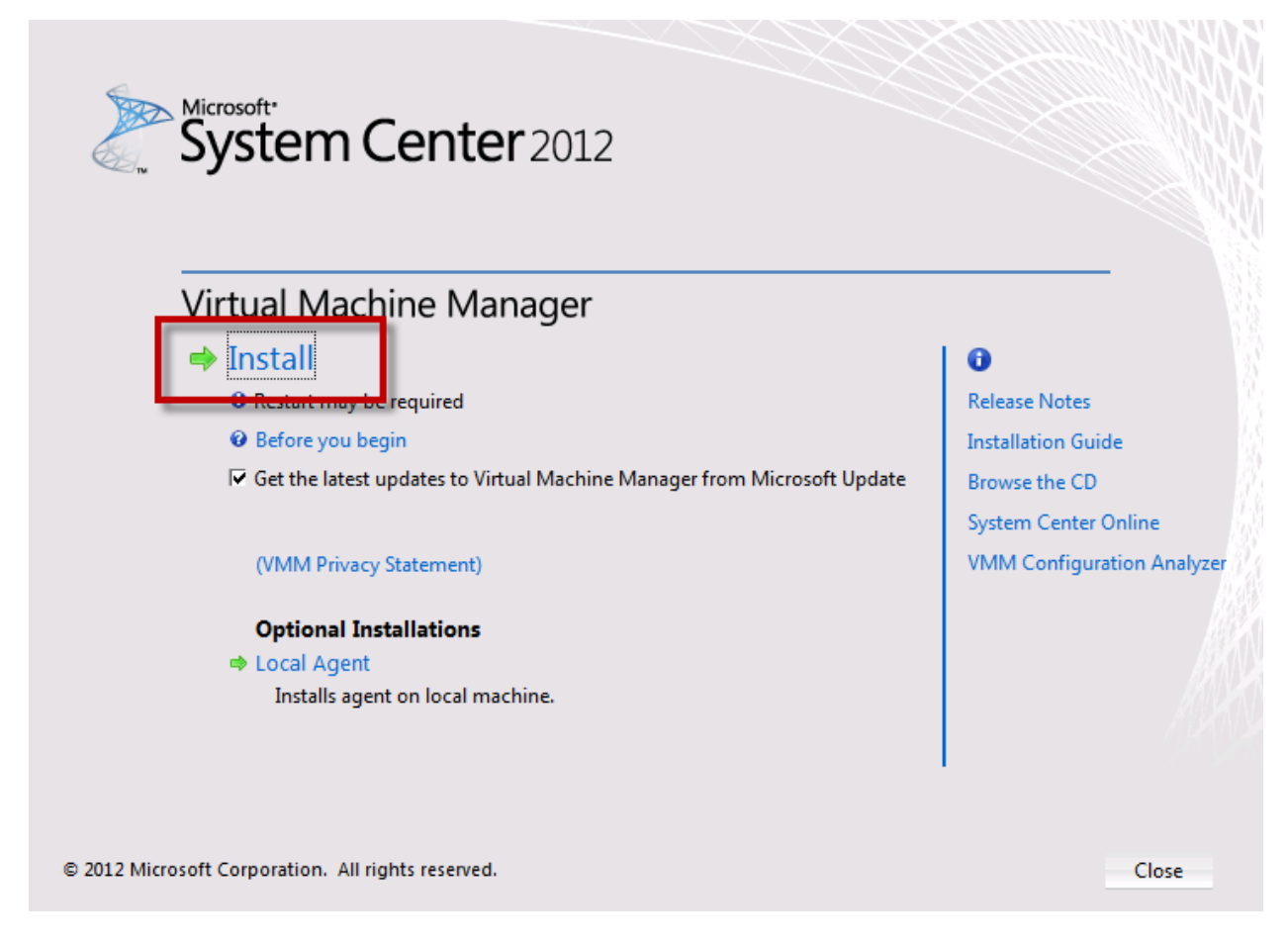

• Click Install

The setup wizard will prompt you to **select features to install**.

| 🔲 Microsoft System Center 2012 Virtual Machine Manager Setup Wizard                                                                                                    |
|----------------------------------------------------------------------------------------------------|
| Getting started                                                                                                    |
| Select features to install                                                                                                    |
| ✓ VMM management server                                                                                                    |
| VMM Self-Service Portal                                                                                                    |
| and the second second s |

- Check VMM management server
- Click **Next**

You should now see the product registration information screen.

| 🔳 Microsoft System | m Center 2012 Virtual Machine Manager Setup Wizard 🧼 |
|--------------------|------------------------------------------------------|
| Getting started    |                                                      |
| Product            | registration information                             |
| Name:              | Benjamin Day                                         |
| Organization:      | Benjamin Day Consulting, Inc.                        |
| Product key:       |                                                      |

- Fill out the **Name** and **Organization** box with the relevant values for your company
- Enter a **Product key**
- Click Next

You should now be on the **Please read this license agreement** page.

| Microsoft System Center 2012 Virtual Machine Manager Setup Wizard                                                                                                    | X                      |
|----------------------------------------------------------------------------------------------------|------------------------|
| Getting started                                                                                                    | Report a problem       |
|                                                                                                    |                        |
| Please read this license agreement                                                                                                    |                        |
| MICROSOFT SOFTWARE LICENSE TERMS                                                                                                    | <b>±</b>               |
| MICROSOFT SYSTEM CENTER 2012 CONFIGURATION MANAGER                                                                                                    |                        |
| MICROSOFT SYSTEM CENTER 2012 CLIENT MANAGEMENT SUITE                                                                                                    |                        |
| MICROSOFT SYSTEM CENTER 2012 STANDARD                                                                                                    |                        |
| MICROSOFT SYSTEM CENTER 2012 DATACENTER                                                                                                    |                        |
| These license terms are an agreement between Microsoft Corporation (or based on where you live, or affiliates) and you. Please read them. They apply to the software named above, which includes the model which you received it, if any. The terms also apply to any Microsoft | one of its<br>nedia on |
| • updates,                                                                                                    | -                      |
| $\overline{arphi}$ I have read, understood, and agree with the terms of the license agreement                                                                                                    | Print                  |
| VMM Privacy Statement                                                                                                    | MALKAN                 |
| Previous Next >                                                                                                    | Cancel                 |

- Read the license terms
- Check I have read, understood, and agree with the terms of the license agreement
- Click **Next**

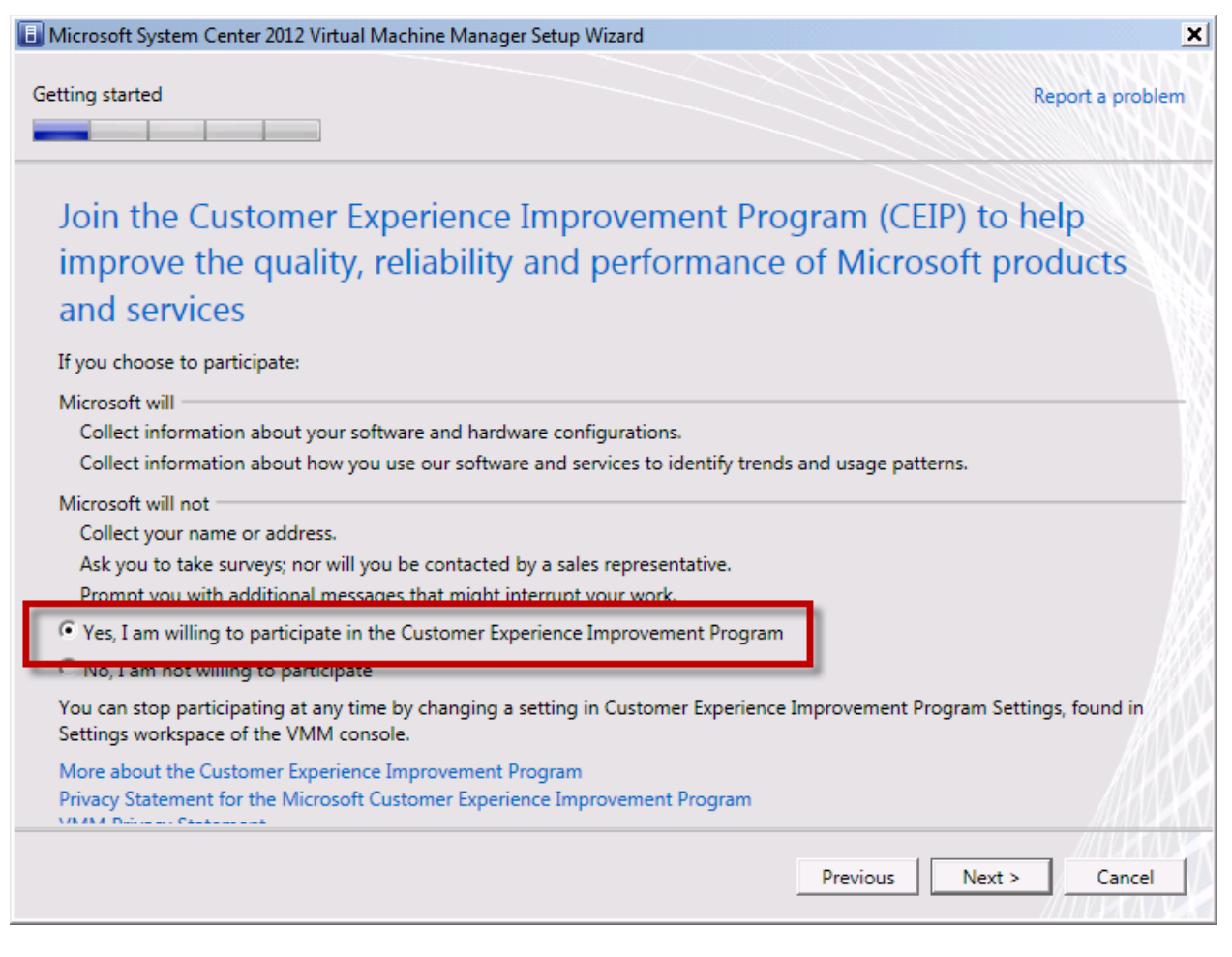

- Choose whether you want to participate in the Customer Experience Improvement Program
- Click Next

You should now be on the Microsoft Update page.

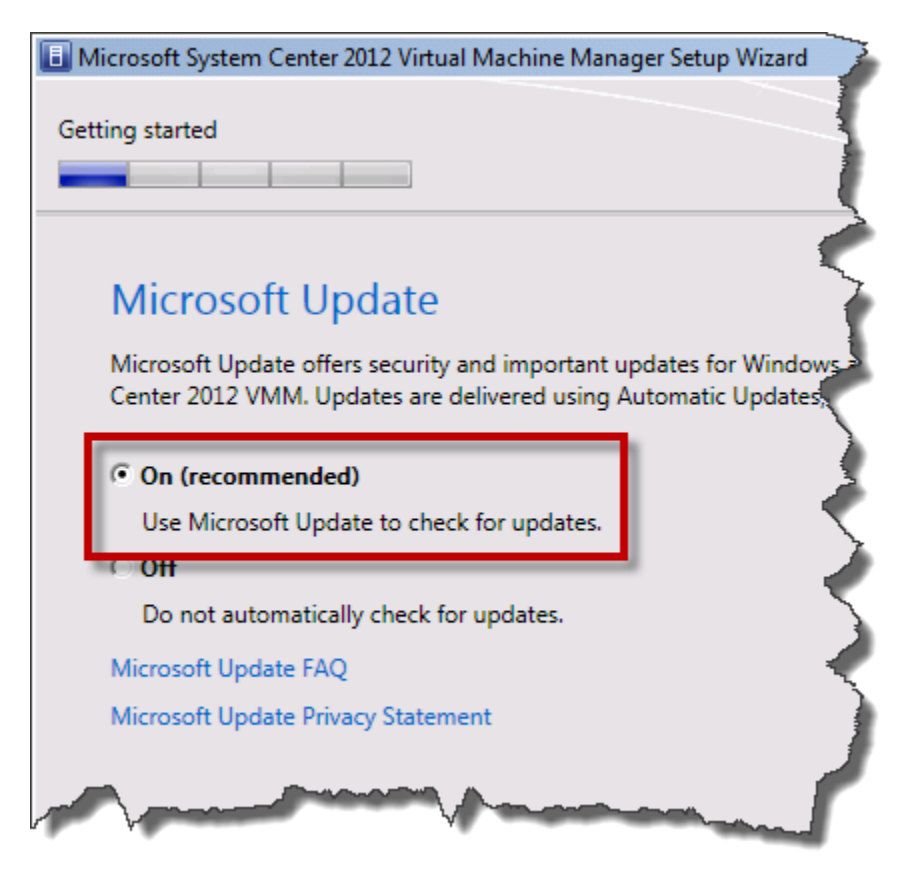

- Choose **On (recommended)**
- Click Next

On the Installation location page, you have the opportunity to choose where SCVMM is installed on disk. It is recommended to accept the defaults.

| 🔝 Microsoft System Center 2012 Virtual Machine Manager Setup Wizard               |   |
|-----------------------------------------------------------------------------------|---|
| Getting started                                                                   |   |
| Installation location<br>The recommended location for program files is displayed. |   |
| Location: C:\Program Files\Microsoft System Center 2012\Virtual Machine Manager   | • |
| Free space 22.14 GB                                                               |   |

- Modify the **Location** only if absolutely necessary
- Click **Next**

You should now see the Database configuration page.

| Image: Microsoft System Center 2012 Virtual Machine Manager Setup Wizard                                                    | ×                |
|----------------------------------------------------------------------------------------------------|------------------|
| Configuration                                                                                                    | Report a problem |
| Database configuration<br>Provide information about the database that you would like to use for your VMM management server. |                  |
| Server name: SCVMM2012                                                                                                    | Browse           |
| Use the following credentials User name and domain: Format: Domain\UserName                                                 |                  |
| Password:                                                                                                    |                  |
| Instance name:                                                                                                    | •                |
| Select an existing database or create a new database.                                                                       |                  |
| New database: VirtualManagerDB                                                                                              |                  |
| C Existing database:                                                                                                    | -                |
|                                                                                                    | MACHT            |
| Previous                                                                                                    | > Cancel         |

• Click Next

You should now see the **Configure service account and distributed key management** page.

| 🗐 Microsoft System Center 2012 Virtual Machine Manager Setup Wizard                                                                         | ×                                               |
|----------------------------------------------------------------------------------------------------|-------------------------------------------------|
| Configuration                                                                                                    | Report a problem                                |
| Configure service account and distributed ke                                                                                                | ey management                                   |
| Virtual Machine Manager Service Account                                                                                                    |                                                 |
| Select the account to be used by the VMM service. Highly available VMM instal Which type of account should I use?<br>C Local System account | llations require the use of a domain account.   |
| User name and domain: Pass                                                                                                    | sword:                                          |
|                                                                                                    | Select                                          |
| Distributed Key Management                                                                                                    |                                                 |
| Select whether to store encryption keys in Active Directory instead of on the log<br>require the keys be stored in Active Directory.        | cal machine. Highly available VMM installations |
| Store my keys in Active Directory                                                                                                    |                                                 |
| Provide the location in Active Directory. For example, CN=DKM,DC=contoso                                                                    | p,DC=com.                                       |
|                                                                                                    |                                                 |
| How do I configure distributed key management?                                                                                              | MHT K                                           |
|                                                                                                    | Previous Next > Cancel                          |

- Choose Local System account
- Uncheck Store my keys in Active Directory
- Click Next

You should now see the **Port configuration** screen.

| Microsoft Syster | n Center 2012 Virtual Machine Manager Setup Wizard                         |
|------------------|----------------------------------------------------------------------------|
| Configuration    |                                                                            |
|                  |                                                                            |
| Port con         | figuration                                                                 |
| Managemen        | it Server                                                                  |
| Please select th | e ports for various VMM features.                                          |
| 8100             | Communication with the VMM console                                         |
| 5985             | Communication to agents on hosts and library servers                       |
| 443              | File transfers to agents on hosts and library servers                      |
| 8102             | Communication with Windows Deployment Services                             |
| 8101             | Communication with Windows Preinstallation Environment (Windows PE) agents |
| 8103             | Communication with Windows PE agent for time synchronization               |
|                  | and and and and and and and and and and                                    |

• Click Next
You should see the **Library configuration** screen.

| Microsoft System Center | er 2012 Virtual Machine Manager Setup Wizard         | >                |
|-------------------------|------------------------------------------------------|------------------|
| Configuration           |                                                      | Report a problem |
| Library confi           | guration                                             | Ž                |
| Specify a share for     | r the Virtual Machine Manager library                | 3                |
| Create a new librar     | y share                                              | T I              |
| Share name:             | MSSCVMMLibrary                                       | \$               |
| Share location:         | C:\ProgramData\Virtual Machine Manager Library Files | Select           |
| Share description:      | VMM Library Share                                    | r                |
| O Use an existing libr  | ary share                                            |                  |
| Share name:             | MSSGVMMLibrary                                       | a server and     |

• Click Next

The wizard should now be on the **Installation summary** page.

| Microsoft System Center 2012 Virtual Machine Manager Setup Wizard                                                                                                    | ×                |
|----------------------------------------------------------------------------------------------------|------------------|
| Configuration                                                                                                    | Report a problem |
| Installation summary                                                                                                    |                  |
| Review the selections for features you are installing. To continue, click Install. To change these selections, c                                                                                                    | lick Previous.   |
| Features selected to be added<br>VMM management server<br>VMM console                                                                                                    | -                |
| Installation Location<br>C:\Program Files\Microsoft System Center 2012\Virtual Machine Manager\                                                                                                    |                  |
| Database Information<br>VirtualManagerDB database will be created on SCVMM2012                                                                                                    |                  |
| Service Account BENDAY\scvmm                                                                                                    |                  |
| Communication Ports<br>8100 - Communication with the VMM console or Self-Service Portal<br>5985 - Communication to agents on hosts and library servers<br>443 - File transfers to agents on hosts and library servers<br>8102 - Communication with Windows Deployment Services |                  |
| 8101 - Communication with Windows Preinstallation Environment (Windows PE) agents                                                                                                    |                  |
| Previous                                                                                                    | nstall Cancel    |

• Click **Install** to begin the installation

The installer process should run and eventually display the **Setup completed successfully** message.

| Microsoft System Center 2012 Virtual Machine Manager Setup Wizard                                                                                                    | ×                                                                                                |
|----------------------------------------------------------------------------------------------------|--------------------------------------------------------------------------------------------------|
| Complete                                                                                                    | Report a problem                                                                                 |
| Setup completed successfully<br>For detailed information, review the Setup log files that are located in the %SYSTEMDR<br>Note that the ProgramData folder is a hidden folder. | 입VE%\ProgramData\VMMLogs folder.                                                                 |
| <ul> <li>✓ VMM management server</li> <li>✓ VMM console</li> </ul>                                                                                                    | Release Notes         Installation Guide         Read Documentation         System Center Online |
| Open the VMM console when this wizard closes                                                                                                    |                                                                                                  |
|                                                                                                    | Close                                                                                            |

- Check Open the VMM console when this wizard closes
- Click Close to exit the installer and start the VMM console

## Verify You Can Connect

The installer should exit and you should see a new dialog prompting you to **Connect to Server**.

| Connect to Sen   | osoft <sup>,</sup><br>/stem Center 2012               |
|------------------|-------------------------------------------------------|
| Vir              | tual Machine Manager                                  |
| Server name:     | localhost:8100<br>Example: vmmserver.contoso.com:8100 |
| Use current      | Microsoft Windows session identity                    |
| C Specify cred   | entials                                               |
| User name:       | Example: contoso\domainuser                           |
| Password:        |                                                       |
| Automatically of | connect with these settings Connect Cancel            |

• Click Connect

| Administrator - SCVMM2012.benday.local                                  | - Virtual Machine Manager    | - <b>D</b> × |
|-------------------------------------------------------------------------|------------------------------|--------------|
| Home Folder                                                             |                              | ^ 🥑          |
| 🍇 🧗 🏝 📫                                                                 | 🔿 🙆 🦍 🚸                      | 2 PowerShell |
| Create Create Virtual Create Create Host<br>Service Machine Cloud Group | Assign Overview VMs Services | PRO          |
| Create                                                                  | Cloud Show                   | Window       |
| VMs and Services <                                                      | VMs (0)                      |              |
| a Clouds                                                                |                              | ٩            |
| All Hosts                                                               | No C - Via Had Cla           |              |
|                                                                         |                              | `            |
|                                                                         |                              |              |
|                                                                         |                              |              |
| 🔯 VMs and Services                                                      |                              |              |
| Pabric                                                                  |                              |              |
| 🧮 Library                                                               |                              |              |
| 🗄 Jobs                                                                  |                              |              |
| Settings                                                                |                              |              |
|                                                                         |                              |              |
| Ready                                                                   |                              | li.          |

If you see the following screen, then you've managed to connect to your new SCVMM server.

The next step is to add the Hyper-V host that you'll eventually use for Team Foundation Server 2012 Lab Management.

#### Add a Hyper-V Host Machine to SCVMM 2012

You should still be on the main page of the SCVMM admin console and you should see the **VMs and Services** section of the user interface. In the left column, you should see **VMs and Services** and under that you should see a node that is labeled **All Hosts**.

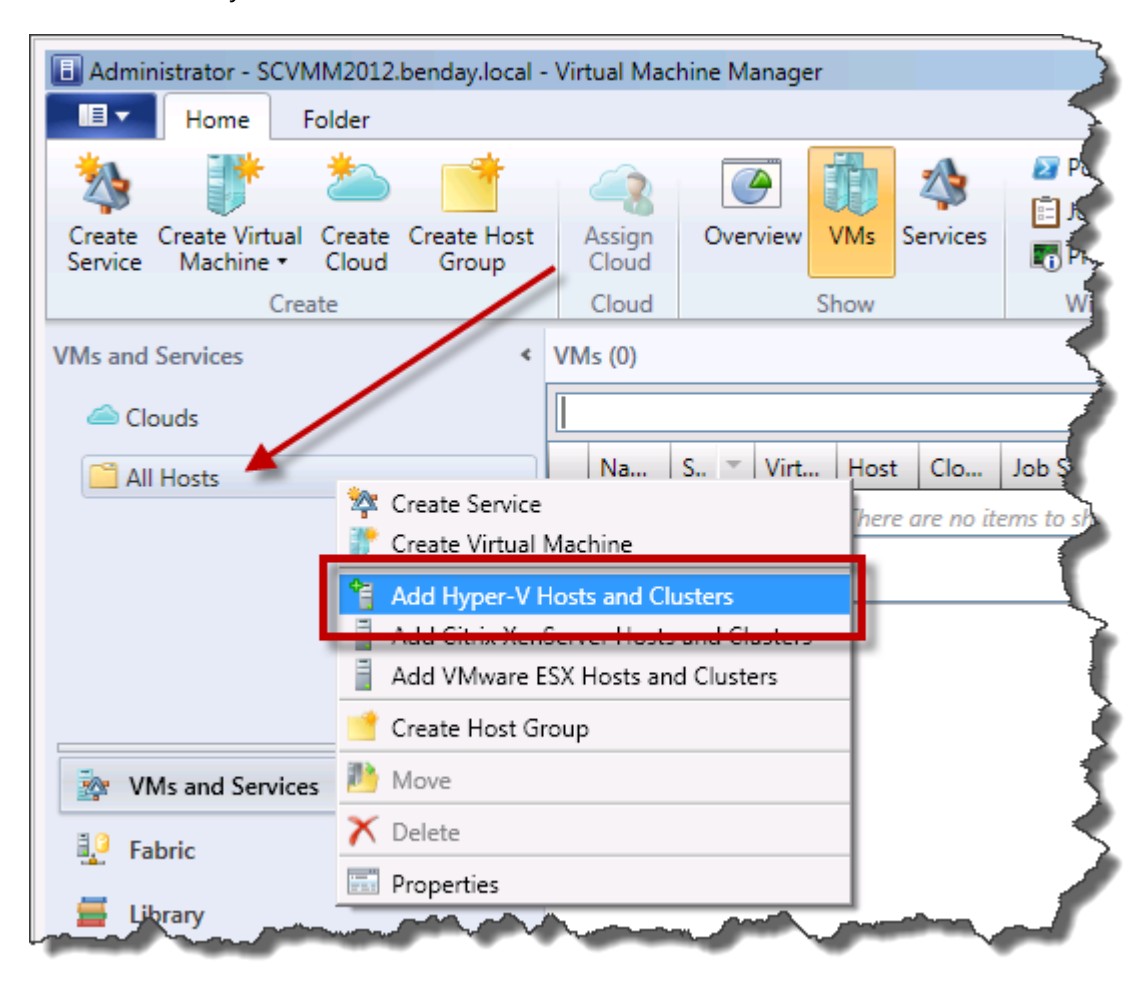

• Right-click All Hosts and choose Add Hyper-V Hosts and Clusters

The Add Resource Wizard should launch and you should see the Resource location page.

| Add Resource Wizard |                                                                                                    |
|---------------------|----------------------------------------------------------------------------------------------------|
| Resource            | location                                                                                                    |
| Resource location   | Indicate the Windows computer location                                                                                                    |
| Credentials         | Windows Server computers in a trusted Active Directory domain                                                                                                |
| Discovery scope     | C Windows Server computer in an untrusted Active Directory domain                                                                                            |
| Target resources    | Windows Server computers in a perimeter network                                                                                                    |
| Host settings       | If you select this option, before you continue, use VMM Setup to install the you targeted computers. Ensure that you configure the perimeter network setting |
| Summary             | C Physical computers to be provisioned as virtual machine hosts                                                                                              |
|                     | Select this option to add bare-metal computers with baseboard management                                                                                     |

- Choose Windows Server computers in a trusted Active Directory domain
- Click Next

You should now see the **Specify the credentials to use for discovery** page. This page requires you to enter the credentials for a user who is an administrator on the target Hyper-V host machine. These credentials are **only** going to be used **for installing** the SCVMM Agent Service and will not be used for running the service.

| Add Resource Wizard | s                                                                                           |
|---------------------|---------------------------------------------------------------------------------------------|
| Resource location   | Specify the credentials to use for discovery                                                |
| Credentials         | The Run As account or credentials will be used to discover computers and to install         |
| Discovery scope     | the Virtual Machine Manager agent if necessary.                                             |
| Target resources    | O Use an existing Run As account                                                            |
| Host settings       | Run As account:                                                                             |
| Summary             | Manually enter the credentials     User name: benday\benday     Example: contoso\domainuser |
|                     | Password:<br>The above provided credentials or Rup As account should be a local administ    |

- Choose Manually enter the credentials
- In the **User name** field, enter the user name for the installation user
- In the **Password** field, enter the password for the installation user
- Click **Next**

You should now see the **Specify the search scope for the virtual machine host candidates** screen. This screen allows you to enter the name of the server or servers that you want to configure as a Hyper-V host.

| 😭 Add Resource Wizard    | x                                                                                                    |
|--------------------------|----------------------------------------------------------------------------------------------------|
| 🐴 Discovery              | v scope                                                                                                    |
| Resource location        | Specify the search scope for virtual machine host candidates                                                                                            |
| Discovery scope          | generate an Active Directory query to discover the desired computers.                                                                                   |
| Target resources         | Specify windows Server computers by names     Specify an Active Directory query to search for Windows Server computers                                  |
| Host settings<br>Summary | Enter the computer names of the hosts or host candidates that you want VMM to manage. Each computer name must be on a separate line.<br>Computer names: |
|                          | Skip AD verification         Examples:       server1         server1.contoso.com         10.0.1.1         2a01:110:1e:3:f8ffcfe44:23                    |
|                          | Previous Next Cancel                                                                                                    |

- Choose Specify Windows Server computers by names
- In the **Computer names** box, enter the name of the Hyper-V host you want to add
- Click **Next**

The installer will search for the servers in Active Directory and eventually display them on the **Select the computers that you want to add as hosts** page.

| 省 Add Resource Wizard |                               |                                 | ×           |
|-----------------------|-------------------------------|---------------------------------|-------------|
| 省 Target res          | ources                        | A                               | ANH I       |
| Resource location     | Select the computers th       | at you want to add as hosts     |             |
| credentials           | Discovered computers:         |                                 |             |
| Discovery scope       | Computer Name                 | Operating System                | Hypervisor  |
| Target resources      | 💌 🕴 transformatic benday iter | Windows Server 2008 R2 Standard | Hyper-V     |
| Host settings         |                               |                                 |             |
| Summary               |                               |                                 |             |
| Summary               |                               |                                 |             |
|                       |                               |                                 |             |
|                       |                               |                                 |             |
|                       |                               |                                 |             |
|                       |                               |                                 |             |
|                       |                               |                                 |             |
|                       |                               |                                 |             |
|                       |                               |                                 |             |
|                       | Select all Refresh            | Stop                            |             |
|                       |                               | Previous                        | Next Cancel |

- Check the checkbox next to each server you want to add
- Click **Next**

The wizard should now be displaying the **Specify a host group and virtual machine placement path settings for hosts** page.

| 省 Add Resource Wizard            | <u>×</u>                                                                                                    |
|----------------------------------|----------------------------------------------------------------------------------------------------|
| 📍 Host setti                     | ings                                                                                                    |
| Resource location<br>Credentials | Specify a host group and virtual machine placement path settings for hosts<br>Assign the selected computers to the following host group:                                                                                                    |
| Target resources                 | Host group: All Hosts                                                                                                    |
| Host settings                    | If any of the selected hosts are currently managed by another Virtual Machine Manager (VMM)<br>environment, select this option to reassociate the hosts with this VMM management server.                                                                              |
| Summary                          | Reassociate this host with this VMM environment<br>VMM uses virtual machine placement paths as default locations to store virtual machines placed on a<br>host. To add a new virtual machine placement path, specify a path and click Add.<br>Add the following path: |
|                                  | Selected virtual machine placement paths:     Remove                                                                                                    |
|                                  | Previous Next Cancel                                                                                                    |

• Click Next

You should now see the **Confirm the settings** page with a summary of your selections.

| 😭 Add Resource Wizard                                           |                                                                                                    |                                                                                                    |          | ×             |
|-----------------------------------------------------------------|----------------------------------------------------------------------------------------------------|----------------------------------------------------------------------------------------------------|----------|---------------|
| 省 Summary                                                       |                                                                                                    |                                                                                                    | đá       | ANN I         |
| Resource location<br>Credentials                                | Confirm the settir                                                                                  | igs                                                                                                    |          | View Script   |
| Discovery scope<br>Target resources<br>Host settings<br>Summary | Resource type:<br>Resource location:<br>Discovery credentials<br>Discovery scope:<br>Host settings: | Hyper-V capable Windows Servers<br>Trusted Windows computer<br>benday\benday<br>Computer name based discovery<br>1 computers are selected to manag<br>Host group:<br>All Hosts | e        |               |
|                                                                 |                                                                                                    |                                                                                                    | Previous | Finish Cancel |

• Click Next

You should see a new **Jobs** window pop up and you should see the **Add virtual machine host** job running.

| Ū,   | obs                      |        |      | 5              |
|------|--------------------------|--------|------|----------------|
| Jobs | s - recent jobs (1)      |        |      |                |
|      |                          |        |      |                |
|      | Name                     | Status | Ŧ    | Start Time     |
| ۲    | Add virtual machine host |        | 50 % | 7/24/2012 3:39 |
|      |                          |        |      |                |
|      |                          |        | -    |                |

The job should complete without any errors. (Note: there may be "info" warnings.)

|   | Ū J  | obs                      |                   | $\overline{}$ |  |  |  |  |
|---|------|--------------------------|-------------------|---------------|--|--|--|--|
|   | Jobs | - recent jobs (1)        |                   |               |  |  |  |  |
|   |      |                          |                   |               |  |  |  |  |
|   |      | Name                     | Status            | - Start       |  |  |  |  |
|   |      | Add virtual machine host | Completed w/ Info | 7/24/2        |  |  |  |  |
|   |      |                          |                   |               |  |  |  |  |
| L |      |                          |                   |               |  |  |  |  |
| - |      | tual of the of           |                   |               |  |  |  |  |

• Close the **Jobs** window

After you close the jobs window, you should see the SCVMM Console again. In the left column, you should see the new host you just added and, if you click on the host, the list of virtual machines on that host should be visible.

| Ξ                 |                            |                   | Server Tools         | Adm   | inistrato      | or - SCVMM2 | 2012.be | enday.local           | - Virtual Machine Manag |
|-------------------|----------------------------|-------------------|----------------------|-------|----------------|-------------|---------|-----------------------|-------------------------|
|                   | Home                       | Folder            | Host                 |       |                |             |         |                       |                         |
| 2                 | *                          | گ                 |                      |       |                |             | ħ       | 1                     | 2 PowerShell            |
| Create<br>Service | Create Virtua<br>Machine • | I Create<br>Cloud | Create Host<br>Group | A     | ssign<br>Cloud | Overview    | VMs     | Services              | RO                      |
|                   | Cro                        | eate              |                      | (     | Cloud          |             | Show    |                       | Window                  |
| VMs and S         | Services                   |                   | *                    | ۷Ms   | ; (13)         |             |         |                       |                         |
| Clouds            |                            |                   |                      |       |                |             |         |                       |                         |
|                   |                            |                   |                      | Name  |                |             | Status  | Virtual Machine State |                         |
|                   |                            |                   |                      | LoadA | gent2012a      |             | Stopped | Stopped 🔹             |                         |
|                   | _                          |                   |                      |       | Demo           | Lab1        |         | Stopped               | Stopped                 |
|                   |                            |                   |                      |       | scvmn          | n2012       |         | Running               | Running                 |
|                   |                            |                   |                      |       | Demo           | Build       |         | Stopped               | Stopped                 |
|                   |                            |                   |                      |       | Demo           | TFS2010     |         | Stopped               | Stopped                 |
|                   | -                          |                   |                      | 6     | benev          | ello        |         | Running               | Running                 |
|                   |                            |                   |                      |       |                |             |         |                       |                         |

# Configure System Center Virtual Machine Manager 2012 (SCVMM2012) for Team Foundation Server 2012 (TFS2012)

In order to interact with SCVMM, the service account for Team Foundation Server (TFS) needs administrator permissions.

| Administrator - SCVMM2012.benday.lo       | cal - Virtual | Machine Manager     |              |             | (                  |
|-------------------------------------------|---------------|---------------------|--------------|-------------|--------------------|
| Home                                      |               |                     |              |             |                    |
| Create Create Run Create Servicing Window | Backup        | PowerShell Jobs PRO | Delete       | Properties  |                    |
| Create                                    | Backup        | Window              | Delete       | Properties  |                    |
| Settings                                  | User Ro       | oles (1)            |              |             |                    |
| 4 🎎 Security                              | Name          | <u> </u>            |              | Description | . 4                |
| 🐼 User Roles                              | Admin         | istrator            |              | Administrat | tor User Role      |
| 🛃 Run As 🗽 counts                         | -             |                     |              |             |                    |
| Servicing Window                          | Admi          | nistrator           |              |             |                    |
| 🖞 Configuration Providers                 | Role n        | nembers: BENDAY\    | bendav. BEI  | NDAY\SCVMM  | 2012\$. BENDAY\Dom |
| System Center Settings 2.                 | Descri        | ption: Administr    | rator User R | ole         |                    |
| w VMs and Services                        |               |                     |              |             |                    |
| 😳 Fabric                                  |               |                     |              |             |                    |
| 🗧 Library                                 |               |                     |              |             |                    |
| 🖹 Jobs                                    | _             |                     |              |             | 4                  |
| Settings                                  |               |                     |              |             |                    |
| handhand                                  | -<br>         |                     |              |             |                    |

- Click the **Settings** button
- Expand the Security node and click User Roles
- Double-click the **Administrator** role

Copyright © 2012 – Benjamin Day Consulting, Inc. – <u>www.benday.com</u> Printing or duplication is prohibited without author's expressed written permission. You should now see the Administrator Properties dialog.

| Administrator Properties |                                                                                     | 2      |
|--------------------------|-------------------------------------------------------------------------------------|--------|
| Name and description     | Members                                                                             | 1      |
| Members                  | Members are user accounts or Active Directory groups that belong to this user role. |        |
|                          | Members:                                                                            |        |
| 1                        | Name                                                                                | Add    |
|                          | BENDAY\benday                                                                       | Remove |
|                          | BENDAY\SCVMM2012\$                                                                  |        |
| 1                        | BENDAY\Domain Admins                                                                |        |
|                          | BENDAY\scvmm                                                                        |        |
|                          |                                                                                     |        |
|                          |                                                                                     |        |

- Click the **Members** button in the left column
- Click the **Add...** button

On the Select Users, Computers, or Groups dialog, enter the TFS service account user name.

| Select Users, Computers, or Groups                    | ?)           |
|-------------------------------------------------------|--------------|
| Select this object type:                              |              |
| Users, Computers, or Groups                           | Object Types |
| From this location:                                   |              |
| Users                                                 | Locations    |
| Enter the object names to select ( <u>examples</u> ): | 1            |
| TFSSERVICE (TFSSERVICE@work.benday.com)               | Check Names  |
|                                                       |              |
| 1                                                     |              |
| <u>A</u> dvanced                                      | OK Cancel    |

- In the **Enter the object names to select** box, type the username for the TFS service account (example: benday\TFSService)
- Click **OK** to exit the dialog

Copyright © 2012 – Benjamin Day Consulting, Inc. – <u>www.benday.com</u> Printing or duplication is prohibited without author's expressed written permission. You should now be back on the **Administrator Properties** dialog.

- On the Administrator Properties dialog, click OK
- Close the SCVMM administrator console
- Run **Windows Update** and install any available updates

### **Configure Team Foundation Server to Use Lab Management**

At the moment, our TFS machine doesn't know anything about the System Center configuration that we'll use for Lab Management. To start, we'll need to install **System Center Virtual Machine Manager** on our TFS machine.

- Log on to the Team Foundation Server machine as a user with Administrator permissions
- Insert the SCVMM 2012 disk or mount the ISO

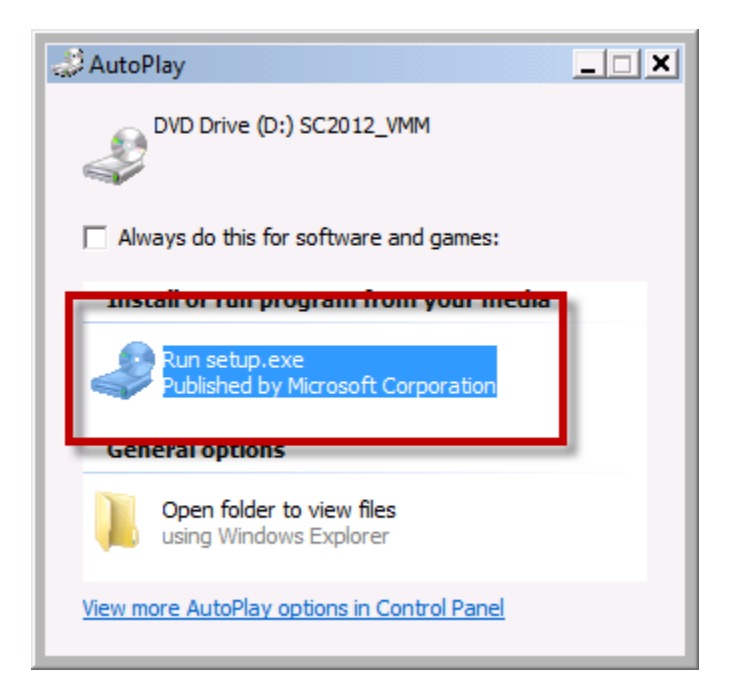

• Click Run setup.exe

You should see the Microsoft System Center 2012 Virtual Machine Manager installer welcome page.

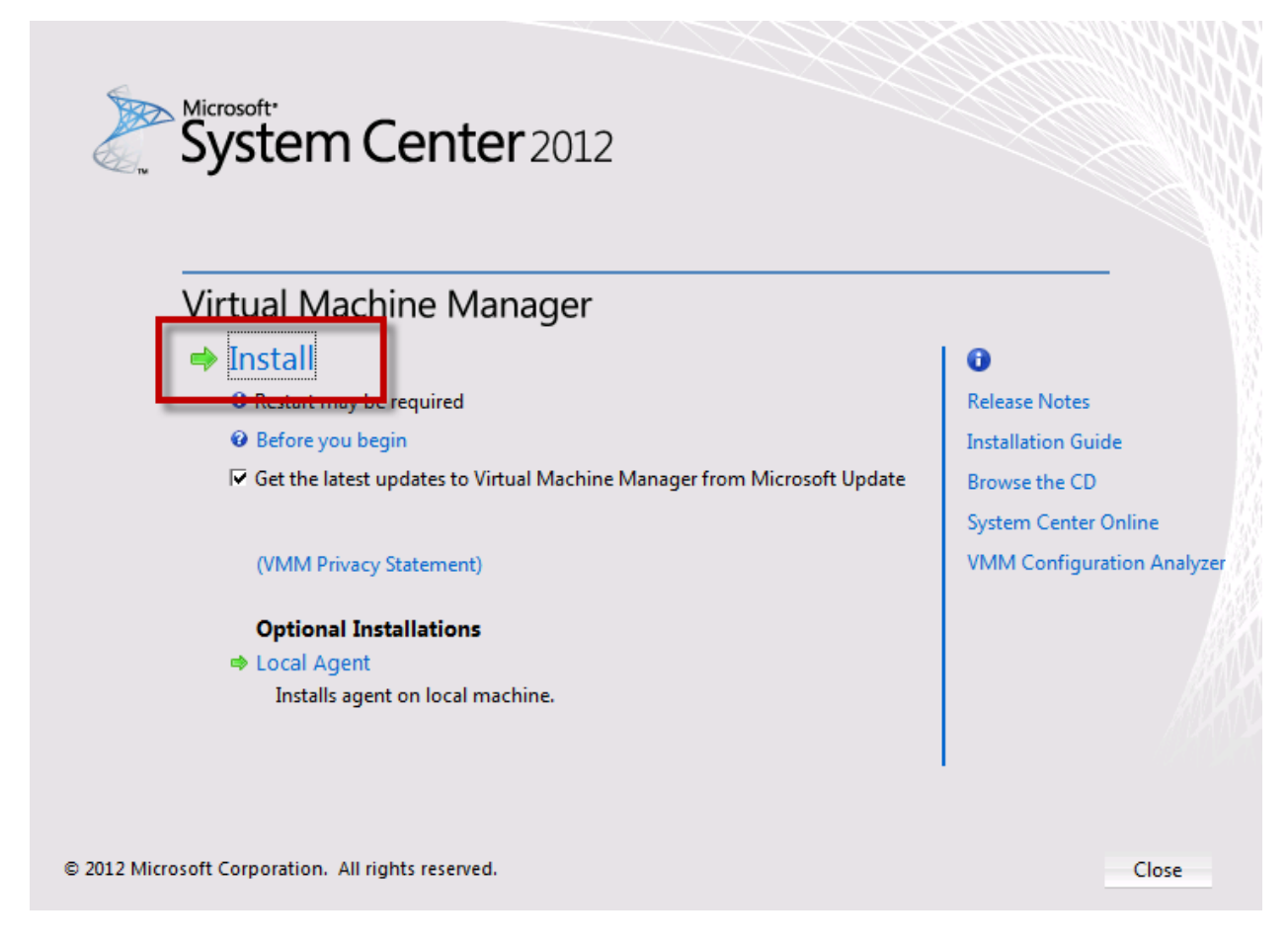

• Click Install

The setup wizard will prompt you to **select features to install**.

| 🔳 Microsoft System Center 2012 Virtual Machine Manager Setup Wiza |
|-------------------------------------------------------------------|
| Getting started                                                   |
| Select features to install                                        |
| □ VMM management server                                           |
| VMM console                                                       |
| VMM Self-Service Portal                                           |
|                                                                   |

- Check VMM console
- Click Next

You should now see the **Please read this notice** screen.

| III Microsoft System Center 2012 Virtual Machine Manager Setup Wizard                                                                                                    | ×                                                                                                    |
|----------------------------------------------------------------------------------------------------|----------------------------------------------------------------------------------------------------|
| Getting started                                                                                                    | Report a problem                                                                                                    |
|                                                                                                    |                                                                                                    |
| Please read this notice                                                                                                    |                                                                                                    |
| IMPORTANT NOTICE: You must install the Microsoft System Center 2012 Virtual Machine<br>software ("VMM server software") before installing this VMM agent, self-service portal, and co<br>software ("VMM component software"). By clicking "I agree" you confirm that you already ins<br>server software and accepted the System Center 2012 license terms. Those license terms a<br>the VMM component software. You must have a validly licensed copy of System Center 207<br>Manager to use the component software on your devices. If you do not accept the System C<br>terms, do not use this VMM component software. | Manager server<br>onsole component<br>stalled the VMM<br>apply to your use of<br>12 Virtual Machine<br>center 2012 license |
|                                                                                                    |                                                                                                    |
| ✓ I agree with the terms of this notice<br>VMM Privacy Statement                                                                                                    | Print                                                                                                    |
| Previous                                                                                                    | Next > Cancel                                                                                                    |

- Check the I agree with the terms of this notice checkbox
- Click **Next**

You should now see the **Customer Experience Improvement Program** page.

• Click Next

You should now see the **Installation location** page.

• Click **Next** 

You should now see the **Port configuration** page. If you used all the default values when you installed the SCVMM server, you don't have to make any changes on this page.

| 追 Microsoft Systen | n Center 2012 Virtual Machine Manager Setup Wizard |
|--------------------|----------------------------------------------------|
| Configuration      |                                                    |
|                    |                                                    |
| Port con           | figuration                                         |
| Administrato       | or Console                                         |
| 8100               | Communication with the VMM management server       |
|                    | 3                                                  |
| -                  | Sand man have                                      |

• Click Next

You should now see the **Installation summary** page.

| 🔝 Microsoft System Center 2012 Virtual Machine Manager Setup Wizard                              |
|--------------------------------------------------------------------------------------------------|
| Configuration                                                                                    |
| Installation summary                                                                             |
| Review the selections for features you are installing. To continue, click Install. To change the |
| Features selected to be added VMM console                                                        |
| Installation Location<br>C:\Program Files\Microsoft System Center 2012\Virtual Machine Manager\  |
| Communication Ports<br>8100 - Communication with the VMM console or Self-Service Portal          |
| man man and and and and and and and and and a                                                    |

• Click Install

You should now be on the **Setup completed successfully** page and you should see that the **VMM console** feature installed successfully.

| Microsoft System Center 2012 Virtual Machine Manager Setup Wizard                                                                                                    | ×                                                                                                    |
|----------------------------------------------------------------------------------------------------|----------------------------------------------------------------------------------------------------|
| Complete                                                                                                    | Report a problem                                                                                                    |
| Setup completed successfully<br>For detailed information, review the Setup log files that are located in the %SYSTEMDR<br>Note that the ProgramData folder is a hidden folder. | IVE%\ProgramData\VMMLogs folder.                                                                                        |
| VMM console                                                                                                    | <ul> <li>Release Notes</li> <li>Installation Guide</li> <li>Read Documentation</li> <li>System Center Online</li> </ul> |
|                                                                                                    | Close                                                                                                    |

- Uncheck Open the VMM console when this wizard closes
- Click **Close**

You should be back at the main page of the SCVMM installer.

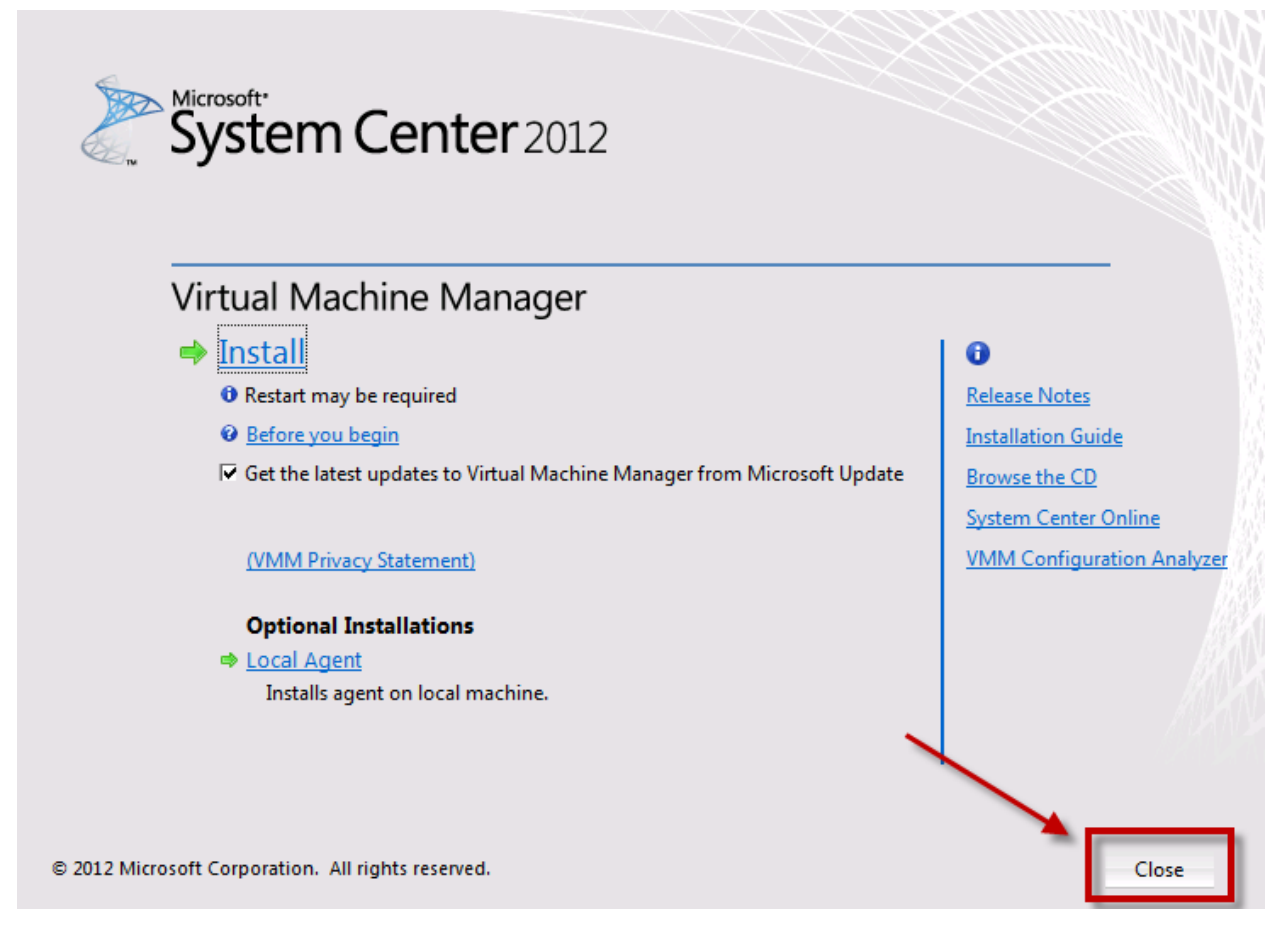

Click Close

### **Enable the Team Foundation Server 2012 Lab Management Feature**

You'll now need to run the **Team Foundation Server Administration Console** in order to enable the Lab Management features.

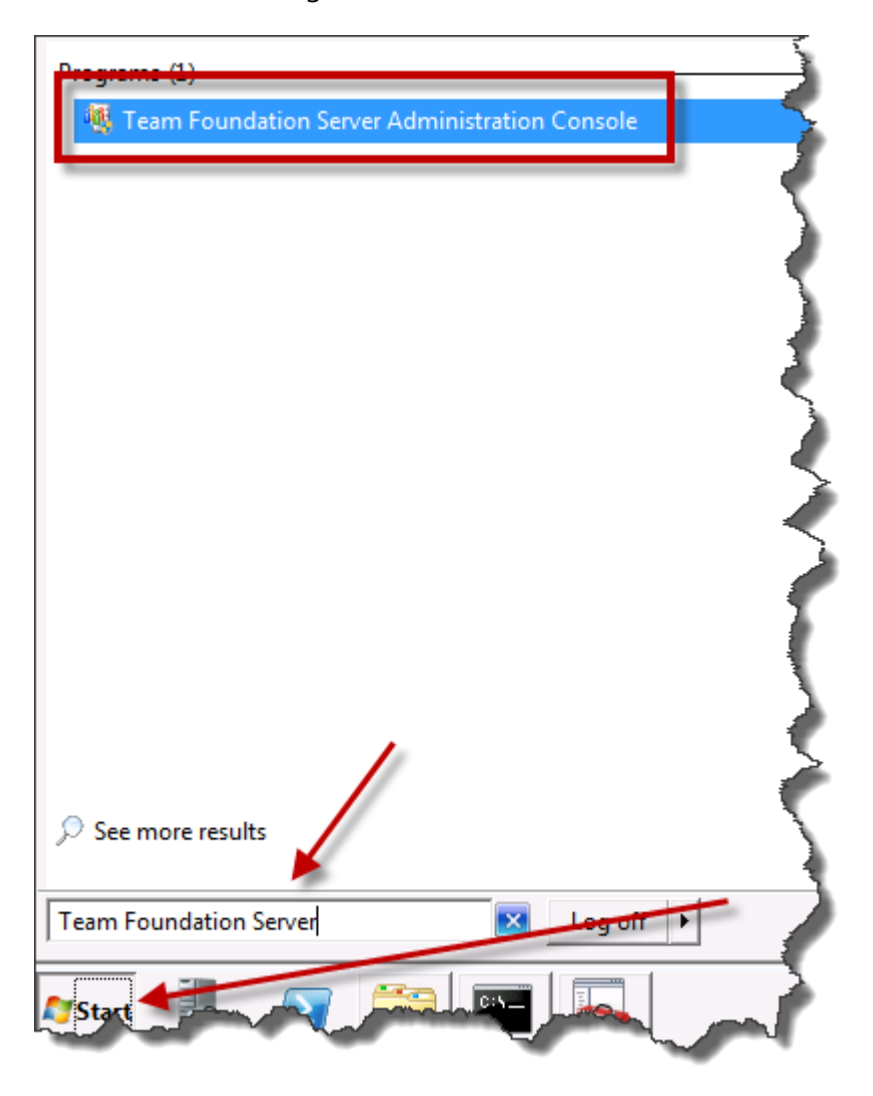

- Click the Windows Start button
- In the search box, type **Team Foundation Server**
- From the search results, choose **Team Foundation Server Administration Console**

When the administration console loads, you'll need to navigate to the **Lab Management** section.

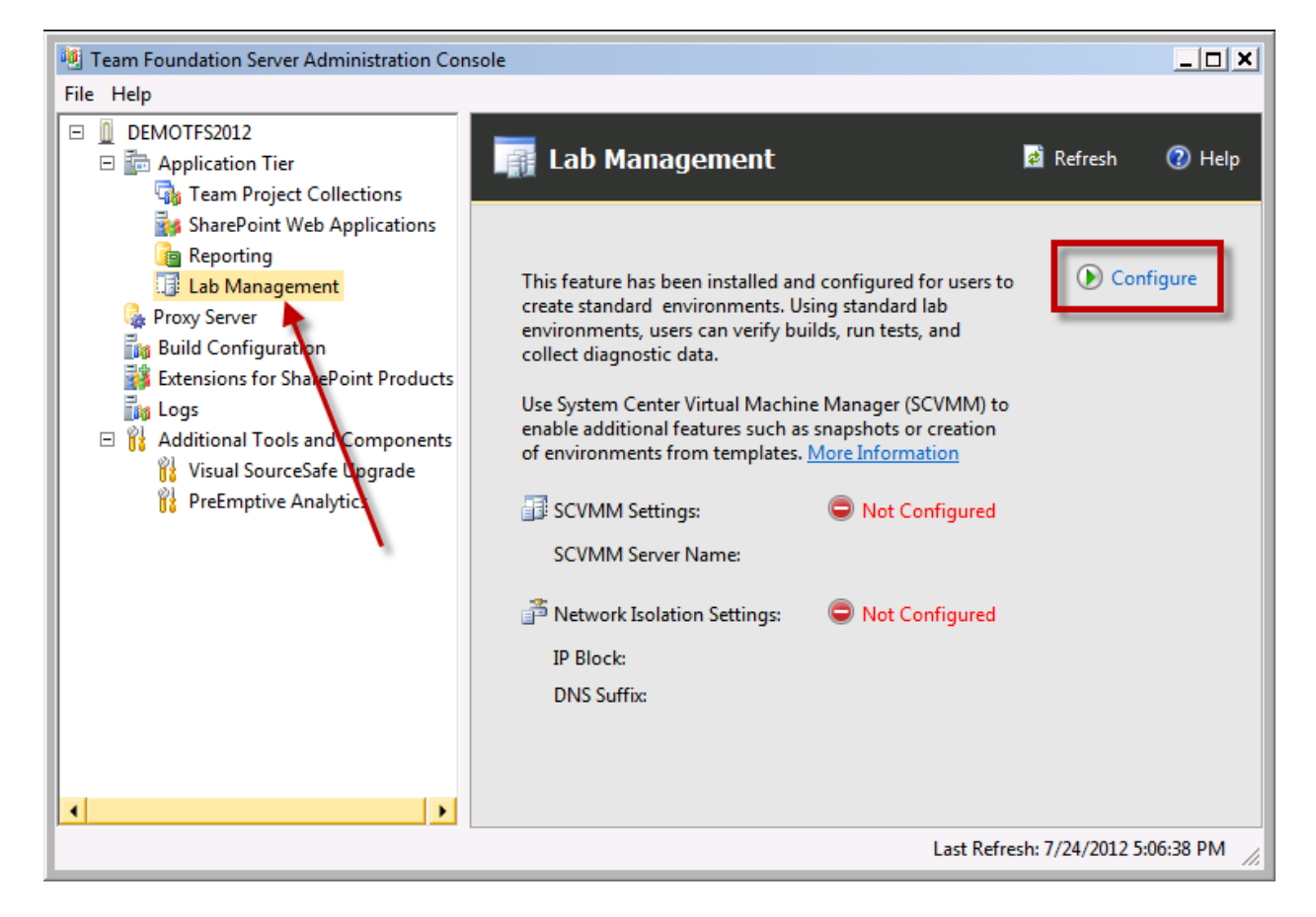

- From the left column, click Lab Management
- In the right panel, click **Configure**

You should now see the **Lab Management Settings** dialog. This dialog connects your TFS installation to SCVMM.

| Virtual Machine Manager                                  | Netwo                   | rk Isolation                                                                                                |
|----------------------------------------------------------|-------------------------|----------------------------------------------------------------------------------------------------|
| Type the name of System Co<br>manage the virtual machine | enter Virtu<br>host gro | ual Machine Manager (SCVMM) server that will be used to<br>ups and other resources. <u>More Information</u> |
| SCVMM Server Name (FQDN                                  | J):                     | 1                                                                                                    |
| scvmm2012.benday.local                                   |                         | V Test                                                                                                    |
| Example: my.scvmm.server.                                | com                     |                                                                                                    |
|                                                          |                         |                                                                                                    |

- In the **SCVMM Server Name (FQDN)** box, type the fully-qualified name of your SCVMM server.
- Click the **Test** link
- After the Test link has run, verify that the checkmark is visible
- Click **OK**

You should now be back on the Lab Management configuration page and you should see a message saying "none of the existing team project collections is configured to use SCVMM."

| 📑 Lab Management                                                                                                    |                                                                                                    | 🖻 Refresh |
|----------------------------------------------------------------------------------------------------|----------------------------------------------------------------------------------------------------|-----------|
|                                                                                                    |                                                                                                    |           |
| This feature has been installed and<br>create standard and SCVMM enviro<br>environments, users can verify bui<br>diagnostic data.                                                                                                    | l configured for users to<br>onments. Using standard lab<br>lds, run tests, and collect                 | •         |
| SCVMM Settings:                                                                                                    |                                                                                                    | - 2       |
| SCVMM Server Name:                                                                                                    | scvmm2012.benday.local                                                                                  | I I       |
| 🚰 Network Isolation Settings:                                                                                                    |                                                                                                    |           |
| IP Block:                                                                                                    | 192.168.23.0/24                                                                                         | 5         |
| DNS Suffix:                                                                                                    | benday.local                                                                                            |           |
| ▲ None of the existing team protect to use SCVMM. To do so, clicil Collections node, the name of Management tab, and then early and the early and the ea | ject collection is configured<br>k the Team Project<br>f the collection, the Lab<br>ach Configure link. |           |
|                                                                                                    |                                                                                                    | <u>_</u>  |

To configure your Team Project Collection(s) for Lab Management, start by going to the Team Project Collections node.

| 🥶 Team Foundation Server Administration Co | onson |
|--------------------------------------------|-------|
| File Help                                  |       |
| 🗆 🧕 DEMOTFS2012                            | K     |
| Application Tier                           | 5     |
| 🖓 Team Project Collections                 | E     |
| MarcePoint Web Applications                | 1     |
| 👔 Reporting                                |       |
| 📑 Lab Management                           |       |
| 🔒 Proxy Server                             | Υ.    |
| Built Configuration                        | 1     |

• In the left side panel, click **Team Project Collections** 

**Team Project Collections** 🔹 Loading... 🕜 Help Name State Oreate Collection 🚮 DefaultCollection Online Attach Collection • Team Projects General Status SharePoint Site Reports Folder Lab Management Configure Library Shares Library Shares: Not Configured Configure Host Groups Host Groups: Not Configured

This will take you to the **Team Project Collections** page.

- Click the Name of the Team Project Collection that you want to configure
- Click the Lab Management tab

Copyright © 2012 – Benjamin Day Consulting, Inc. – <u>www.benday.com</u> Printing or duplication is prohibited without author's expressed written permission.

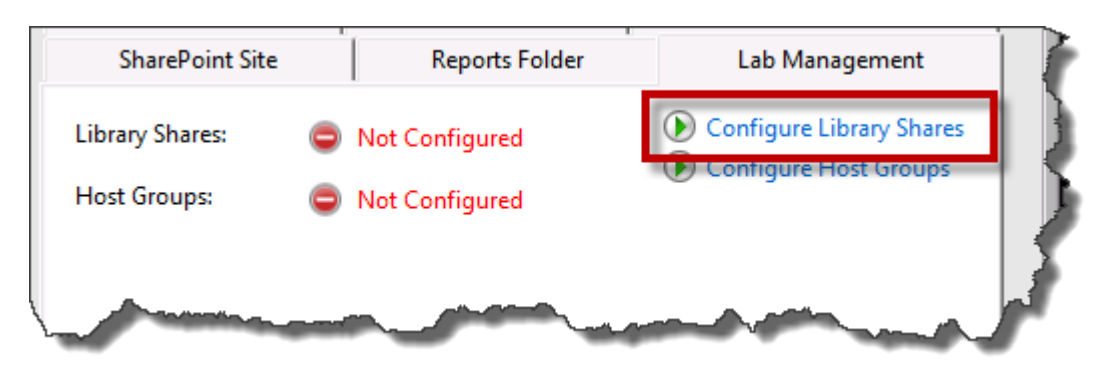

You should see that the Library Shares and Host Groups are listed as Not Configured.

• Click the **Configure Library Shares** link

You should now see a dialog named Lab Management Settings.

| Lab Management Set                                                                                 | tings                                                                                                    |                                                                                                    |
|----------------------------------------------------------------------------------------------------|----------------------------------------------------------------------------------------------------|----------------------------------------------------------------------------------------------------|
| Library Shares                                                                                     | Host Groups                                                                                                    | 4                                                                                                    |
| Select one or mo<br>provision" to au<br>Alternatively, yo<br><u>Information</u><br>This change app | ore VMM library shares t<br>tomatically add these lib<br>u can use the TFSLabCo<br>plies to all team projects.<br>erify | o add to this team project coller<br>rary shares to each team projec<br>nfig command-line utility to |
| Name                                                                                               |                                                                                                    | Path                                                                                                 |
| a particular                                                                                       | -                                                                                                    | - martine                                                                                            |

- Click the **Library Shares** tab
- Click the Add and Verify button

| Select Library Shares                                                          | ×                             |
|--------------------------------------------------------------------------------|-------------------------------|
| Select one or more SCVMM library shares to add to                              | this team project collection. |
| Virtual Machine Manager Library Shares \\SCVMM2012.benday.local\MSSCVMMLibrary |                               |
| [                                                                              | Add Cancel                    |

- Select one or more library shares from the **Virtual Machine Manager Library Shares** list.
- Click Add

You should now be back on the Library Shares tab.

| Management Settings                                                                                                    |                                                                                         |                                                                                                    |                                                    |
|----------------------------------------------------------------------------------------------------|-----------------------------------------------------------------------------------------|----------------------------------------------------------------------------------------------------|----------------------------------------------------|
| Library Shares Hos                                                                                                    | st Groups                                                                               |                                                                                                    |                                                    |
| Select one or more VM<br>provision" to automati<br>Alternatively, you can<br><u>Information</u><br>This change applies to | IM library shares to<br>ically add these lib<br>use the TFSLabCor<br>all team projects. | o add to this team project collection. Sele<br>rary shares to each team project in this co<br>nfig command-line utility to perform the | ct "auto-<br>ollection.<br>se actions. <u>More</u> |
| - Add and Verify                                                                                                    | 🗙 Delete                                                                                | 1                                                                                                    |                                                    |
| Name                                                                                                    |                                                                                         | Path                                                                                                    | Auto Provision                                     |
|                                                                                                    |                                                                                         |                                                                                                    |                                                    |
| You can verify the stat<br>several minutes.<br>Team Foundation                                                            | us of the selected<br>Server successfully                                               | library shares; however, this could take<br>verified the library shares.                                                               | Verify                                             |
|                                                                                                    |                                                                                         |                                                                                                    |                                                    |

• Verify that you see the message **Team Foundation Server successfully verified the library shares.** 

Now that you've configured the Library Shares, you can configure the **Host Groups**.

| Lab Management Set                                                          | tings                                                                                                    |                                                                                 |
|-----------------------------------------------------------------------------|----------------------------------------------------------------------------------------------------|---------------------------------------------------------------------------------|
| Library Shares                                                              | Host Groups                                                                                                 | - T                                                                             |
| Select one or mo<br>to automatically<br>can use the TFSI<br>This change app | ore VMM host groups to<br>add these host groups to<br>LabConfig command-line<br>olies to all team projects. | add to this team project<br>beach team project in<br>e utility to perform these |
| Name                                                                        |                                                                                                    | Path 📏                                                                          |
|                                                                             |                                                                                                    | -me I                                                                           |

- Click on the **Host Groups** tab
- Click Add and Verify

You should now see the **Select Host Groups** dialog.

| Select Host Groups                      |                    |
|-----------------------------------------|--------------------|
| Select one or more SCVMM host groups to | add to this team p |
| Virtual Machine Manager Host Groups     |                    |
| All Hosts                               |                    |
| hanne                                   | -                  |

- Choose the appropriate **Host Group** from the list. (Example: All Hosts)
- Click **Add**

You should now be back on the **Lab Management Settings** dialog and you should see the host groups you just added in the list.

| Add and Verify X Delet           | te                                        |           |
|----------------------------------|-------------------------------------------|-----------|
| Name                             | Path                                      | B         |
| All Hosts                        | All Hosts                                 | 1         |
|                                  |                                           |           |
| You can verify the status of the | e selected host groups; however, this cou | ld take 🏹 |
| Team Foundation Server su        | accessfully verified the host groups.     |           |
|                                  | A second and a second                     |           |

- Verify that the **Team Foundation Server successfully verified the host groups** dialog is displayed
- Click **OK**

You should now see the **Library Shares** and **Host Groups** section of the administrator showing that there are now configured values.

| 🙀 Team Project C                           | ollections               |                                                            | 🔹 Loading                              | 🕜 н                      |
|--------------------------------------------|--------------------------|------------------------------------------------------------|----------------------------------------|--------------------------|
| Name                                       | State<br>Online          |                                                            | 💽 Create                               | e Collecti<br>n Collecti |
| General<br>SharePoint Site                 | Status<br>Reports Folder | •                                                          | Team Projects<br>Lab Manageme          | ent                      |
| Library Shares: 1 lib<br>Host Groups: 1 ho | rary share<br>ost group  | <ul> <li>()</li> <li>()</li> <li>()</li> <li>()</li> </ul> | Configure Library<br>Configure Host Gr | Shares<br>oups           |

You've completed configuring Lab Management and SCVMM for your server.